# FCI HRMS User Manual

Module Name: Mobile Application (Android and IOS)

Version: 1.0

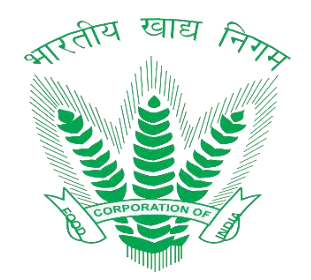

| Prepared By:     | Shilpi Garg               |
|------------------|---------------------------|
| Business Owner:  | Food Corporation of India |
| Project Manager: | Dinesh Kumar              |

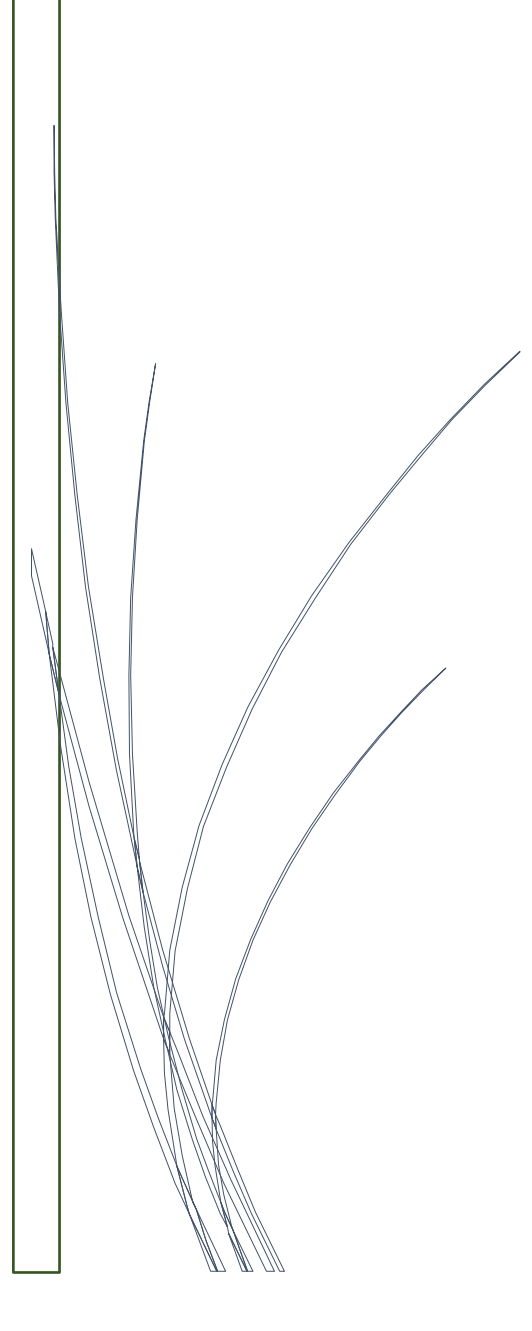

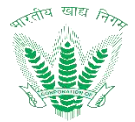

## **Revision History**

| Date       | Version | Description                                                             | Author       |
|------------|---------|-------------------------------------------------------------------------|--------------|
| 20-12-2020 | 0.1     | Initial Draft                                                           | Ashish Gupta |
| 14-08-2021 | 0.2     | Modifications updated as per the new requirement from FCI in Mobile App | Shilpi Garg  |
| 03-06-2022 | 0.3     | Modification Updated as per the web version of FCIHRMS                  | Shilpi Garg  |
| 01-10-2023 | 0.4     | Modifications incorporated as per the web version                       | Shilpi Garg  |
| 19-12-2024 | 1.0     | Modifications updated as per the web version                            | Shilpi Garg  |

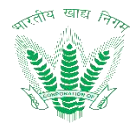

# **Table of Contents**

# Contents

| 1 | LOGIN        | ۱                                             | .8  |
|---|--------------|-----------------------------------------------|-----|
|   | 1.1          | Login                                         | . 8 |
|   | 1.2          | Create New MPIN                               | 11  |
| 2 | Fmplo        | ovee Dashboard                                | 14  |
| - | 2.1          | Employee Dashboard                            | 14  |
|   | 2.1.1        | Navigation                                    | 14  |
|   | 2.1.2        | Landing Page                                  | 14  |
|   | 2.2          | Profile                                       | 18  |
|   | 2.2.1        | Navigation                                    | 18  |
|   | 2.2.2        | Landing Page                                  | 18  |
|   | 2.3          | Change MPIN                                   | 19  |
|   | 2.3.1        | Navigation                                    | 19  |
|   | 2.3.2        | Landing Page                                  | 19  |
|   | 2.4          | Notification                                  | 20  |
|   | 2.4.1        | Navigation                                    | 20  |
|   | 2.4.2        | Landing Page                                  | 20  |
|   | 2.5          | Attendance                                    | 21  |
|   | 2.5.1        | Navigation                                    | 21  |
|   | 2.5.2        | Landing Page                                  | 21  |
|   | 2.6          | Leave                                         | 22  |
|   | 2.6.1        | Navigation                                    | 22  |
|   | 2.6.2        | Landing Page                                  | 22  |
|   | 2.0.3        | Apply Leave Request                           | 23  |
|   | 2.6.4        | View Leave Request                            | 24  |
|   | 2./<br>2.7.1 | Leave Balance New                             | 25  |
|   | 2./.1        | Navigation                                    | 25  |
|   | 2.7.2        | Apply Loave Palance New                       | 25  |
|   | 2.7.5        | View Leave Balance New Request Action History | 20  |
|   | 2.7.4        | My Holidays                                   | 27  |
|   | 2.8.1        | Navigation                                    | 28  |
|   | 2.8.2        | Landing Page                                  | 28  |
|   | 2.9          | Attendance Regularization                     | 29  |
|   | 2.9.1        | Navigation                                    | 29  |
|   | 2.9.2        | Landing Page                                  | 29  |
|   | 2.9.3        | Apply Regularization                          | 30  |
|   | 2.10         | Documents Letters/Attachments                 | 31  |
|   | 2.10.        | 1 Navigation                                  | 31  |
|   | 2.10.2       | 2 Landing Page                                | 32  |

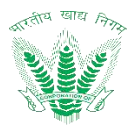

| 2.11.1  Navigation  32    2.11.2  Landing Page  33    2.12.1  Navigation  33    2.12.1  Navigation  33    2.12.2  Landing Page  33    2.12.3  Apply OTA Request  34    2.12.4  View OTA Reimbursement Action History  35    2.13  Travel Reimbursement  36    2.13.1  Navigation  36    2.13.2  Landing Page  36    2.13.3  Naply Travel Reimbursement Request  37    2.13.4  View Travel Reimbursement Request  37    2.13.4  View Travel Reimbursement Request  39    2.14.1  Navigation  39    2.14.1  Navigation  39    2.14.2  Landing Page  39    2.14.3  Apply Other Reimbursement Request  40    2.14.4  View Other Reimbursement Request  40    2.14.5  Policies and Circular  42    2.15.1  Navigation  42    2.15.2  Landing Page  43    2.16.1  Navigation  43 </th                                                                |
|----------------------------------------------------------------------------------------------------|
| 2.11.2  Landing Page  33    2.12  OTA Reimbursement.  33    2.12.1  Navigation  33    2.12.2  Landing Page  33    2.12.3  Apply OTA Request.  34    2.12.4  View OTA Reimbursement Action History  35    2.13  Travel Reimbursement.  36    2.13.1  Navigation  36    2.13.2  Landing Page  36    2.13.3  Apply Travel Reimbursement Request  37    2.13.4  View Travel Reimbursement Action History  38    2.14  Other Reimbursement Action History  38    2.14  Navigation  39    2.14.1  Navigation  39    2.14.2  Landing Page  39    2.14.3  Apply Other Reimbursement Request  40    2.14.4  View Other Reimbursement Action History  41    2.15  Landing Page  42    2.15.1  Navigation  42    2.16.1  Navigation  43    2.16.2  Landing Page  43    2.16.3  Apply movable property                                                     |
| 2.12  OTA Reimbursement.  33    2.12.1  Navigation  33    2.12.2  Landing Page  33    2.12.3  Apply OTA Request  34    2.12.4  View OTA Reimbursement Action History  35    2.13  Travel Reimbursement Action History  35    2.13  Travel Reimbursement  36    2.13.1  Navigation  36    2.13.2  Landing Page  36    2.13.3  Apply Travel Reimbursement Request  37    2.13.4  View Travel Reimbursement Request  37    2.14.3  Apply Other Reimbursement Action History  38    2.14.1  Navigation  39    2.14.2  Landing Page  39    2.14.3  Apply Other Reimbursement Request  40    2.14.4  View Other Reimbursement Action History  41    2.15  Policies and Circular  42    2.15.1  Navigation  42    2.16.1  Navigation  43    2.16.2  Landing Page  43    2.16.3  Apply movable property  43    2                                       |
| 2.12.1  Navigation  33    2.12.2  Landing Page  33    2.12.3  Apply OTA Request  34    2.12.4  View OTA Reimbursement Action History  35    2.13  Travel Reimbursement  36    2.13.1  Navigation  36    2.13.2  Landing Page  36    2.13.3  Apply Travel Reimbursement Request  37    2.13.4  View Travel Reimbursement Request  37    2.13.4  View Travel Reimbursement Action History  38    2.14  Other Reimbursement  39    2.14.1  Navigation  39    2.14.2  Landing Page  39    2.14.3  Apply Other Reimbursement Request  40    2.14.4  View Other Reimbursement Action History  41    2.15  Navigation  42    2.15.1  Navigation  42    2.15.2  Landing Page  42    2.16  Movable Property  43    2.16.1  Navigation  43    2.16.2  Landing Page  43    2.16.3  Apply movable prop                                                     |
| 2.12.2  Landing Page  33    2.12.3  Apply OTA Request  34    2.12.4  View OTA Reimbursement Action History  35    2.13  Travel Reimbursement  36    2.13.1  Navigation  36    2.13.2  Landing Page  36    2.13.3  Apply Tavel Reimbursement Request  37    2.13.4  View Travel Reimbursement Request  37    2.13.4  View Travel Reimbursement Action History  38    2.14  Other Reimbursement  39    2.14.1  Navigation  39    2.14.2  Landing Page  39    2.14.3  Apply Other Reimbursement Request  40    2.14.4  View Other Reimbursement Request  40    2.14.5  Policies and Circular  42    2.15.1  Navigation  42    2.15.2  Landing Page  42    2.16  Movable Property  43    2.16.1  Navigation  43    2.16.2  Landing Page  43    2.16.3  Apply movable property Action History  43    2.16.4 </td                                    |
| 2.12.3  Apply OTA Request  34    2.12.4  View OTA Reimbursement Action History  35    2.13  Travel Reimbursement.  36    2.13.1  Navigation  36    2.13.2  Landing Page  36    2.13.3  Apply Travel Reimbursement Request  37    2.13.4  View Travel Reimbursement Action History  38    2.14  Other Reimbursement  39    2.14.1  Navigation  39    2.14.2  Landing Page  39    2.14.3  Apply Other Reimbursement Request  40    2.14.4  View Other Reimbursement Request  40    2.14.3  Apply Other Reimbursement Request  40    2.14.4  View Other Reimbursement Action History  41    2.15  Policies and Circular  42    2.15.1  Navigation  42    2.15.2  Landing Page  42    2.16  Movable Property  43    2.16.1  Navigation  43    2.16.1  Navigation  44    2.16.4  View Movable Property Action History  45                           |
| 2.12.4View OTA Reimbursement Action History352.13Travel Reimbursement362.13.1Navigation362.13.2Landing Page362.13.3Apply Travel Reimbursement Request372.13.4View Travel Reimbursement Action History382.14Other Reimbursement392.14.1Navigation392.14.2Landing Page392.14.3Apply Other Reimbursement Request402.14.4View Other Reimbursement Request402.14.4View Other Reimbursement Action History412.15Policies and Circular422.15.1Navigation422.15.2Landing Page422.16Movable Property432.16.1Navigation432.16.2Landing Page432.16.3Apply movable property442.16.4View Movable Property Action History452.17Movable Property Confirmation462.17.1Navigation462.17.2Landing Page462.17.3Apply movable property Confirmation472.17.4View Movable Property Confirmation Action History482.18Immovable Property Confirmation Action History48 |
| 2.13Travel Reimbursement362.13.1Navigation362.13.2Landing Page362.13.3Apply Travel Reimbursement Request372.13.4View Travel Reimbursement Action History382.14Other Reimbursement392.14.1Navigation392.14.2Landing Page392.14.3Apply Other Reimbursement Request402.14.4View Other Reimbursement Action History412.15Policies and Circular422.15.1Navigation422.15.2Landing Page422.16Movable Property432.16.1Navigation432.16.2Landing Page432.16.3Apply movable property442.16.4View Movable Property Action History452.17Movable Property Confirmation462.17.1Navigation462.17.2Landing Page462.17.4View Movable Property Confirmation472.17.4View Movable Property Confirmation472.17.4View Movable Property Confirmation472.17.4View Movable Property Confirmation482.18Immovable Property Confirmation Action History48                  |
| 2.13.1Navigation362.13.2Landing Page362.13.3Apply Travel Reimbursement Request372.13.4View Travel Reimbursement Action History382.14Other Reimbursement392.14.1Navigation392.14.2Landing Page392.14.3Apply Other Reimbursement Request402.14.4View Other Reimbursement Request402.14.4View Other Reimbursement Action History412.15Policies and Circular422.15.1Navigation422.15.2Landing Page422.16Movable Property432.16.1Navigation432.16.2Landing Page432.16.3Apply movable property Action History452.17Movable Property Confirmation462.17.1Navigation462.17.2Landing Page462.17.4View Movable Property Confirmation472.17.4View Movable Property Confirmation Action History482.18Immovable Property48                                                                                                    |
| 2.13.2Landing Page362.13.3Apply Travel Reimbursement Request372.13.4View Travel Reimbursement Action History382.14Other Reimbursement392.14.1Navigation392.14.2Landing Page392.14.3Apply Other Reimbursement Request402.14.4View Other Reimbursement Action History412.15Policies and Circular422.15.1Navigation422.15.2Landing Page422.16Movable Property432.16.1Navigation432.16.2Landing Page432.16.3Apply movable property442.16.4View Movable Property Action History452.17Movable Property Confirmation462.17.1Navigation462.17.2Landing Page462.17.4View Movable Property Confirmation472.17.4View Movable Property Confirmation472.17.4View Movable Property Confirmation Action History482.18Immovable Property49                                                                                                    |
| 2.13.3Apply Travel Reimbursement Request372.13.4View Travel Reimbursement Action History382.14Other Reimbursement392.14.1Navigation392.14.2Landing Page392.14.3Apply Other Reimbursement Request402.14.4View Other Reimbursement Action History412.15Policies and Circular422.15.1Navigation422.15.2Landing Page422.16Movable Property432.16.1Navigation432.16.2Landing Page432.16.3Apply movable property442.16.4View Movable Property Action History452.17Movable Property Confirmation462.17.1Navigation462.17.2Landing Page462.17.4View Movable Property Confirmation472.17.4View Movable Property Confirmation472.17.4View Movable Property Confirmation472.17.4View Movable Property Confirmation Action History482.18Immovable Property49                                                                                               |
| 2.13.4View Travel Reimbursement Action History382.14Other Reimbursement392.14.1Navigation392.14.2Landing Page392.14.3Apply Other Reimbursement Request402.14.4View Other Reimbursement Action History412.15Policies and Circular422.15.1Navigation422.15.2Landing Page422.16Movable Property432.16.1Navigation432.16.2Landing Page432.16.3Apply movable property442.16.4View Movable Property Action History452.17Movable Property Confirmation462.17.2Landing Page462.17.3Apply movable property Confirmation472.17.4View Movable Property Confirmation Action History482.18Immovable Property49                                                                                                    |
| 2.14Other Reimbursement392.14.1Navigation392.14.2Landing Page392.14.3Apply Other Reimbursement Request402.14.4View Other Reimbursement Action History412.15Policies and Circular422.15.1Navigation422.15.2Landing Page422.16Movable Property432.16.1Navigation432.16.2Landing Page432.16.3Apply movable property442.16.4View Movable Property Action History452.17Movable Property Confirmation462.17.1Navigation462.17.2Landing Page462.17.3Apply movable property Confirmation472.17.4View Movable Property Confirmation Action History482.18Immovable Property49                                                                                                    |
| 2.14.1Navigation392.14.2Landing Page392.14.3Apply Other Reimbursement Request402.14.4View Other Reimbursement Action History412.15Policies and Circular422.15.1Navigation422.15.2Landing Page422.16Movable Property432.16.1Navigation432.16.2Landing Page432.16.3Apply movable property442.16.4View Movable Property Action History452.17Movable Property Confirmation462.17.1Navigation462.17.2Landing Page462.17.3Apply movable property Confirmation472.17.4View Movable Property Confirmation Action History482.18Immovable Property49                                                                                                    |
| 2.14.2Landing Page392.14.3Apply Other Reimbursement Request.402.14.4View Other Reimbursement Action History.412.15Policies and Circular422.15.1Navigation422.15.2Landing Page422.16Movable Property432.16.1Navigation432.16.2Landing Page432.16.3Apply movable property442.16.4View Movable Property Action History.452.17Movable Property Confirmation462.17.1Navigation462.17.2Landing Page462.17.3Apply movable property Confirmation472.17.4View Movable Property Confirmation472.17.4View Movable Property Confirmation472.17.4View Movable Property Confirmation472.17.4View Movable Property Confirmation Action History482.18Immovable Property49                                                                                                    |
| 2.14.3Apply Other Reimbursement Request402.14.4View Other Reimbursement Action History412.15Policies and Circular422.15.1Navigation422.15.2Landing Page422.16Movable Property432.16.1Navigation432.16.2Landing Page432.16.3Apply movable property432.16.4View Movable Property Action History452.17Movable Property Confirmation462.17.1Navigation462.17.2Landing Page462.17.3Apply movable property Confirmation Action History482.18Immovable Property49                                                                                                    |
| 2.14.4View Other Reimbursement Action History.412.15Policies and Circular422.15.1Navigation422.15.2Landing Page422.16Movable Property432.16.1Navigation432.16.2Landing Page432.16.3Apply movable property442.16.4View Movable Property Action History.452.17Movable Property Confirmation462.17.1Navigation462.17.2Landing Page462.17.3Apply movable property Confirmation472.17.4View Movable Property Confirmation Action History482.18Immovable Property49                                                                                                    |
| 2.15Policies and Circular422.15.1Navigation422.15.2Landing Page422.16Movable Property432.16.1Navigation432.16.2Landing Page432.16.3Apply movable property442.16.4View Movable Property Action History452.17Movable Property Confirmation462.17.1Navigation462.17.2Landing Page462.17.3Apply movable property Confirmation472.17.4View Movable Property Confirmation Action History482.18Immovable Property49                                                                                                    |
| 2.15.1  Navigation  42    2.15.2  Landing Page  42    2.16  Movable Property  43    2.16.1  Navigation  43    2.16.2  Landing Page  43    2.16.3  Apply movable property  43    2.16.4  View Movable Property Action History  45    2.17  Movable Property Confirmation  46    2.17.1  Navigation  46    2.17.2  Landing Page  46    2.17.3  Apply movable property Confirmation  47    2.17.4  View Movable Property Confirmation Action History  48    2.18  Immovable Property  49                                                                                                    |
| 2.15.2Landing Page422.16Movable Property432.16.1Navigation432.16.2Landing Page432.16.3Apply movable property442.16.4View Movable Property Action History452.17Movable Property Confirmation462.17.1Navigation462.17.2Landing Page462.17.3Apply movable property Confirmation472.17.4View Movable Property Confirmation Action History482.18Immovable Property49                                                                                                    |
| 2.16Movable Property432.16.1Navigation432.16.2Landing Page432.16.3Apply movable property442.16.4View Movable Property Action History452.17Movable Property Confirmation462.17.1Navigation462.17.2Landing Page462.17.3Apply movable property Confirmation472.17.4View Movable Property Confirmation Action History482.18Immovable Property49                                                                                                    |
| 2.16.1Navigation432.16.2Landing Page432.16.3Apply movable property442.16.4View Movable Property Action History452.17Movable Property Confirmation462.17.1Navigation462.17.2Landing Page462.17.3Apply movable property Confirmation472.17.4View Movable Property Confirmation Action History482.18Immovable Property49                                                                                                    |
| 2.16.2Landing Page432.16.3Apply movable property442.16.4View Movable Property Action History452.17Movable Property Confirmation462.17.1Navigation462.17.2Landing Page462.17.3Apply movable property Confirmation472.17.4View Movable Property Confirmation Action History482.18Immovable Property49                                                                                                    |
| 2.16.3Apply movable property442.16.4View Movable Property Action History452.17Movable Property Confirmation462.17.1Navigation462.17.2Landing Page462.17.3Apply movable property Confirmation472.17.4View Movable Property Confirmation Action History482.18Immovable Property49                                                                                                    |
| 2.16.4View Movable Property Action History452.17Movable Property Confirmation462.17.1Navigation462.17.2Landing Page462.17.3Apply movable property Confirmation472.17.4View Movable Property Confirmation Action History482.18Immovable Property49                                                                                                    |
| 2.17Movable Property Confirmation462.17.1Navigation462.17.2Landing Page462.17.3Apply movable property Confirmation472.17.4View Movable Property Confirmation Action History482.18Immovable Property49                                                                                                    |
| 2.17.1Navigation462.17.2Landing Page462.17.3Apply movable property Confirmation472.17.4View Movable Property Confirmation Action History482.18Immovable Property49                                                                                                    |
| 2.17.2Landing Page462.17.3Apply movable property Confirmation472.17.4View Movable Property Confirmation Action History482.18Immovable Property49                                                                                                    |
| 2.17.3Apply movable property Confirmation472.17.4View Movable Property Confirmation Action History482.18Immovable Property49                                                                                                    |
| 2.17.4View Movable Property Confirmation Action History482.18Immovable Property49                                                                                                    |
| 2.18 Immovable Property                                                                                                    |
|                                                                                                    |
| 2.18.1 Navigation                                                                                                    |
| 2.18.2 Landing Page                                                                                                    |
| 2.18.3 Apply Immovable property                                                                                                    |
| 2.18.4 View Immovable Property Action History                                                                                                    |
| 2.19 Immovable Property Confirmation                                                                                                    |
| 2.19.1 Navigation                                                                                                    |
| 2.19.2 Landing Page                                                                                                    |
| 2.19.3 Apply Immovable property Confirmation                                                                                                    |
| 2.19.4 View Immovable Property confirmation Action History                                                                                                    |
| 2 20 ITC Bharat Darshan /Hometown 55                                                                                                    |
|                                                                                                    |
| 2.20.1 Navigation                                                                                                    |
| 2.20.1 Navigation                                                                                                    |

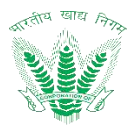

| 2 20 1                         | View LTC Pharat darchan /homotown Action History       | 57       |
|--------------------------------|--------------------------------------------------------|----------|
| 2.20. <del>4</del><br>2.21 ITC | Destination Change                                     | 58       |
| 2.21.1                         | Navigation                                             | 58       |
| 2.21.2                         | Landing Page                                           | 58       |
| 2.21.3                         | Apply LTC Destination Change                           | 59       |
| 2.21.4                         | View LTC Destination Change Action History             | 60       |
| 2.22 Me                        | dical Identity Card                                    | 61       |
| 2.22.1                         | ,<br>Navigation                                        | 61       |
| 2.22.2                         | Landing Page                                           | 61       |
| 2.22.3                         | Apply Medical Identity Card                            | 62       |
| 2.22.4                         | View Medical Identity Card Action History              | 63       |
| 2.23 Dou                       | ıble Establishment                                     | 64       |
| 2.23.1                         | Navigation                                             | 64       |
| 2.23.2                         | Landing Page                                           | 64       |
| 2.23.3                         | Apply Double Establishment                             | 65       |
| 2.23.4                         | View Double Establishment Action History               | 66       |
| 2.24 Hig                       | her Studies Request                                    | 67       |
| 2.24.1                         | Navigation                                             | 67       |
| 2.24.2                         | Landing Page                                           | 67       |
| 2.24.3                         | Apply Higher Studies Request                           | 69       |
| 2.24.4                         | View Higher Studies Request Action History             | 70       |
| 2.25 Hig                       | her Studies Incentive Increment                        | 71       |
| 2.25.1                         | Navigation                                             | 71       |
| 2.25.2                         | Landing Page                                           | 71       |
| 2.25.3                         | Apply Higher Studies Incentive Increment               | 72       |
| 2.25.4                         | View Higher Studies Incentive Increment Action History | 73       |
| 2.26 Ben                       | evolent Fund                                           | 74       |
| 2.26.1                         | Navigation                                             | 74       |
| 2.26.2                         | Landing Page                                           | 74       |
| 2 26 3                         | Annly Benevalent Fund                                  | 75       |
| 2 26 4                         | View Benevolent Fund Action History                    | 76       |
| 2.27 NO                        | C Passnort                                             | 77       |
| 2.27.1                         | Navigation                                             | 77       |
| 2 27 2                         | Landing Page                                           | 77       |
| 2 27 3                         | Annly NOC Passnort                                     | 78       |
| 2.27.3                         | View NOC Passnort Action History                       | 79       |
| 2.271 NO                       |                                                        | 80       |
| 2.20 110                       | Navigation                                             | 80       |
| 2.20.1                         | Landing Page                                           | 80       |
| 2.20.2                         | Annly NOC Visa                                         | 81       |
| 2.20.3                         | View NOC Visa Action History                           | 82       |
| 2.20.7<br>2.29 NO              | C For Leave Country                                    | 82       |
| 2.23                           | Navigation                                             | 83       |
| 2,29,1                         |                                                        | 22<br>20 |
| 2,29,2                         | Apply NOC For Leave Country                            | 03<br>Q/ |
| Z.ZJ.J                         | Apply NOCTOL Leave Country                             | 04       |

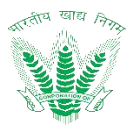

| 2.30  NOC For Other Examination  86    2.30.1  Navigation  86    2.30.2  Landing Page  86    2.30.3  Apply NOC For Other Examination Action History  88    2.31  Experience Certificate NOC For Other Examination  89    2.31.1  Navigation  89    2.31.2  Landing Page  89    2.31.3  Apply Experience Certificate NOC For Other Examination  90    2.31.4  View Experience Certificate NOC For Other Examination Action History  91    2.31.4  View Experience Certificate NOC For Other Examination Action History  91    2.31.1  Navigation  92  92    2.32.1  Navigation  92    2.32.2  Landing Page  92    2.32.3  Apply NOC Passport Dependent  93    2.33.4  View NOC Passport Dependent Action History  94    2.33  Survey Participate  95    2.33.1  Navigation  95    2.33.2  Landing Page  95    2.34.4  Leave Encashment  97    2.34.2  Landing Page  97                                                                                                    | 2.29.4    | View NOC For Leave Country Action History                            | 85  |
|----------------------------------------------------------------------------------------------------|-----------|----------------------------------------------------------------------|-----|
| 2.30.1  Navigation  86    2.30.2  Landing Page  86    2.30.3  Apply NOC For Other Examination  87    2.30.4  View NOC For Other Examination Action History  88    2.31  Experience Certificate NOC For Other Examination  89    2.31.1  Navigation  89    2.31.2  Landing Page  89    2.31.3  Apply Experience Certificate NOC For Other Examination Action History  91    2.32  Landing Page  92    2.32.1  Nuvigation  92    2.32.1  Navigation  92    2.32.1  Navigation  92    2.32.2  Landing Page  92    2.32.3  Apply NOC Passport Dependent  93    2.32.4  View NOC Passport Dependent Action History  94    2.33  Survey Participate  95    2.33.1  Navigation  95    2.33.2  Jumits Survey Response  96    2.34  Leave Encashment  97    2.34.1  Navigation  97    2.34.2  Landing Page  97 <td< td=""><td>2.30 NO</td><td>C For Other Examination</td><td>86</td></td<>                                                                                                    | 2.30 NO   | C For Other Examination                                              | 86  |
| 2.30.2  Landing Page  86    2.30.3  Apply NOC For Other Examination  87    2.30.4  View NOC For Other Examination Action History  88    2.31.4  View NOC For Other Examination  89    2.31.1  Navigation  89    2.31.2  Landing Page  89    2.31.3  Apply Experience Certificate NOC For Other Examination  90    2.31.4  View Experience Certificate NOC For Other Examination Action History  91    2.32.1  Navigation  92    2.32.2  Landing Page  92    2.32.3  Apply NOC Passport Dependent  93    2.32.4  View NOC Passport Dependent Action History  94    2.33  Survey Participate  95    2.33.2  Landing Page  95    2.33.3  Submit Survey Response  96    2.34.1  Navigation  97    2.34.2  Landing Page  97    2.34.3  Apply Leave Encashment  97    2.34.4  View Leave Encashment Action History  99    2.35.1  Navigation  100    2.35.1 <t< td=""><td>2.30.1</td><td>Navigation</td><td>86</td></t<>                                                                                                    | 2.30.1    | Navigation                                                           | 86  |
| 2.30.3  Apply NOC For Other Examination Action History  87    2.30.4  View NOC For Other Examination Action History  88    2.31  Experience Certificate NOC For Other Examination  89    2.31.1  Navigation  89    2.31.2  Landing Page  89    2.31.3  Apply Experience Certificate NOC For Other Examination  90    2.31.4  View Experience Certificate NOC For Other Examination Action History  91    2.32  No Passport Dependent  92    2.32.1  Navigation  92    2.32.2  Landing Page  92    2.32.3  Apply NOC Passport Dependent  93    2.32.4  View NOC Passport Dependent Action History  94    2.33  Survey Participate  95    2.33.1  Navigation  95    2.33.2  Landing Page  96    2.34  Leave Encashment  97    2.34.1  Navigation  97    2.34.2  Landing Page  100    2.35.1  Navigation  100    2.35.1  Navigation  100    2.35.2  Land                                                                                                    | 2.30.2    | Landing Page                                                         | 86  |
| 2.30.4View NOC For Other Examination Action History.882.31Experience Certificate NOC For Other Examination892.31.1Navigation892.31.2Landing Page892.31.3Apply Experience Certificate NOC For Other Examination902.31.4View Experience Certificate NOC For Other Examination Action History912.32NoC Passport Dependent922.32.1Navigation922.32.2Landing Page922.32.3Apply NOC Passport Dependent932.32.4View NOC Passport Dependent Action History.942.33Survey Participate952.33.1Navigation952.33.2Landing Page952.33.3Submit Survey Response.962.34.1Navigation972.34.2Landing Page972.34.3Apply Leave Encashment972.34.4View Leave Encashment972.34.4View Leave Encashment Action History.982.35.1Navigation1002.35.1Navigation1012.35.4View Movable Property Action History.1022.35.4View Movable Property Action History.1022.36.4View Movable Property Action History.1032.36.3Apply Medical Allowance1032.36.4View Movable Property Action History.1032.36.5Apply Medical Allowance Action History.1052.37Briefcase Reimbursement.10 | 2.30.3    | Apply NOC For Other Examination                                      | 87  |
| 2.31  Experience Certificate NOC For Other Examination  89    2.31.1  Navigation  89    2.31.2  Landing Page  89    2.31.3  Apply Experience Certificate NOC For Other Examination  90    2.31.4  View Experience Certificate NOC For Other Examination Action History  91    2.32  NOC Passport Dependent  92    2.32.1  Navigation  92    2.32.2  Landing Page  92    2.32.3  Apply NOC Passport Dependent  93    2.32.4  View NOC Passport Dependent Action History  94    2.33  Survey Participate  95    2.33.1  Navigation  95    2.33.2  Landing Page  95    2.33.3  Submit Survey Response  96    2.34  Leave Encashment  97    2.34.1  Navigation  97    2.34.2  Landing Page  97    2.34.3  Apply Leave Encashment Action History  99    2.35  Leave Encashment Action History  99    2.35.1  Navigation  100    2.35.1  Landing Page                                                                                                    | 2.30.4    | View NOC For Other Examination Action History                        | 88  |
| 2.31.1  Navigation  89    2.31.2  Landing Page  89    2.31.3  Apply Experience Certificate NOC For Other Examination  90    2.31.4  View Experience Certificate NOC For Other Examination Action History  91    2.32  NOC Passport Dependent  92    2.32.1  Navigation  92    2.32.2  Landing Page  92    2.32.3  Apply NOC Passport Dependent  93    2.32.4  View NOC Passport Dependent Action History  94    2.33  Survey Participate  95    2.33.1  Navigation  95    2.33.2  Landing Page  95    2.33.3  Submit Survey Response  96    2.34  Leave Encashment  97    2.34.1  Navigation  97    2.34.2  Landing Page  97    2.34.3  Apply Leave Encashment  97    2.35.1  Navigation  100    2.35.1  Navigation  100    2.35.2  Landing Page  100    2.35.4  View Leave Encashment Action History  102                                                                                                    | 2.31 Exp  | erience Certificate NOC For Other Examination                        | 89  |
| 2.31.2  Landing Page  89    2.31.3  Apply Experience Certificate NOC For Other Examination  90    2.31.4  View Experience Certificate NOC For Other Examination Action History.  91    2.32.1  Navigation  92    2.32.1  Navigation  92    2.32.2  Landing Page  92    2.32.3  Apply NOC Passport Dependent  93    2.32.4  View NOC Passport Dependent Action History.  94    2.33.1  Navigation  95    2.33.2  Landing Page  95    2.33.3  Subruey Participate  95    2.33.4  Leave Encashment  97    2.34.1  Navigation  97    2.34.2  Landing Page  97    2.34.3  Apply Leave Encashment  97    2.34.4  View Leave Encashment Action History  98    2.35.4  Leave Encashment Action History  98    2.35.1  Navigation  100    2.35.2  Landing Page  100    2.35.3  Apply Leave Encashment Action History  102    2.35.4  View Movable Property Act                                                                                                    | 2.31.1    | Navigation                                                           | 89  |
| 2.31.3Apply Experience Certificate NOC For Other Examination902.31.4View Experience Certificate NOC For Other Examination Action History.912.32NoC Passport Dependent922.32.1Navigation922.32.2Landing Page922.32.3Apply NOC Passport Dependent932.32.4View NOC Passport Dependent Action History.942.33Survey Participate952.33.1Navigation952.33.2Landing Page952.33.3Submit Survey Response962.34Leave Encashment972.34.1Navigation972.34.2Landing Page972.34.3Apply Leave Encashment982.34.4View Leave Encashment Action History992.35Leave Station Intimation1002.35.1Navigation1012.35.2Landing Page1002.35.3Apply Leave Station Intimation1012.35.4View Movable Property Action History1022.36Medical Allowance1032.36.1Navigation1032.36.2Landing Page1032.36.3Apply Medical Allowance Action History1052.37Briefcase Reimbursement1062.37.1Navigation1062.37.2Landing Page1062.37.4View Briefcase Reimbursement Action History1082.36.1Navigation1062.37.4View Brief                                                                | 2.31.2    | Landing Page                                                         | 89  |
| 2.31.4View Experience Certificate NOC For Other Examination Action History.912.32NoC Passport Dependent922.32.1Navigation922.32.2Landing Page922.32.3Apply NOC Passport Dependent932.32.4View NOC Passport Dependent Action History942.33Survey Participate952.33.1Navigation952.33.2Landing Page952.33.3Submit Survey Response962.34Leave Encashment972.34.1Navigation972.34.2Landing Page972.34.3Apply Leave Encashment Action History992.35Leave Encashment Action History992.35Leave Encashment Action History992.35Leave Station Intimation1002.35.3Apply Leave Station Intimation1002.35.4View Movable Property Action History1022.36Medical Allowance1032.36.1Navigation1032.36.2Landing Page1032.36.3Apply Medical Allowance1042.36.4View Medical Allowance1042.36.5Apply Medical Allowance1042.36.1Navigation1052.37.3Apply Leave Station History1052.36.4View Medical Allowance1042.36.5Leanding Page1062.37.1Navigation1052.37.3Apply Medical Allowance10                                                                         | 2.31.3    | Apply Experience Certificate NOC For Other Examination               | 90  |
| 2.32  NOC Passport Dependent  92    2.32.1  Navigation  92    2.32.2  Landing Page  92    2.32.3  Apply NOC Passport Dependent  93    2.32.4  View NOC Passport Dependent Action History  94    2.33  Survey Participate  95    2.33.1  Navigation  95    2.33.2  Landing Page  95    2.33.3  Submit Survey Response  96    2.34  Leave Encashment  97    2.34.1  Navigation  97    2.34.2  Landing Page  97    2.34.3  Apply Leave Encashment  97    2.34.4  View Leave Encashment Action History  99    2.35  Leave Station Intimation  100    2.35.1  Navigation  100    2.35.2  Landing Page  100    2.35.4  View Movable Property Action History  102    2.36  Medical Allowance  103    2.36.2  Landing Page  103    2.36.3  Apply Medical Allowance  103    2.36.4  View Movable Pr                                                                                                    | 2.31.4    | View Experience Certificate NOC For Other Examination Action History | 91  |
| 2.32.1  Navigation  92    2.32.2  Landing Page  92    2.32.3  Apply NOC Passport Dependent  93    2.32.4  View NOC Passport Dependent Action History  94    2.33  Survey Participate  95    2.33.1  Navigation  95    2.33.2  Landing Page  95    2.33.3  Submit Survey Response  96    2.34  Leave Encashment  97    2.34.1  Navigation  97    2.34.2  Landing Page  97    2.34.3  Apply Leave Encashment  97    2.34.4  View Leave Encashment Action History  99    2.35  Leave Station Intimation  100    2.35.1  Navigation  100    2.35.2  Landing Page  100    2.35.4  View Movable Property Action History  102    2.36.1  Navigation  103    2.36.2  Landing Page  103    2.36.3  Apply Medical Allowance  103    2.36.4  View Movable Property Action History  102    2.36.1  Nav                                                                                                    | 2.32 NO   | C Passport Dependent                                                 | 92  |
| 2.32.2  Landing Page  92    2.32.3  Apply NOC Passport Dependent  93    2.32.4  View NOC Passport Dependent Action History  94    2.33  Survey Participate  95    2.33.1  Navigation  95    2.33.2  Landing Page  95    2.33.3  Submit Survey Response  96    2.34  Leave Encashment  97    2.34.1  Navigation  97    2.34.2  Landing Page  97    2.34.3  Apply Leave Encashment  97    2.34.4  View Leave Encashment  98    2.34.4  View Leave Encashment Action History  99    2.35  Leave Station Intimation  100    2.35.1  Navigation  100    2.35.2  Landing Page  100    2.35.3  Apply Leave Station Intimation  100    2.35.4  View Movable Property Action History  102    2.36.1  Navigation  103    2.36.2  Landing Page  103    2.36.3  Apply Medical Allowance  104    2.36.4 <t< td=""><td>2.32.1</td><td>Navigation</td><td>92</td></t<>                                                                                                    | 2.32.1    | Navigation                                                           | 92  |
| 2.32.3  Apply NOC Passport Dependent  93    2.32.4  View NOC Passport Dependent Action History  94    2.33  Survey Participate  95    2.33.1  Navigation  95    2.33.2  Landing Page  95    2.33.3  Submit Survey Response  96    2.34  Leave Encashment  97    2.34.1  Navigation  97    2.34.2  Landing Page  97    2.34.3  Apply Leave Encashment  97    2.34.2  Landing Page  97    2.34.3  Apply Leave Encashment  98    2.34.4  View Leave Encashment Action History  99    2.35  Leave Station Intimation  100    2.35.1  Navigation  100    2.35.2  Landing Page  100    2.35.3  Apply Leave Station Intimation  100    2.35.4  View Movable Property Action History  102    2.36  Medical Allowance  103    2.36.1  Navigation  103    2.36.2  Landing Page  103    2.36.3  Apply                                                                                                    | 2.32.2    | Landing Page                                                         | 92  |
| 2.32.4View NOC Passport Dependent Action History942.33Survey Participate952.33.1Navigation952.33.2Landing Page952.33.3Submit Survey Response962.34Leave Encashment972.34.1Navigation972.34.2Landing Page972.34.3Apply Leave Encashment982.34.4View Leave Encashment Action History992.35Leave Station Intimation1002.35.1Navigation1002.35.2Landing Page1002.35.3Apply Leave Station Intimation1012.35.4View Movable Property Action History1022.36.1Navigation1032.36.2Landing Page1032.36.3Apply Medical Allowance1042.36.4View Medical Allowance Action History1052.37Briefcase Reimbursement1062.37.1Navigation1062.37.2Landing Page1062.37.3Apply Briefcase Reimbursement1072.37.4View Medical Allowance Action History1082.38Local Travel allowance1092.37.4View Briefcase Reimbursement Action History1082.38.1Navigation109                                                                                                    | 2.32.3    | Apply NOC Passport Dependent                                         | 93  |
| 2.33  Survey Participate                                                                                                    | 2.32.4    | View NOC Passport Dependent Action History                           | 94  |
| 2.33.1  Navigation  95    2.33.2  Landing Page  95    2.33.3  Submit Survey Response  96    2.34  Leave Encashment  97    2.34.1  Navigation  97    2.34.2  Landing Page  97    2.34.3  Apply Leave Encashment  98    2.34.4  View Leave Encashment Action History  99    2.35  Leave Station Intimation  100    2.35.1  Navigation  100    2.35.2  Landing Page  100    2.35.3  Apply Leave Encashment Action History  100    2.35.4  View Leave Encashment Action History  100    2.35.1  Navigation  100    2.35.2  Landing Page  100    2.35.3  Apply Leave Station Intimation  101    2.36  Medical Allowance  103    2.36.1  Navigation  103    2.36.2  Landing Page  103    2.36.3  Apply Medical Allowance  104    2.36.4  View Medical Allowance  104    2.37.1  Navigation                                                                                                    | 2.33 Surv | vey Participate                                                      | 95  |
| 2.33.2  Landing Page  95    2.33.3  Submit Survey Response  96    2.34  Leave Encashment  97    2.34.1  Navigation  97    2.34.2  Landing Page  97    2.34.3  Apply Leave Encashment  98    2.34.4  View Leave Encashment Action History  99    2.35  Leave Station Intimation  100    2.35.1  Navigation  100    2.35.2  Landing Page  100    2.35.3  Apply Leave Station Intimation  100    2.35.4  View Movable Property Action History  102    2.36  Medical Allowance  103    2.36.1  Navigation  103    2.36.2  Landing Page  103    2.36.3  Apply Medical Allowance  103    2.36.4  View Medical Allowance  104    2.37.1  Navigation  106    2.37.2  Landing Page  106    2.37.4  View Briefcase Reimbursement  106    2.37.1  Navigation  106    2.37.2  Landing Page                                                                                                    | 2.33.1    | Navigation                                                           | 95  |
| 2.33.3  Submit Survey Response.  96    2.34  Leave Encashment  97    2.34.1  Navigation  97    2.34.2  Landing Page  97    2.34.3  Apply Leave Encashment  98    2.34.4  View Leave Encashment Action History  99    2.35  Leave Station Intimation  100    2.35.1  Navigation  100    2.35.2  Landing Page  100    2.35.3  Apply Leave Station Intimation  100    2.35.4  View Movable Property Action History  102    2.36  Medical Allowance  103    2.36.1  Navigation  103    2.36.2  Landing Page  103    2.36.3  Apply Medical Allowance  103    2.36.4  View Medical Allowance  104    2.37  Briefcase Reimbursement  106    2.37.1  Navigation  106    2.37.2  Landing Page  106    2.37.3  Apply Briefcase Reimbursement  106    2.37.4  View Briefcase Reimbursement  107    2.37.4                                                                                                    | 2.33.2    | Landing Page                                                         | 95  |
| 2.34  Leave Encashment  97    2.34.1  Navigation  97    2.34.2  Landing Page  97    2.34.3  Apply Leave Encashment  98    2.34.4  View Leave Encashment Action History  99    2.35  Leave Station Intimation  100    2.35.1  Navigation  100    2.35.2  Landing Page  100    2.35.3  Apply Leave Station Intimation  101    2.35.4  View Movable Property Action History  102    2.36  Medical Allowance  103    2.36.1  Navigation  103    2.36.2  Landing Page  103    2.36.3  Apply Medical Allowance  103    2.36.4  View Medical Allowance  103    2.36.3  Apply Medical Allowance  104    2.36.4  View Medical Allowance  104    2.37  Briefcase Reimbursement  106    2.37.1  Navigation  106    2.37.2  Landing Page  106    2.37.3  Apply Briefcase Reimbursement  107    2.37.4 <td< td=""><td>2.33.3</td><td>Submit Survey Response</td><td>96</td></td<>                                                                                                    | 2.33.3    | Submit Survey Response                                               | 96  |
| 2.34.1  Navigation  97    2.34.2  Landing Page  97    2.34.3  Apply Leave Encashment  98    2.34.4  View Leave Encashment Action History  99    2.35  Leave Station Intimation  100    2.35.1  Navigation  100    2.35.2  Landing Page  100    2.35.3  Apply Leave Station Intimation  100    2.35.4  View Movable Property Action History  102    2.36  Medical Allowance  103    2.36.1  Navigation  103    2.36.2  Landing Page  103    2.36.3  Apply Medical Allowance  104    2.36.4  View Medical Allowance  104    2.37  Briefcase Reimbursement  106    2.37.1  Navigation  106    2.37.2  Landing Page  106    2.37.3  Apply Briefcase Reimbursement  107    2.37.4  View Briefcase Reimbursement Action History  108    2.38  Local Travel allowance  109                                                                                                    | 2.34 Lea  | ve Encashment                                                        | 97  |
| 2.34.2  Landing Page  97    2.34.3  Apply Leave Encashment  98    2.34.4  View Leave Encashment Action History  99    2.35  Leave Station Intimation  100    2.35.1  Navigation  100    2.35.2  Landing Page  100    2.35.3  Apply Leave Station Intimation  100    2.35.4  View Movable Property Action History  102    2.36  Medical Allowance  103    2.36.1  Navigation  103    2.36.2  Landing Page  103    2.36.3  Apply Medical Allowance  103    2.36.4  View Medical Allowance  104    2.36.3  Apply Medical Allowance  105    2.37  Briefcase Reimbursement  106    2.37.1  Navigation  106    2.37.2  Landing Page  106    2.37.3  Apply Briefcase Reimbursement Action History  108    2.37.4  View Briefcase Reimbursement Action History  108    2.38.1  Navigation  109                                                                                                    | 2.34.1    | Navigation                                                           | 97  |
| 2.34.3Apply Leave Encashment982.34.4View Leave Encashment Action History992.35Leave Station Intimation1002.35.1Navigation1002.35.2Landing Page1002.35.3Apply Leave Station Intimation1012.35.4View Movable Property Action History1022.36Medical Allowance1032.36.1Navigation1032.36.2Landing Page1032.36.3Apply Medical Allowance1032.36.4View Medical Allowance1042.37Briefcase Reimbursement1062.37.1Navigation1062.37.2Landing Page1062.37.3Apply Briefcase Reimbursement1072.37.4View Briefcase Reimbursement Action History1082.38Local Travel allowance1092.38.1Navigation109                                                                                                    | 2.34.2    | Landing Page                                                         | 97  |
| 2.34.4View Leave Encashment Action History.992.35Leave Station Intimation.1002.35.1Navigation1002.35.2Landing Page1002.35.3Apply Leave Station Intimation1012.35.4View Movable Property Action History.1022.36Medical Allowance1032.36.1Navigation1032.36.2Landing Page1032.36.3Apply Medical Allowance1042.36.4View Medical Allowance Action History1052.37Briefcase Reimbursement1062.37.1Navigation1062.37.2Landing Page1062.37.3Apply Briefcase Reimbursement1072.37.4View Briefcase Reimbursement1072.38Local Travel allowance1092.38.1Navigation109                                                                                                    | 2.34.3    | Apply Leave Encashment                                               | 98  |
| 2.35  Leave Station Intimation  100    2.35.1  Navigation  100    2.35.2  Landing Page  100    2.35.3  Apply Leave Station Intimation  101    2.35.4  View Movable Property Action History  102    2.36  Medical Allowance  103    2.36.1  Navigation  103    2.36.2  Landing Page  103    2.36.3  Apply Medical Allowance  103    2.36.4  View Medical Allowance  104    2.36.3  Apply Medical Allowance  104    2.36.4  View Medical Allowance Action History  105    2.37  Briefcase Reimbursement  106    2.37.1  Navigation  106    2.37.2  Landing Page  106    2.37.3  Apply Briefcase Reimbursement  106    2.37.4  View Briefcase Reimbursement Action History  108    2.38  Local Travel allowance  109    2.38.1  Navigation  109                                                                                                    | 2.34.4    | View Leave Encashment Action History                                 | 99  |
| 2.35.1  Navigation  100    2.35.2  Landing Page  100    2.35.3  Apply Leave Station Intimation  101    2.35.4  View Movable Property Action History  102    2.36  Medical Allowance  103    2.36.1  Navigation  103    2.36.2  Landing Page  103    2.36.3  Apply Medical Allowance  103    2.36.4  View Medical Allowance  104    2.36.3  Apply Medical Allowance Action History  105    2.37  Briefcase Reimbursement  106    2.37.1  Navigation  106    2.37.2  Landing Page  106    2.37.3  Apply Briefcase Reimbursement  107    2.37.4  View Briefcase Reimbursement Action History  108    2.38  Local Travel allowance  109    2.38.1  Navigation  109                                                                                                    | 2.35 Lea  | ve Station Intimation                                                | 100 |
| 2.35.2Landing Page1002.35.3Apply Leave Station Intimation1012.35.4View Movable Property Action History1022.36Medical Allowance1032.36.1Navigation1032.36.2Landing Page1032.36.3Apply Medical Allowance1042.36.4View Medical Allowance Action History1052.37Briefcase Reimbursement1062.37.1Navigation1062.37.2Landing Page1062.37.3Apply Briefcase Reimbursement1072.37.4View Briefcase Reimbursement Action History1082.38Local Travel allowance1092.38.1Navigation109                                                                                                    | 2.35.1    | Navigation1                                                          | 100 |
| 2.35.3Apply Leave Station Intimation1012.35.4View Movable Property Action History1022.36Medical Allowance1032.36.1Navigation1032.36.2Landing Page1032.36.3Apply Medical Allowance1042.36.4View Medical Allowance Action History1052.37Briefcase Reimbursement1062.37.1Navigation1062.37.2Landing Page1062.37.3Apply Briefcase Reimbursement1072.37.4View Briefcase Reimbursement Action History1082.38Local Travel allowance1092.38.1Navigation109                                                                                                    | 2.35.2    | Landing Page                                                         | 100 |
| 2.35.4View Movable Property Action History.1022.36Medical Allowance.1032.36.1Navigation1032.36.2Landing Page1032.36.3Apply Medical Allowance.1042.36.4View Medical Allowance Action History1052.37Briefcase Reimbursement.1062.37.1Navigation1062.37.2Landing Page1062.37.3Apply Briefcase Reimbursement.1072.37.4View Briefcase Reimbursement Action History1082.38Local Travel allowance1092.38.1Navigation109                                                                                                    | 2.35.3    | Apply Leave Station Intimation                                       | 101 |
| 2.36Medical Allowance1032.36.1Navigation1032.36.2Landing Page1032.36.3Apply Medical Allowance1042.36.4View Medical Allowance Action History1052.37Briefcase Reimbursement1062.37.1Navigation1062.37.2Landing Page1062.37.3Apply Briefcase Reimbursement1072.37.4View Briefcase Reimbursement Action History1082.38Local Travel allowance1092.38.1Navigation109                                                                                                    | 2.35.4    | View Movable Property Action History1                                | 102 |
| 2.36.1Navigation1032.36.2Landing Page1032.36.3Apply Medical Allowance1042.36.4View Medical Allowance Action History1052.37Briefcase Reimbursement1062.37.1Navigation1062.37.2Landing Page1062.37.3Apply Briefcase Reimbursement1072.37.4View Briefcase Reimbursement Action History1082.38Local Travel allowance1092.38.1Navigation109                                                                                                    | 2.36 Me   | dical Allowance                                                      | 103 |
| 2.36.2Landing Page1032.36.3Apply Medical Allowance1042.36.4View Medical Allowance Action History1052.37Briefcase Reimbursement1062.37.1Navigation1062.37.2Landing Page1062.37.3Apply Briefcase Reimbursement1072.37.4View Briefcase Reimbursement Action History1082.38Local Travel allowance1092.38.1Navigation109                                                                                                    | 2.36.1    | Navigation1                                                          | 103 |
| 2.36.3Apply Medical Allowance1042.36.4View Medical Allowance Action History1052.37Briefcase Reimbursement1062.37.1Navigation1062.37.2Landing Page1062.37.3Apply Briefcase Reimbursement1072.37.4View Briefcase Reimbursement Action History1082.38Local Travel allowance1092.38.1Navigation109                                                                                                    | 2.36.2    | Landing Page                                                         | 103 |
| 2.36.4View Medical Allowance Action History1052.37Briefcase Reimbursement1062.37.1Navigation1062.37.2Landing Page1062.37.3Apply Briefcase Reimbursement1072.37.4View Briefcase Reimbursement Action History1082.38Local Travel allowance1092.38.1Navigation109                                                                                                    | 2.36.3    | Apply Medical Allowance                                              | L04 |
| 2.37Briefcase Reimbursement.1062.37.1Navigation1062.37.2Landing Page1062.37.3Apply Briefcase Reimbursement.1072.37.4View Briefcase Reimbursement Action History1082.38Local Travel allowance1092.38.1Navigation109                                                                                                    | 2.36.4    | View Medical Allowance Action History1                               | 105 |
| 2.37.1Navigation1062.37.2Landing Page1062.37.3Apply Briefcase Reimbursement1072.37.4View Briefcase Reimbursement Action History1082.38Local Travel allowance1092.38.1Navigation109                                                                                                    | 2.37 Brie | fcase Reimbursement                                                  | 106 |
| 2.37.2Landing Page1062.37.3Apply Briefcase Reimbursement1072.37.4View Briefcase Reimbursement Action History1082.38Local Travel allowance1092.38.1Navigation109                                                                                                    | 2.37.1    | Navigation1                                                          | 106 |
| 2.37.3Apply Briefcase Reimbursement.1072.37.4View Briefcase Reimbursement Action History1082.38Local Travel allowance.1092.38.1Navigation109                                                                                                    | 2.37.2    | Landing Page                                                         | 106 |
| 2.37.4View Briefcase Reimbursement Action History1082.38Local Travel allowance1092.38.1Navigation109                                                                                                    | 2.37.3    | Apply Briefcase Reimbursement                                        | 107 |
| 2.38    Local Travel allowance    109      2.38.1    Navigation    109                                                                                                    | 2.37.4    | View Briefcase Reimbursement Action History                          | 108 |
| 2.38.1 Navigation                                                                                                    | 2.38 Loca | al Travel allowance                                                  | 109 |
| 5                                                                                                    | 2.38.1    | Navigation                                                           | 109 |
| 2.38.2 Landing Page                                                                                                    | 2.38.2    | Landing Page                                                         | 109 |
| 2.38.3 Apply Local Travel allowance                                                                                                    | 2.38.3    | Apply Local Travel allowance                                         | 10  |
| 2.38.4 View Local Travel Allowance Action History                                                                                                    | 2.38.4    | View Local Travel Allowance Action History                           | 11  |

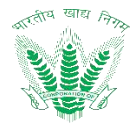

| 2.39 Gift Noting                        | 112 |
|-----------------------------------------|-----|
| 2.39.1 Navigation                       | 112 |
| 2.39.2 Landing Page                     | 112 |
| 2.39.3 Apply Gift Noting                | 113 |
| 2.39.4 View Gift Noting Action History  | 114 |
| 2.40 Tour Diary                         | 115 |
| 2.40.1 Navigation                       | 115 |
| 2.40.2 Landing Page                     | 115 |
| 2.40.3 Apply Tour Diary                 | 116 |
| 2.40.4 View Tour Diary Action History   | 117 |
| 2.41 Tour Advance                       | 118 |
| 2.41.1 Navigation                       | 118 |
| 2.41.2 Landing Page                     | 118 |
| 2.41.3 Apply Tour Advance               | 119 |
| 2.41.4 View Tour Advance Action History | 120 |
| 2.42 Payroll Reports                    | 121 |
| 2.42.1 Navigation                       | 121 |
| 2.42.2 Landing Page                     | 121 |
| 3 Manager Dashboard                     | 124 |
| 3.1 Manager Dashboard                   | 124 |
| 3.1.1.1 Navigation                      | 124 |
| 3.1.1.2 Landing Page                    | 124 |
| 3.2 Review/Approve                      | 126 |
| 3.2.1 Navigation                        | 126 |
| 3.2.2 Landing Page                      | 126 |
| 3.2.3 Review/Approve Leave Request      | 127 |
| 3.3 Action History                      | 129 |
| 3.3.1 Navigation                        | 129 |
| 3.3.2 Landing Page                      | 129 |

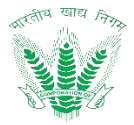

## 1.1 Login

- User shall access the HRMS mobile application by two ways :
  - Login with Employee ID and Password as shared by FCI HRMS/IT Section.
  - $\circ$   $\;$  Login with MPIN created by user.

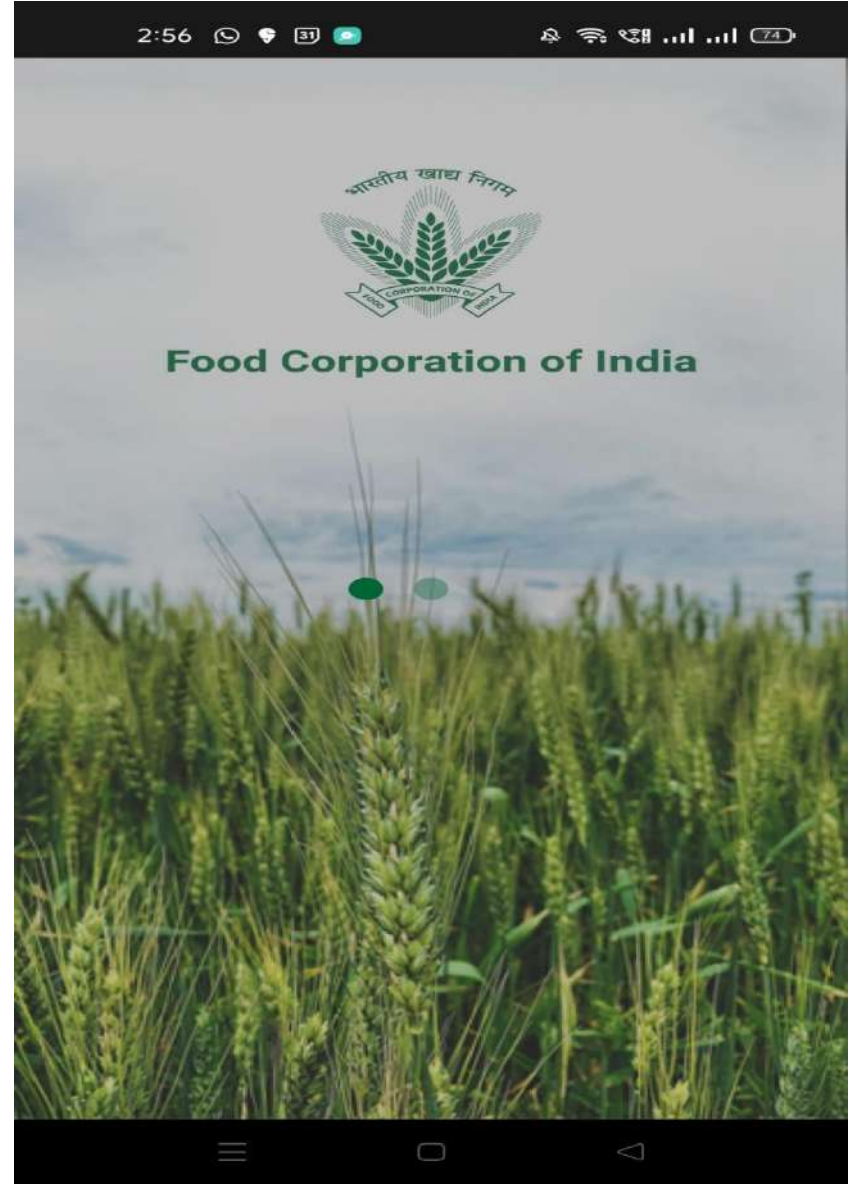

Figure 1: Mobile App Starting Screen

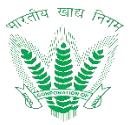

| 14:45                    | <b>⑥ 嚮 <sup>15,0</sup> *笥Ⅱ 〇</b> 64% |
|--------------------------|--------------------------------------|
| ←<br>Food Corporation of | of India                             |
| Login with Empi          | loyee ID                             |
| Employee ID              |                                      |
| Password                 | o                                    |
| Minimum 6 characters     |                                      |
| LOGIN                    |                                      |
|                          |                                      |
|                          |                                      |
|                          |                                      |
|                          |                                      |
|                          |                                      |

Figure 2: Login via ID & Password

Enter Login credentials on Login with Employee ID/password and click on

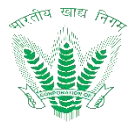

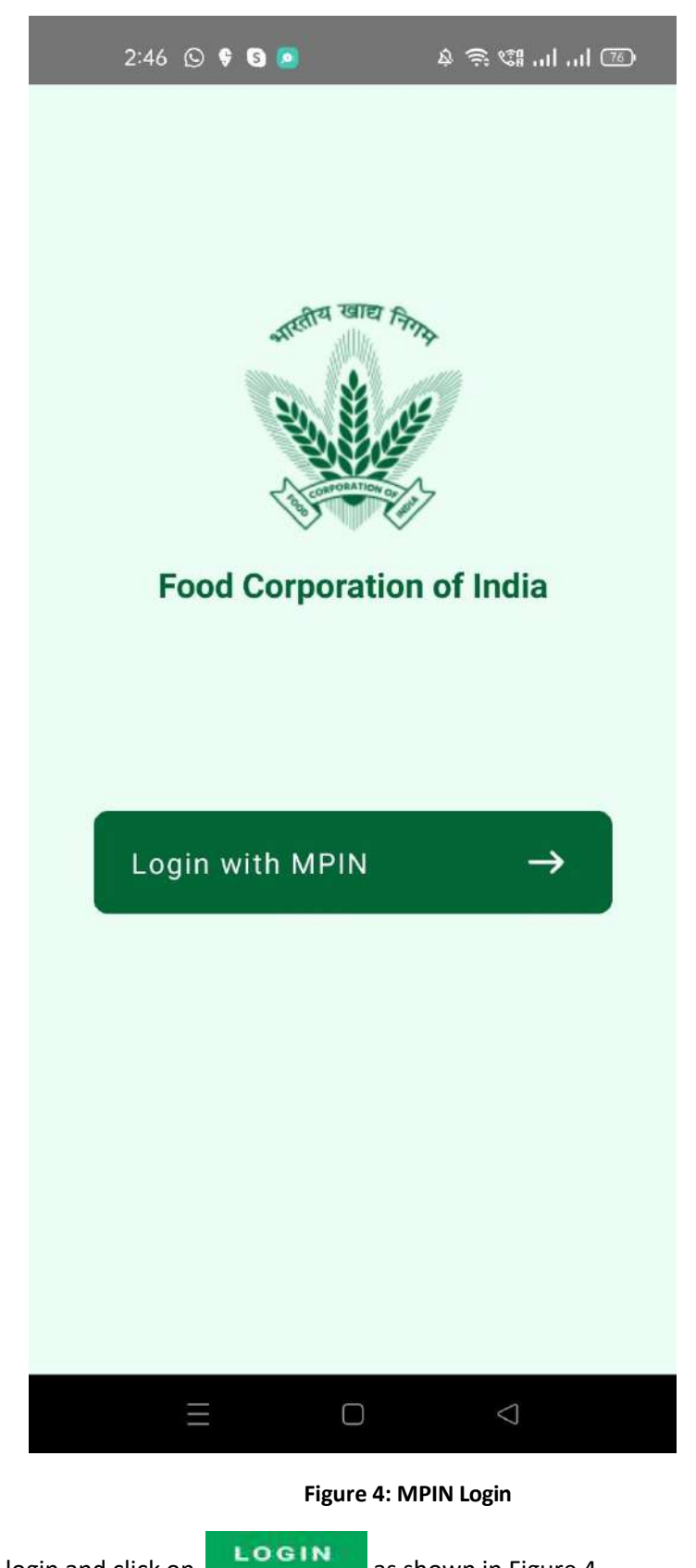

Enter MPIN for easy login and click on

as shown in Figure 4.

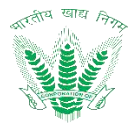

#### Figure 4: MPIN Login

## 1.2 Create New MPIN

To create a new MPIN, Click on Login with MPIN as shown in Figure 2, and then click on Create MPIN as shown in Figure 4.

Continue

Enter the required details and click on

as shown in Figure 5.

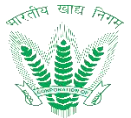

| 11:2 | 2                                            | \$ 💎 HD 🔺 🔒 |
|------|----------------------------------------------|-------------|
| 4    | Food Corporation of India<br>Create New MPIN |             |
|      | Employee ID                                  |             |
|      | DOB                                          | ø           |
| l    | New MPIN                                     | View        |
|      | Confirm New MPIN                             | View        |
|      | Continue                                     |             |
|      |                                              |             |
|      |                                              |             |
|      |                                              |             |

#### Figure 5: New MPIN

An OTP will be sent on registered mobile number for verification. Employee need to Enter OTP as shown in Figure 6 to verify and create MPIN.

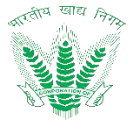

| 9:41 AM   |                          |                       |                      |                      | ? .ul      |
|-----------|--------------------------|-----------------------|----------------------|----------------------|------------|
| ←         |                          | N                     | 2                    |                      |            |
|           | For                      | od Corpor             | ation of In          | dia                  |            |
|           |                          | Verific               | cation               |                      |            |
| Er<br>Reç | iter 6 dig<br>jistered r | it OTP c<br>nobile nu | ode we s<br>imer +91 | ent to yo<br>85 **** | our<br>279 |
|           |                          |                       | 5                    | 6                    |            |
|           |                          |                       |                      |                      | 9          |
|           | Re                       | send OT               | P in 00:2            | 29                   |            |
|           |                          | 0.0                   |                      |                      |            |
|           |                          | SUE                   | SIVILI               |                      |            |

#### Figure 6: OTP for New MPIN

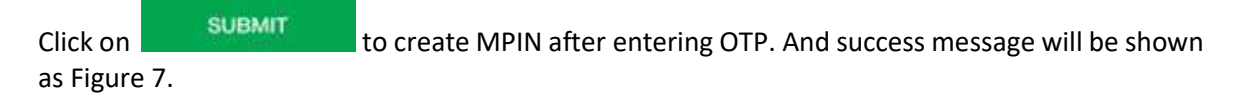

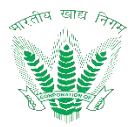

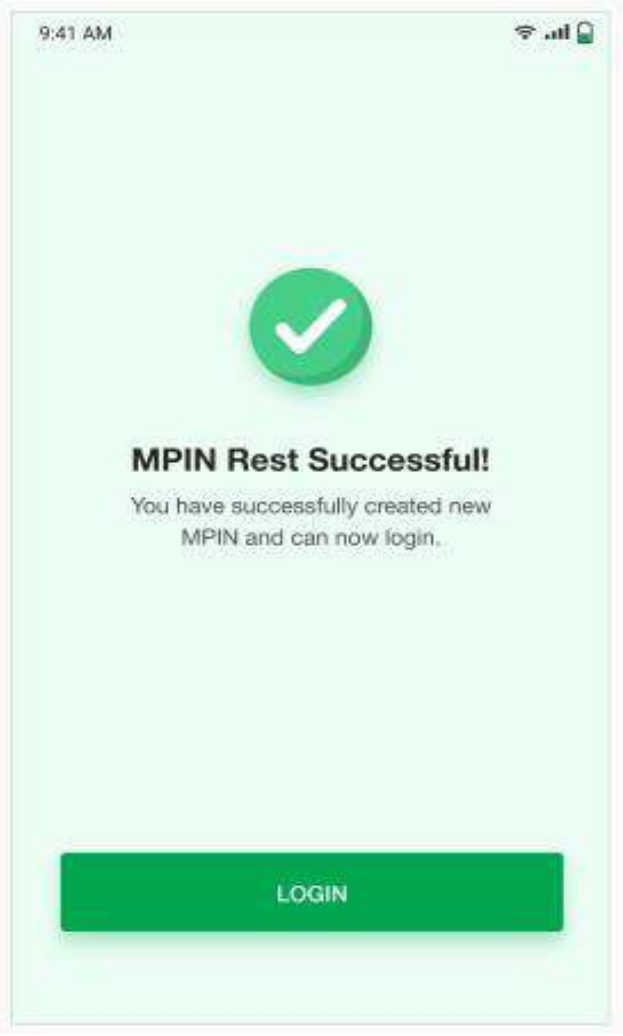

Figure 7: Success MPIN Message

## 2 Employee Dashboard

The Employee Self Service (ESS) will serve as employee service portal allowing foremost collaboration among FCI employees to initiate, track and monitor various service requests. ESS shall serve as one stop workspace for intercommunication of various other process areas in HRMS, providing an impression of seamless business transaction management with high degree of usability to FCI employees.

## 2.1 Employee Dashboard

• FCI employees can access the Employee Dashboard after login. After Login you will Land on Employee Self Service **Dashboard** 

## 2.1.1 Navigation

Navigation: Login>>Dashboard

## 2.1.2 Landing Page

User shall traverse the navigation as mentioned to reach the Employee Dashboard.

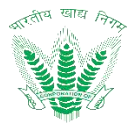

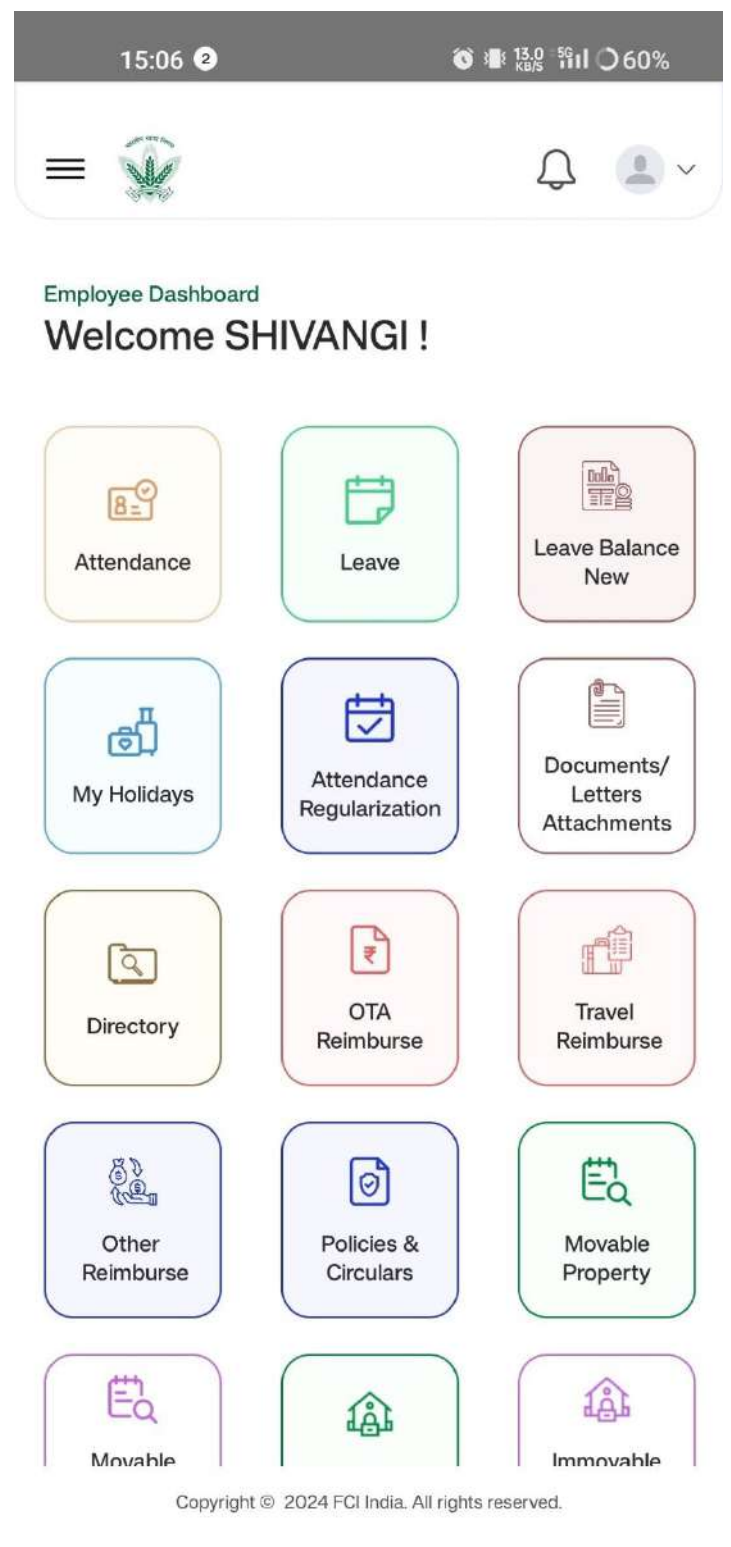

Figure 8: Employee Dashboard

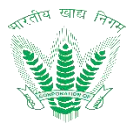

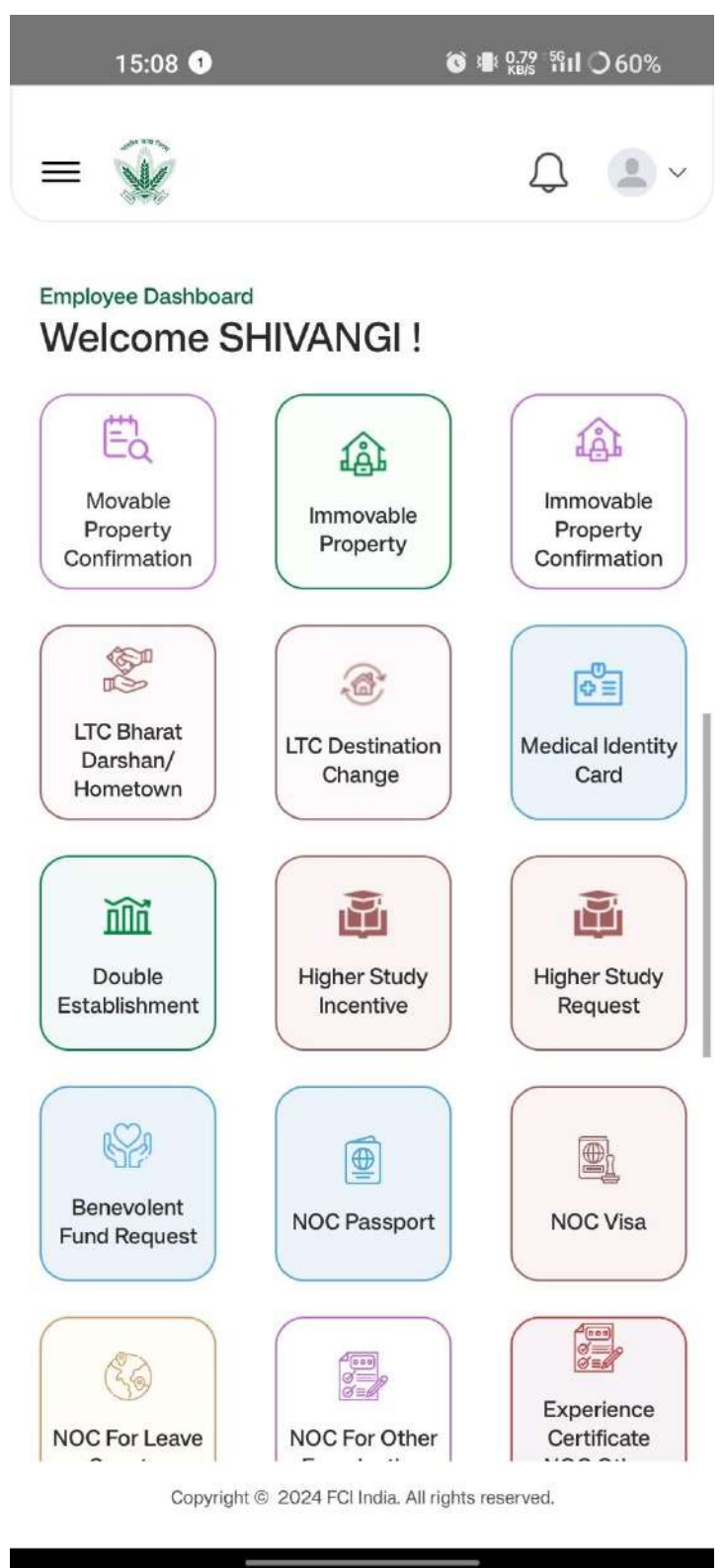

Figure 8.1: Employee Dashboard

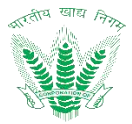

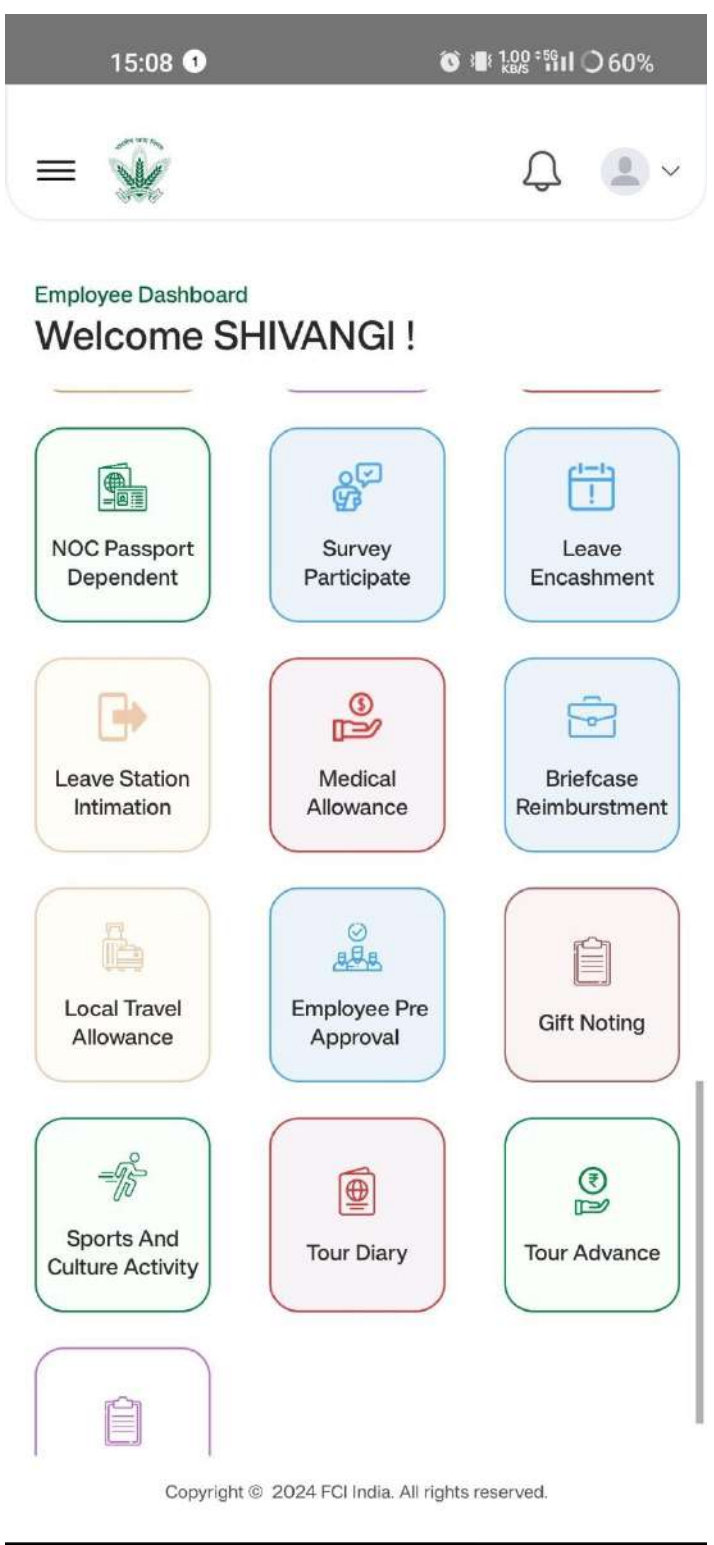

Figure 8.2: Employee Dashboard

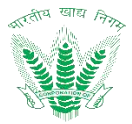

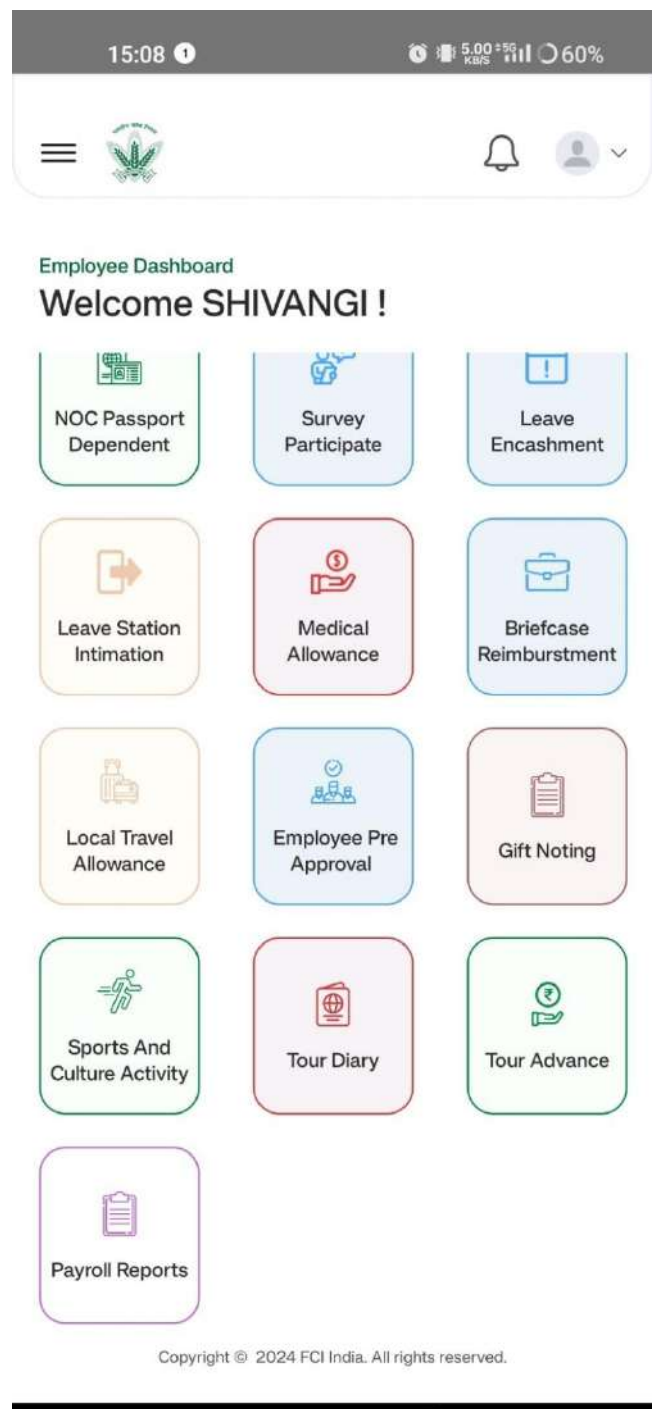

#### Figure 8.3: Employee Dashboard

## 2.2 Profile

Profile contain detail of employee he can view them there

## 2.2.1 Navigation

**Navigation:** Home Page>> Dashboard(top right corner of the HRMS application)>> View Profile

## 2.2.2 Landing Page

User shall traverse the navigation.

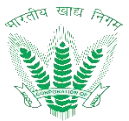

| 11:24                 |            | ¢ 💎 6 | HD 🔺 🔒     |  |
|-----------------------|------------|-------|------------|--|
| ↑ W                   |            | Ą     | <b>é</b> ~ |  |
| ← My Profile          |            | © Set | tings      |  |
| Personal Information  | ı          |       | ^          |  |
| Date of Joining:      | 05-04-2006 |       |            |  |
| Date of Birth:        | 30-04-1976 |       |            |  |
| Birth City:           | Darbhanga  |       |            |  |
| PAN Number:           | ABCD12345E |       |            |  |
| Passport:             | 12345      |       |            |  |
| Qualification Details |            |       | ~          |  |
| Bank Details          |            |       | ~          |  |
| Dependent Details     |            |       | ~          |  |
|                       |            |       |            |  |
|                       |            |       |            |  |
|                       |            |       |            |  |
| Dependent Details     |            |       | ~          |  |

Figure 9: View Profile

## 2.3 Change MPIN

Its use to change MPIN

## 2.3.1 Navigation

**Navigation:** Home Page>> Dashboard (top right corner of the HRMS application)>> View Profile>> Setting

## 2.3.2 Landing Page

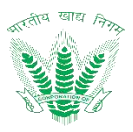

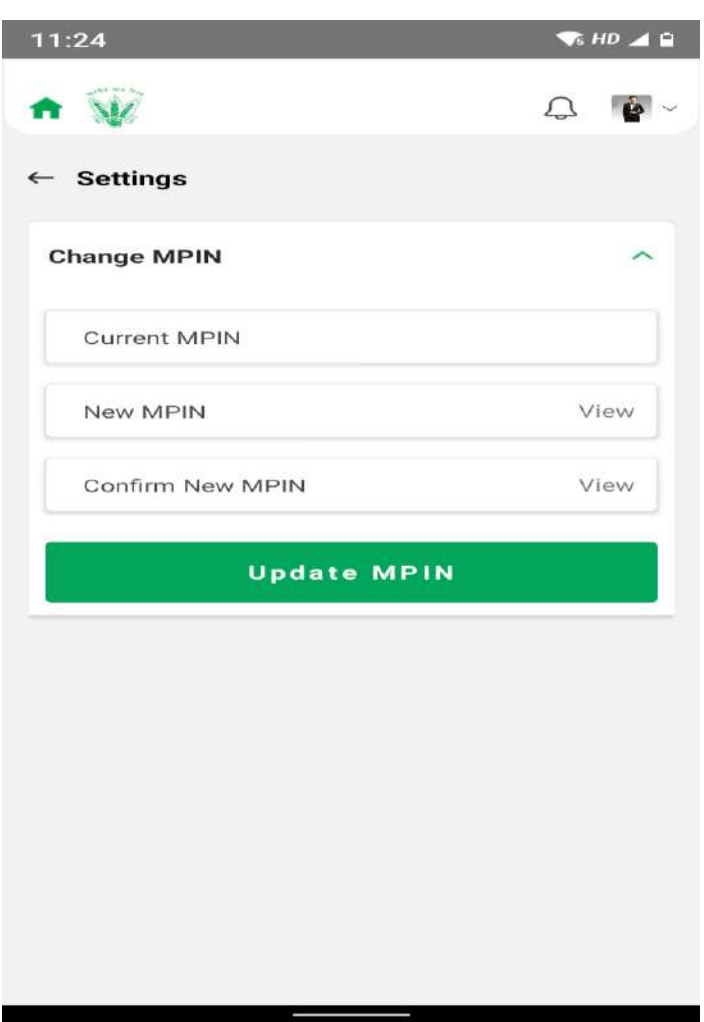

Figure 10: Change MPIN

## 2.4 Notification

Update and notification are shown here

## 2.4.1 Navigation

**Navigation:** Home Page >> Click Bell Icon

## 2.4.2 Landing Page

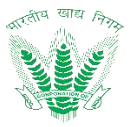

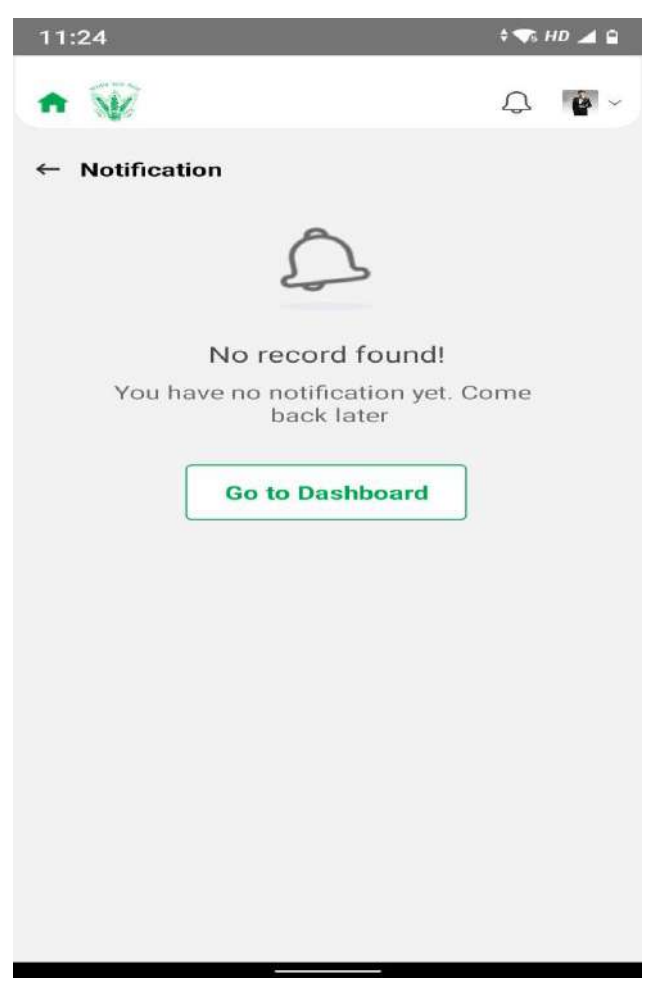

Figure 11: Notification

## 2.5 Attendance

Employees' statement of being absent, present or on leave will be maintained in this process.

## 2.5.1 Navigation

**Navigation:** Home Page>> Dashboard>>Attendance

## 2.5.2 Landing Page

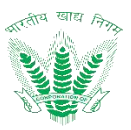

| 11:25        |           | \$ 🖘 HD 🚄 🗎 |
|--------------|-----------|-------------|
| • 🐨          |           | Û 🖡 ~       |
| ← My Attenda | nce       | ₽ Filter    |
| December 20  | 020       |             |
| Date         | Day       | Status      |
| 01-12-2020   | Tuesday   | Present     |
| 02-12-2020   | Wednesday | Present     |
| 03-12-2020   | Thursday  | Absent      |
| 04-12-2020   | Friday    | Absent      |
| 05-12-2020   | Saturday  | Absent      |
| 06-12-2020   | Sunday    | Absent      |
| 07-12-2020   | Monday    | Absent      |
| 08-12-2020   | Tuesday   | Present     |
| 09-12-2020   | Wednesday | Present     |
| 10-12-2020   | Thursday  | Present     |
| 11-12-2020   | Friday    | Absent      |
| 12-12-2020   | Saturday  | Absent      |
| 13-12-2020   | Sunday    | Absent      |

#### Figure 12: Attendance Statement

## 2.6 Leave

Employee can View leaves balance, apply leave, view applied leave

## 2.6.1 Navigation

**Navigation:** Home Page>> Dashboard>>Leave

## 2.6.2 Landing Page

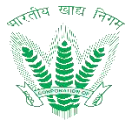

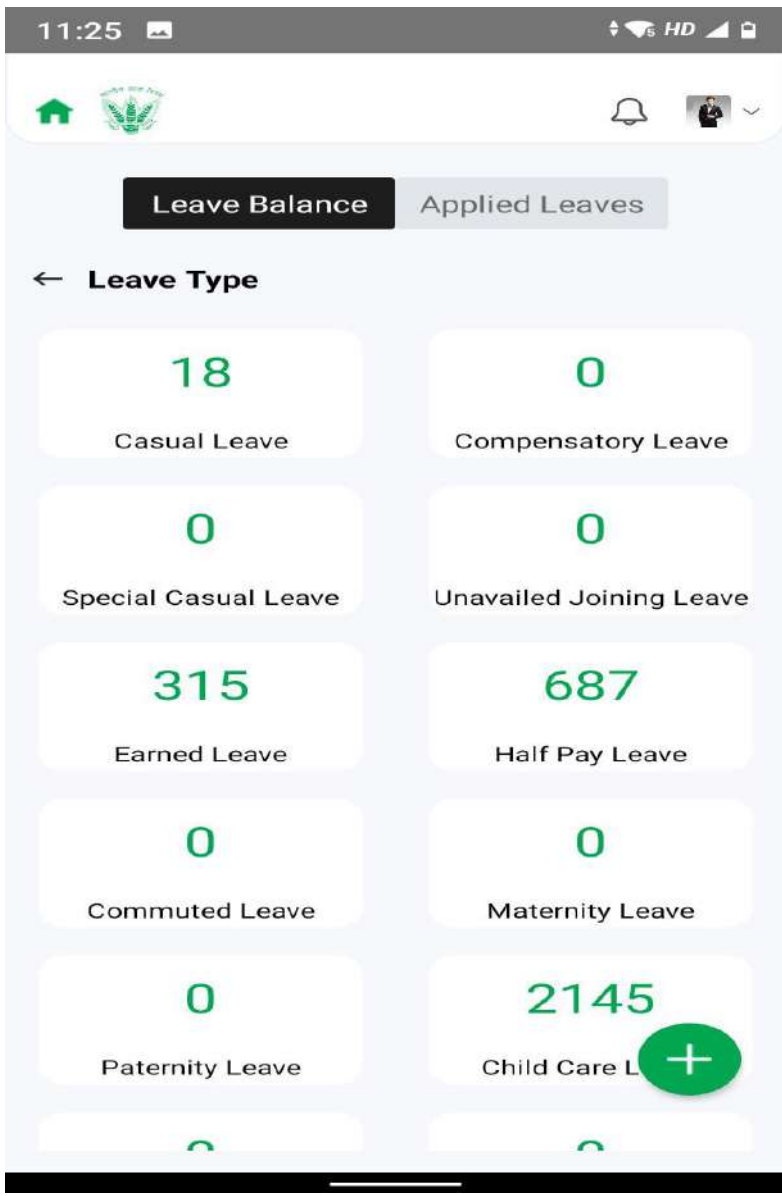

Figure 13: Leave Balance

## 2.6.3 Apply Leave Request

Click on to open the Apply Leave Request.

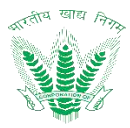

| Apply Leave                    |                                            |
|--------------------------------|--------------------------------------------|
| Employee name<br>AMITABH KUMAR | HQ-Delhi                                   |
| Division<br>Personnel          | Designation<br>Assistant Genera<br>Manager |
| Leave Type                     | ~                                          |
| From 🛱                         | To 🛱                                       |
| Session                        | ~                                          |
| Reason                         | ~                                          |
| Comment                        |                                            |
| Address                        |                                            |
| Contact Number                 |                                            |

#### Figure 14: Apply Leave Request

Enter the details and click on such that a success message will be shown

## 2.6.4 View Leave Request

Click on Applied leave Tab in LEAVE Section to view Request of Leave and their status.

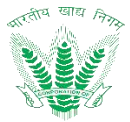

| 11:25                      | 💎 HD 🚄 🗎               |
|----------------------------|------------------------|
| ↑ W                        | Q. 🖕 ~                 |
| Leave Balance              | Applied Leaves         |
| $\leftarrow$ Availed Leave | ⇒ Filter               |
| Leave ID - LA451           | Applied on: 17-12-2020 |
| Leave ID - LA450           | Applied on: 17-12-2020 |
| Leave ID - LA442           | Applied on: 15-12-2020 |
| Leave ID - LA428           | Applied on: 09-12-2020 |
| Leave ID - LA424           | Applied on: 07-12-2020 |
| Leave ID - LA422           | Applied on: 07-12-2020 |
| Leave ID - LA413           | Applied on: 05-12-2020 |
| Leave ID - LA412           | Applied on: 05-12-2020 |
| Leave ID - LA387           | Applied on: 27-11-2020 |
| Leave ID - LA386           | Applied on: 27-1       |
| Cieave ID - LA360          | Applied on: 20-11-2020 |

#### Figure 15: Apply Leave Status

## 2.7 Leave Balance New

Employees can View Status of previously raised request and also apply for leave balance new request here.

## 2.7.1 Navigation

Navigation: ESS Dashboard>>Leave Balance New

## 2.7.2 Landing Page

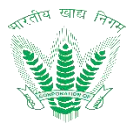

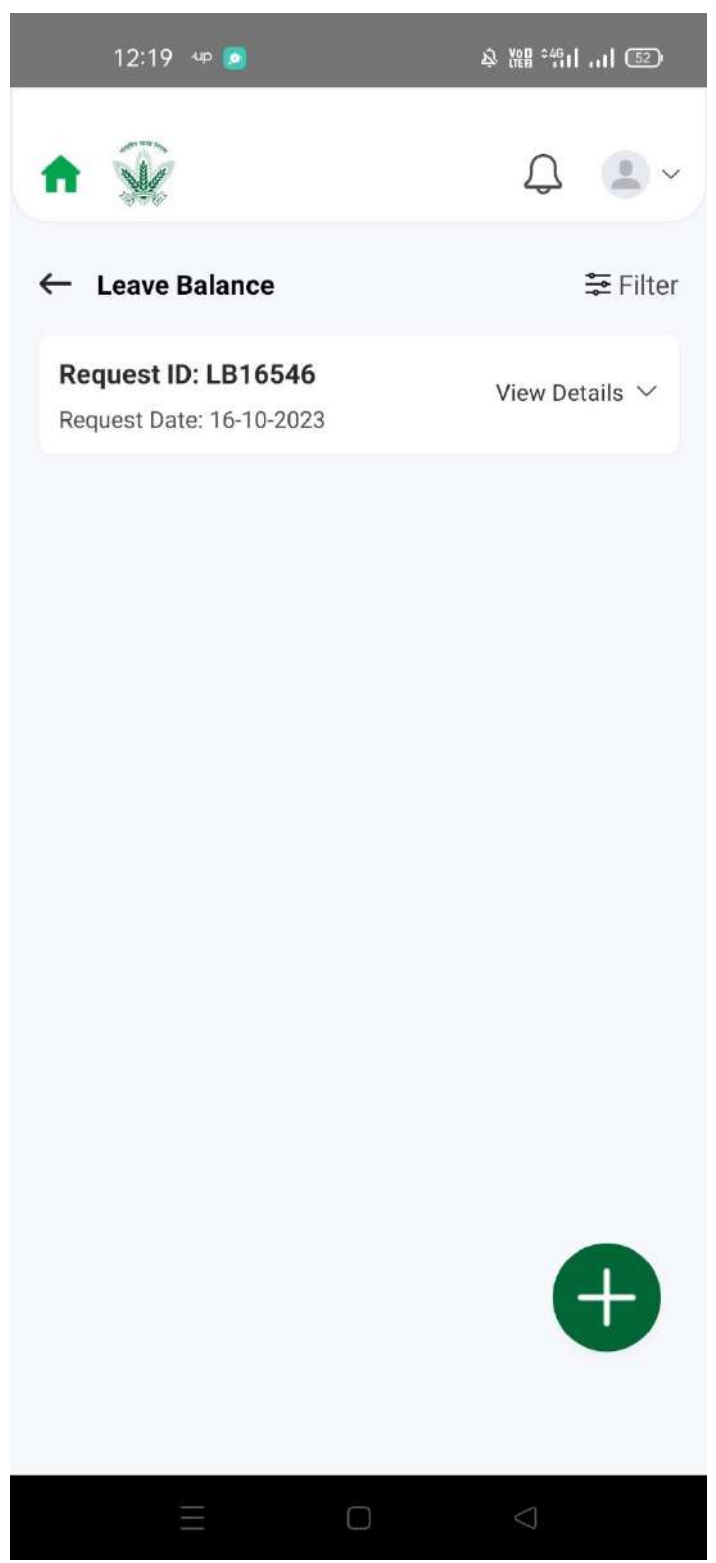

Figure 16: Leave Balance New

## 2.7.3 Apply Leave Balance New

Click on to open the Apply Leave balance new Request.

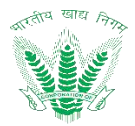

| 12:20 up 🧔                            | 終 潴№ °5111 ⑤⊇)                                 |
|---------------------------------------|------------------------------------------------|
| ♠ 🙀                                   | Ĵ. (■.~                                        |
| ← Apply Leave Balanc                  | e                                              |
| Bemployee Name<br>SHIVANGI HANS       | Office<br>RO DEHRADUN                          |
| General                               | HELP<br>The                                    |
| Leave Type *                          |                                                |
| Special Casual Leave                  | $\sim$                                         |
| Number Of Days *                      |                                                |
| Remarks                               |                                                |
| User manual                           |                                                |
| Upload Document * (Ma<br>format only) | aximum size 5 MB. PDF or JPEG                  |
| ① Upload Document                     | ca18f5c2-7a9b-42da-ac<br>40-506c105473c8.pdf × |
|                                       |                                                |
|                                       |                                                |

Figure 17: Apply Leave balance new request

## 2.7.4 View Leave Balance New Request Action History

Click on status of the applied request of Leave balance new to view the action history.

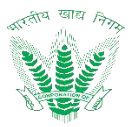

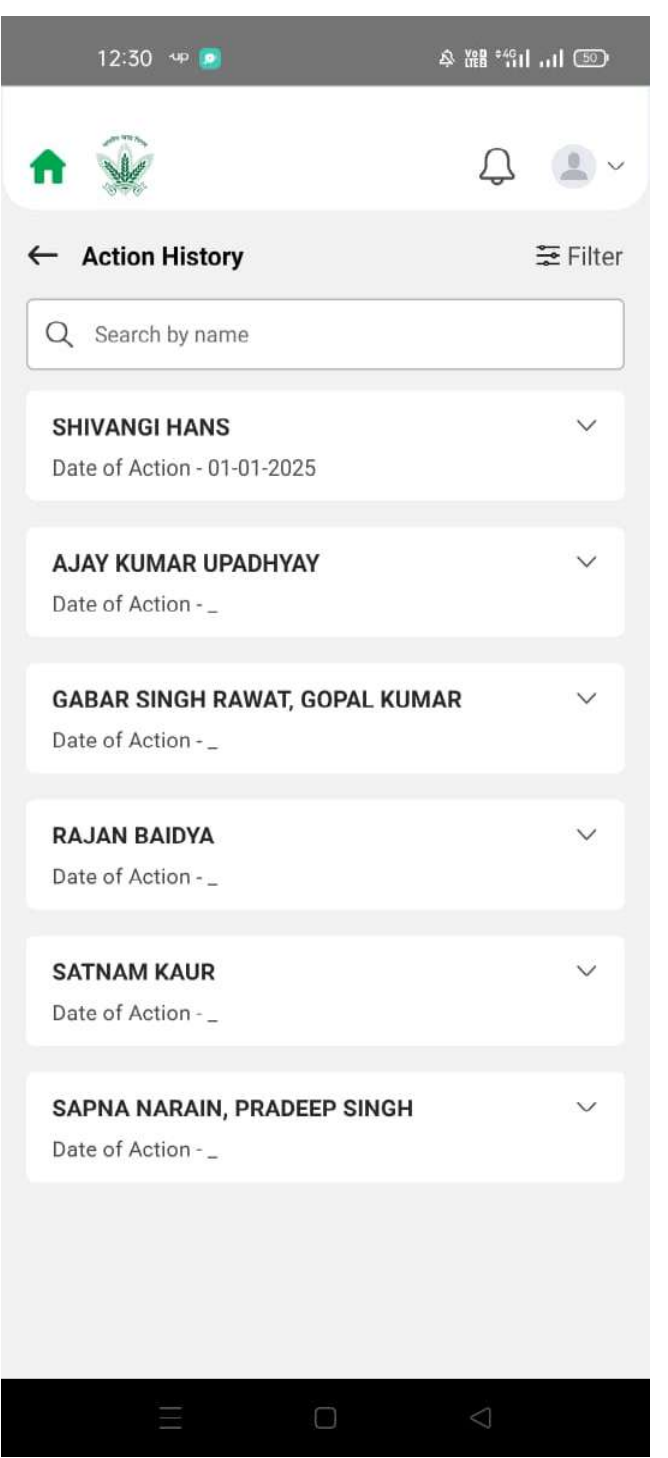

Figure 18: Leave Balance New Action History

## 2.8 My Holidays

As the holidays has been defined each year employees of the organization can view know the date and type of the holidays.

## 2.8.1 Navigation

**Navigation:** ESS >> My Holidays

## 2.8.2 Landing Page

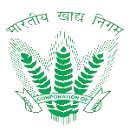

| • 🐨                         |           | Д <b>е</b>             |
|-----------------------------|-----------|------------------------|
| - My Holiday<br>Select Year | s         |                        |
| 2020                        |           | ~                      |
| Year - 2020                 |           |                        |
| Date                        | Day       | Holiday Type           |
| 26-01-2020                  | Sunday    | Republic Day           |
| 10-03-2020                  | Tuesday   | Holi                   |
| 02-04-2020                  | Thursday  | Ram Navami             |
| 06-04-2020                  | Monday    | Mahavir Jayant         |
| 10-04-2020                  | Friday    | Good Friday            |
| 07-05-2020                  | Thursday  | Budha Purnima          |
| 25-05-2020                  | Monday    | Eid ul fitr            |
| 01-08-2020                  | Saturday  | ld-Ul-Zuha<br>(Bakrid) |
| 12-08-2020                  | Wednesday | Janmashtami            |
| 15-08-2020                  | Saturday  | Independence           |

Figure 19: My Holidays

## 2.9 Attendance Regularization

As the employees is on duty to another site other than FCI or biometric is not being able to take the punch in or punch out or due to some personal reasons the employee is not being to reach on time, attendance regularization will allow the employees to add their updated in and out time through the system.

Step1: Employee will raise the request by adding their updated in and out time.

Step2: Assigned Reporting officer of that employee will approve the regularized time request.

## 2.9.1 Navigation

Navigation: ESS>>Attendance Regularization

#### 2.9.2 Landing Page

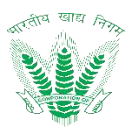

| 11:26                                           | ‡ 💎 HD 🚄 🗎                   |
|-------------------------------------------------|------------------------------|
| <b>↑</b> 🐨                                      | Ç ∳~                         |
| ← Attendance Regularization                     | ≠ Filter                     |
| Transaction ID: 132<br>Request Date: 17-12-2020 | View Details $^{\checkmark}$ |
| Transaction ID: 129<br>Request Date: 11-12-2020 | View Details $^{\vee}$       |
| Transaction ID: 128<br>Request Date: 11-12-2020 | View Details $^{\checkmark}$ |
| Transaction ID: 127<br>Request Date: 11-12-2020 | View Details $^{\checkmark}$ |
| Transaction ID: 126<br>Request Date: 11-12-2020 | View Details $^{\checkmark}$ |
| Transaction ID: 124<br>Request Date: 10-12-2020 | View Details $^{\vee}$       |
| Transaction ID: 121<br>Request Date: 10-12-2020 | View Details $^{\checkmark}$ |
| Transaction ID: 114<br>Request Date: 09-12-2020 | View D                       |
| Transaction ID: 113                             |                              |

Figure 20: Attendance Regularization

## 2.9.3 Apply Regularization

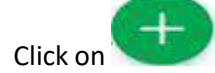

Click on the Apply for Attendance Regularization.

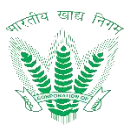

|                        | 4       |
|------------------------|---------|
| Apply Regularization   |         |
| Regularization Date    | đ       |
| Request Type           | ~       |
| Description (Optional) |         |
| In Time Out Time       | me<br>② |
| Regularized In Time    | Ð       |
| Regularized Out Time   | Ø       |
| Remarks                |         |
| Cancel                 | Submit  |
|                        |         |

Figure 21: Apply for Attendance Regularization

Submit

Enter the details and click on such that a success message will be shown for addition of a new record.

## 2.10 Documents Letters/Attachments

Employees can view their service book.

## 2.10.1 Navigation

Navigation: ESS >>Documents letters/Attachments

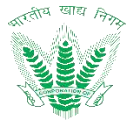

## FCI HRMS Mobile Application User Manual Version 1.0 2.10.2 Landing Page

User shall traverse the navigation as mentioned.

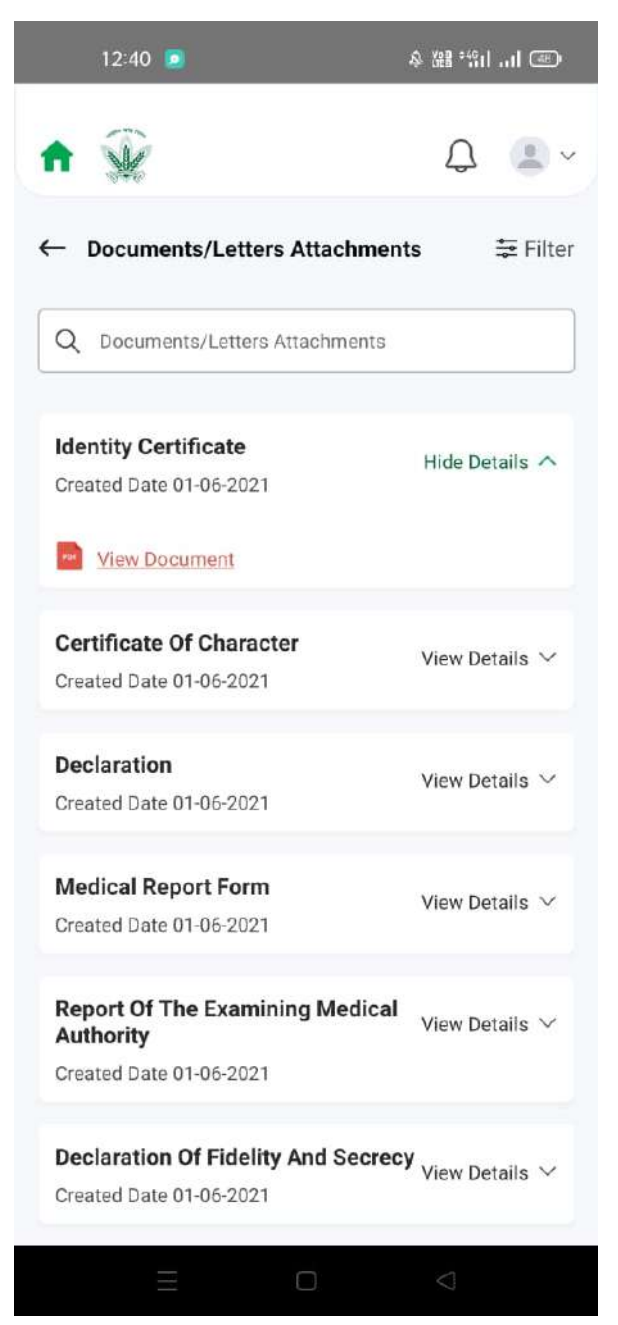

Figure 22: Employee Documents letters/attachments

All the approved requests with their order/action history and attachments will be displayed. 2.11 Employee Directory

Employee Directory contains a list of FCI Employee spread across different zones and regions.

#### 2.11.1 Navigation

Navigation: ESS >> Employee Directory

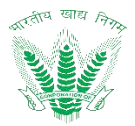

## 2.11.2 Landing Page

User shall traverse the navigation as mentioned.

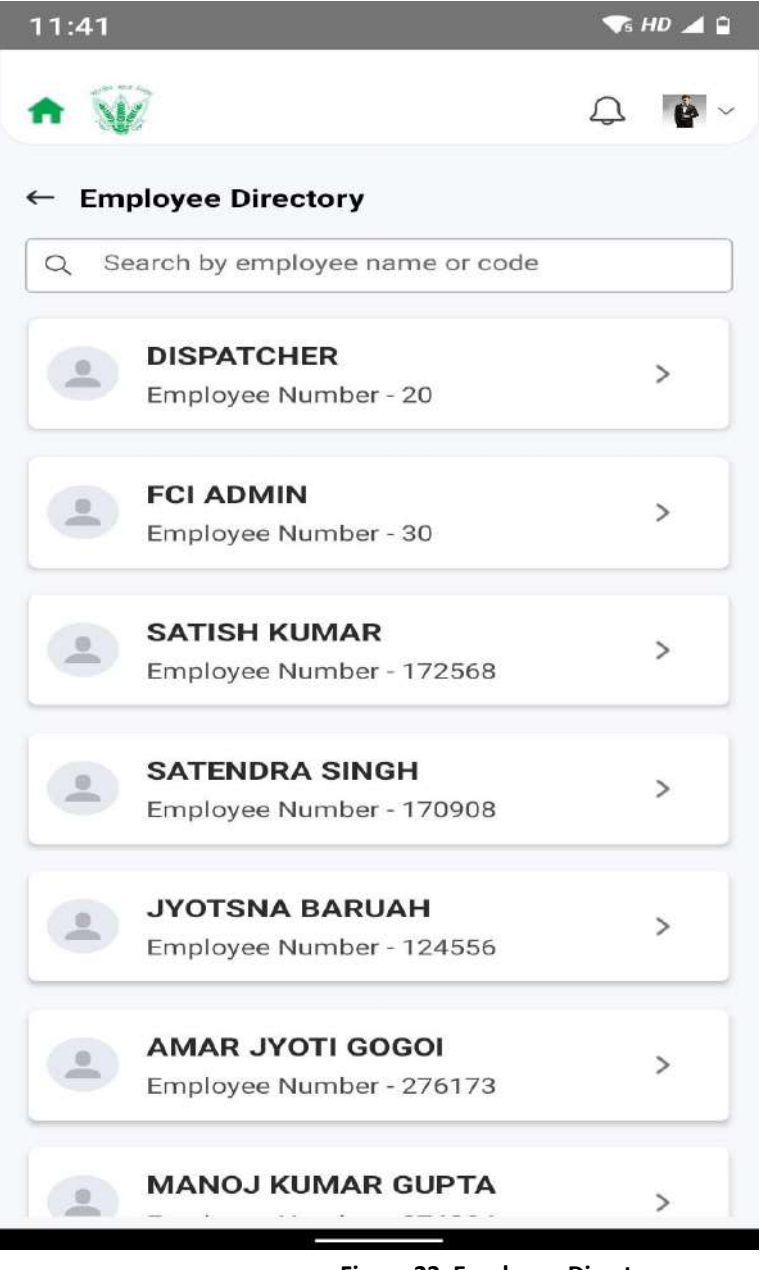

Figure 23: Employee Directory

The Employee Directory can be search using name or employee Number.

## 2.12 OTA Reimbursement

Employees can View Status of previously raised request and also apply for OTA reimbursement here

#### 2.12.1 Navigation

**Navigation:** ESS Dashboard>>OTA Reimbursement

## 2.12.2 Landing Page

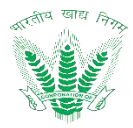

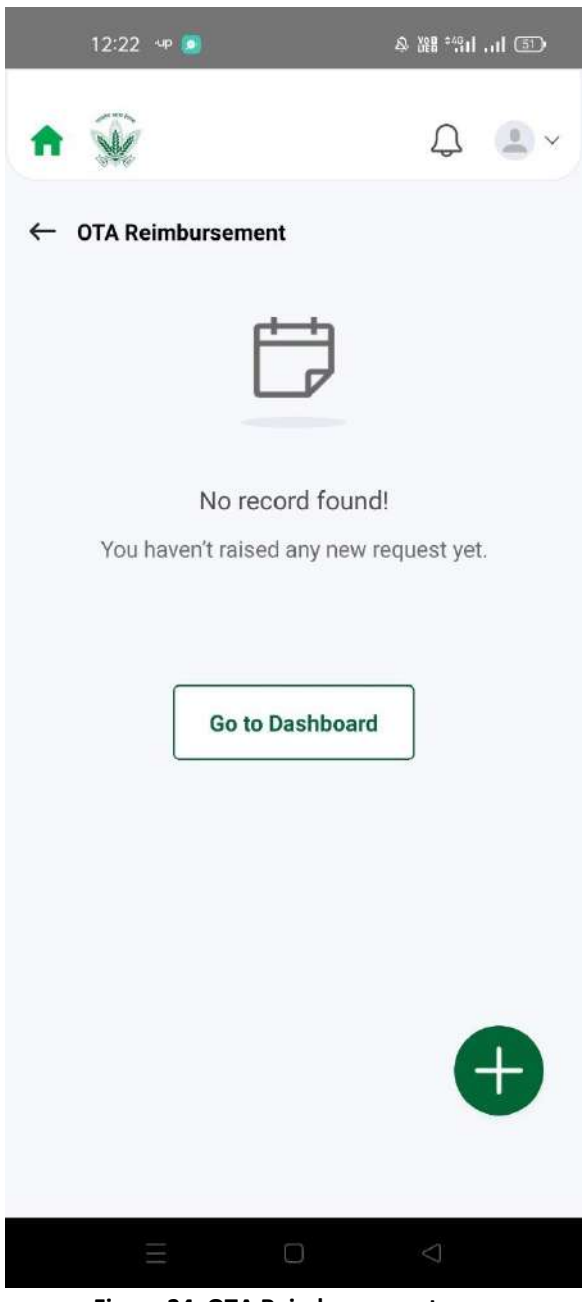

Figure 24: OTA Reimbursement

## 2.12.3 Apply OTA Request

Click on to open the OTA reimbursement request.

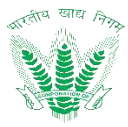

|          | 12:29 🗢 🧕                         |                         | 令 嘂 :::! ::! (2)                              |
|----------|-----------------------------------|-------------------------|-----------------------------------------------|
| <b>f</b> | *                                 |                         | Û.                                            |
| ← Aj     | pply OTA Reimburs                 | ement                   |                                               |
| 8        | Employee Number<br>306891         | 8                       | Employee Name<br>SHIVANGI HANS                |
| Þ        | <b>Division</b><br>Administration | Ŷ                       | <b>Designation</b><br>Assistant Grade -<br>II |
| Ś        | <b>Cadre</b><br>General           | H                       | Categor<br>CAT-III                            |
| Ċ        | CPF Number<br>134907              |                         |                                               |
| Add      | OTA Reimbursem                    | ent *                   |                                               |
|          |                                   |                         | + Add                                         |
|          | <b>Date</b><br>26-12-2024         | Hours C<br>05:25        | OF OTA                                        |
| 1        | Actual Hours<br>15:29:00          | <b>Rate Pe</b><br>356.0 | r Hour                                        |
|          | <b>Amount</b><br>1958.00          |                         |                                               |
| Atta     | <b>chment</b> (Maximum size       | 5 MB. PDF or            | JPEG format only)                             |
| (        | J                                 |                         |                                               |
|          | Ξ                                 |                         | $\bigtriangledown$                            |

Figure 25: Apply OTA Reimbursement Request

# 2.12.4 View OTA Reimbursement Action History

Click on the status of the applied request of OTA Reimbursement to view the action history.

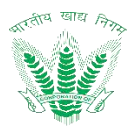

| 12:30 🦇 🙍                                       | 冬 嘂 "船 … 1 🖘       |
|-------------------------------------------------|--------------------|
| ♠ 🙀                                             | Д <b>.</b> ~       |
| ← Action History                                | ₩ Filter           |
| Q Search by name                                |                    |
| SHIVANGI HANS<br>Date of Action - 01-01-2025    | ~                  |
| AJAY KUMAR UPADHYAY<br>Date of Action           | ~                  |
| GABAR SINGH RAWAT, GOPAL KUMA<br>Date of Action | AR ~               |
| RAJAN BAIDYA<br>Date of Action                  | ~                  |
| SATNAM KAUR<br>Date of Action                   | ~                  |
| SAPNA NARAIN, PRADEEP SINGH<br>Date of Action   | ~                  |
|                                                 |                    |
|                                                 | $\bigtriangledown$ |

#### Figure 26: OTA Reimbursement Action History

## 2.13 Travel Reimbursement

Employees can View Status of previously raised request and also apply for travel reimbursement here.

## 2.13.1 Navigation

Navigation: ESS Dashboard>>Travel Reimbursement

## 2.13.2 Landing Page
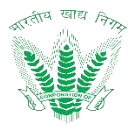

| 1:20 🧕                                            | 多 嘂 部 川 ④              |
|---------------------------------------------------|------------------------|
| ♠ 😧                                               | Д <b>Ц</b> ~           |
| ← Travel Reimbursement                            | 靠 Filter               |
| Request ID: CET447200<br>Request Date: 12-02-2024 | View Details 🗡         |
| Request ID: CET121005<br>Request Date: 12-02-2024 | View Details $ 	imes $ |
| Request ID: CET137679<br>Request Date: 20-04-2024 | View Details $ 	imes $ |
| Request ID: CET141685<br>Request Date: 08-05-2024 | View Details $$        |
| Request ID: CET700154<br>Request Date: 13-12-2024 | View Details $ arsia $ |
| Request ID: CET700155<br>Request Date: 13-12-2024 | View Details $ 	imes $ |
| Request ID: CET700156<br>Request Date: 18-12-2024 | View D                 |
| Request ID: CET700167<br>Request Date: 23-12-2024 | View Details 🗸         |
|                                                   | $\bigtriangledown$     |

Figure 27: Travel Reimbursement

# 2.13.3 Apply Travel Reimbursement Request

Click on to open the Travel reimbursement request.

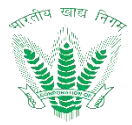

| 1:57 🙆 🖙 🚍 🔎                      | & X88 43111 (45)                        |
|-----------------------------------|-----------------------------------------|
| ♠ 🎡                               | Q . ·                                   |
| ← Apply Travel Allowa             | nce Request                             |
| From Date *                       | To Date *                               |
| 02-12-2024                        | 31-12-2024                              |
| Travel Reimbursement For          | *                                       |
| Tour/Training                     | ~                                       |
| Tour/Training Option *            |                                         |
| Tour                              | ~                                       |
| Request Id                        | Tour Advance                            |
| TD183311<br>Invoice No<br>NA      | No<br>Tour Advance Request<br>Id<br>NIL |
| Approved Advance<br>Amount<br>NIL | Request For<br>Training/On duty         |
| <b>Request Date</b><br>13-12-2024 | From Date<br>04-12-2024                 |
| To Date                           |                                         |
| $\equiv$                          |                                         |

Figure 28: Apply Travel Reimbursement Request

## 2.13.4 View Travel Reimbursement Action History

Click on the status of the applied request of Travel Reimbursement request to view the action history.

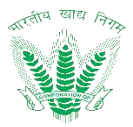

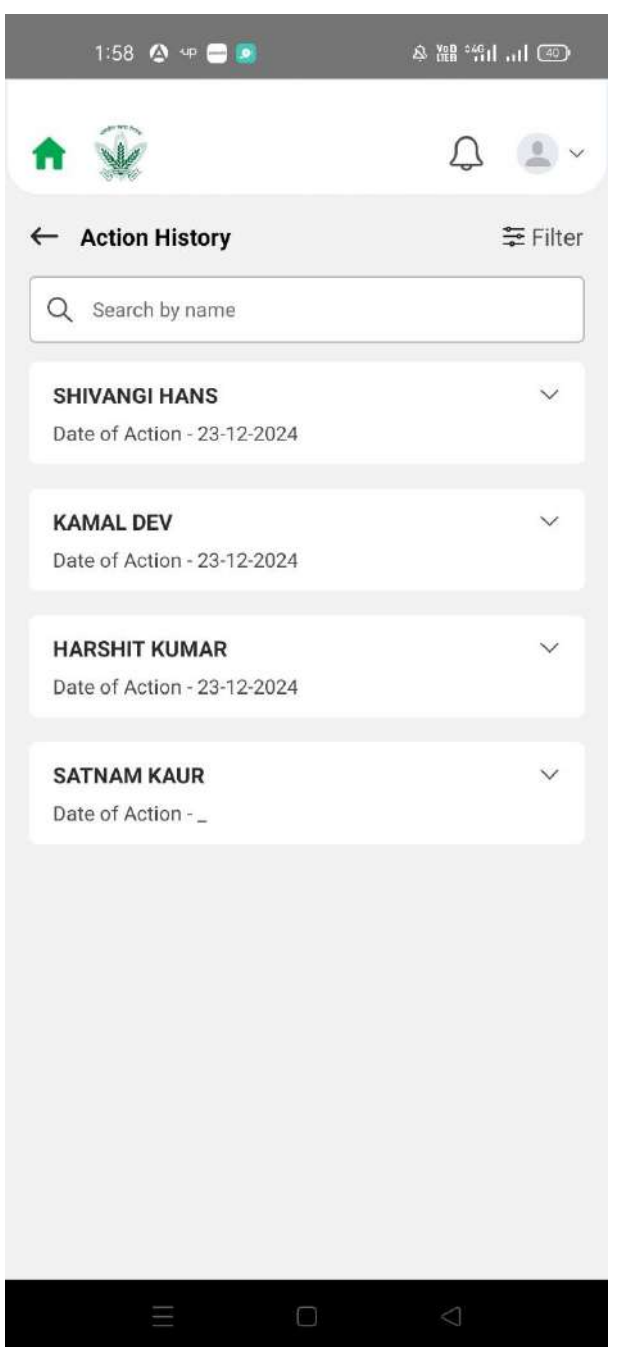

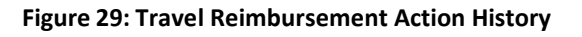

#### 2.14 Other Reimbursement

Employees can View Status of previously raised request and apply for other reimbursement request here

#### 2.14.1 Navigation

Navigation: ESS Dashboard>>Other Reimbursement

### 2.14.2 Landing Page

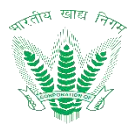

| 12:22 чр 🧕               | ▲ 器 :"::1 .:1 ③ |
|--------------------------|-----------------|
| ♠ 🐨                      | Д 💄 ~           |
| ← OTA Reimbursement      |                 |
|                          |                 |
| No record fo             | ound!           |
| You haven't raised any n | ew request yet. |
| Go to Dashbo             | pard            |
|                          | ŧ               |
|                          | $\lhd$          |

Figure 30: Other Reimbursement

# 2.14.3 Apply Other Reimbursement Request

Click on to open the Other reimbursement request.

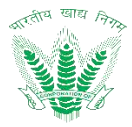

| 12:35 @ 🦻                                | & 湖 部11 💿                                    |
|------------------------------------------|----------------------------------------------|
| ♠ 🙀                                      | Q 🕒 ~                                        |
| ← Apply Other Reimburs                   | ement                                        |
| Add Other Reimbursem                     | ent *                                        |
|                                          | + Add                                        |
| From Month/Year *                        | To Month/Year *<br>01-2025                   |
| OtherReimbursement<br>Manual             | Amount<br>90                                 |
| Bill No *<br>Bill No                     |                                              |
| Qh                                       |                                              |
| Total Amount (INR)<br>Total Amount (INR) |                                              |
| 90                                       |                                              |
| Bills * (Maximum size 5 MB. PDF          | F or JPEG format only)                       |
| (1) Upload Document                      | a18f5c2-7a9b-42da-ac X<br>0-506c105473c8.pdf |
|                                          |                                              |
| Ξ                                        |                                              |

Figure 31: Apply Other Reimbursement Request

# 2.14.4 View Other Reimbursement Action History

Click on the status of the applied request of Other Reimbursement to view the action history.

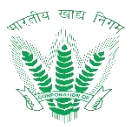

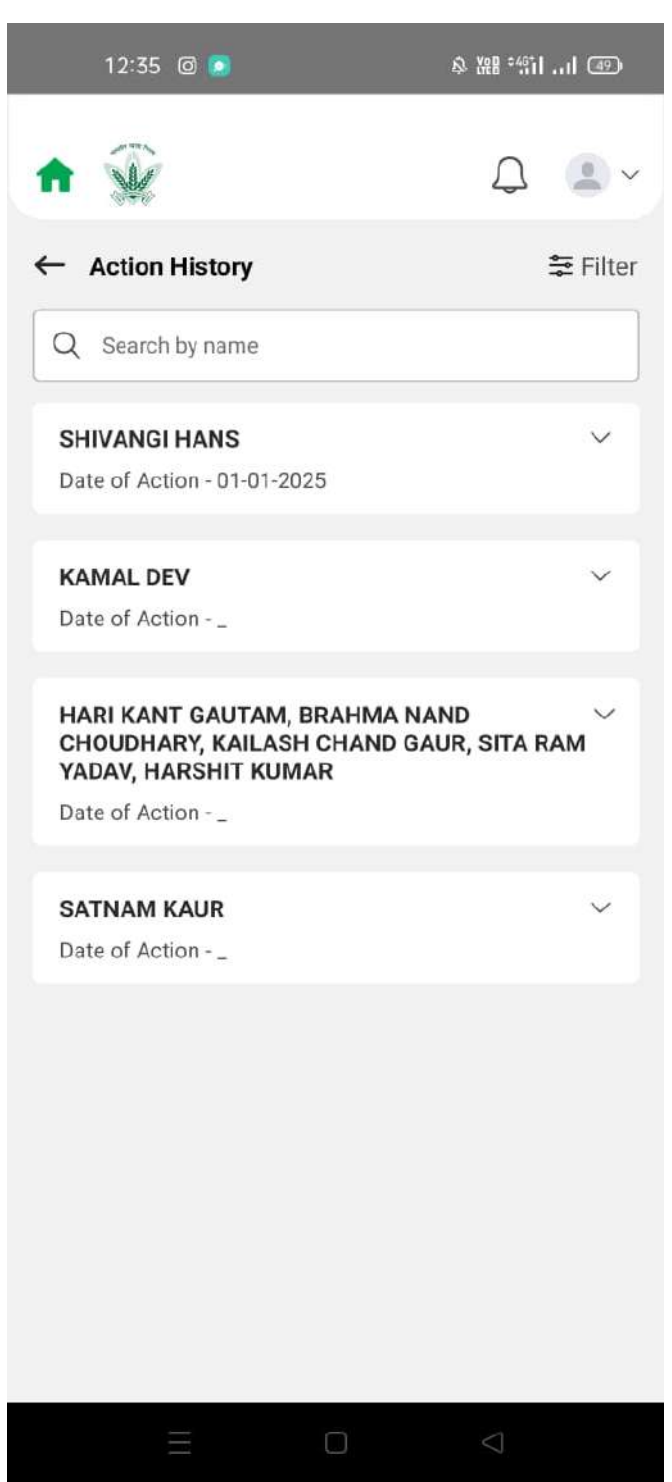

Figure 32: Other Reimbursement Action History

### 2.15 Policies and Circular

Policies and Circulars section show policy and circular uploaded in organization.

#### 2.15.1 Navigation

Navigation: ESS >> Policy and Circulars

#### 2.15.2 Landing Page

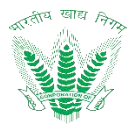

| 11:42                                                                                                    | 🔹 🖜 🖬 🗸  |
|----------------------------------------------------------------------------------------------------|----------|
| ♠ ₩                                                                                                    | Q é ~    |
| ← Policies and Circular                                                                                                    | ≑ Filter |
| Q Search policy by name or circular id                                                                                                    |          |
| <b>Circular Is About Leave Policy</b><br>Upload Date: 23-11-2020                                                                                            | ~        |
| Revision Of Scales Of<br>Pay,allowances And Fringe Benefits<br>For Category-iii & Iv Employees On<br>Ida Pattern W.e.f. 1.1.2017<br>Upload Date: 23-11-2020 | ~        |
| Simultaneous Leaves By<br>Employees In Functional Divisions/<br>sections<br>Upload Date: 22-11-2020                                                         | ~        |
| <b>Test Fci</b><br>Upload Date: 21-11-2020                                                                                                    | ~        |
| Fci Test Circular<br>Upload Date: 21-11-2020                                                                                                    | ~        |
| Fci Circular New<br>Upload Date: 12-11-2020                                                                                                    | ~        |

Figure 33: Policy and Circulars Page.

### 2.16 Movable Property

Employees can View Status of previously raised requests and also apply for movable property here

### 2.16.1 Navigation

**Navigation:** Home Page>> Dashboard>> Movable property

### 2.16.2 Landing Page

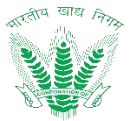

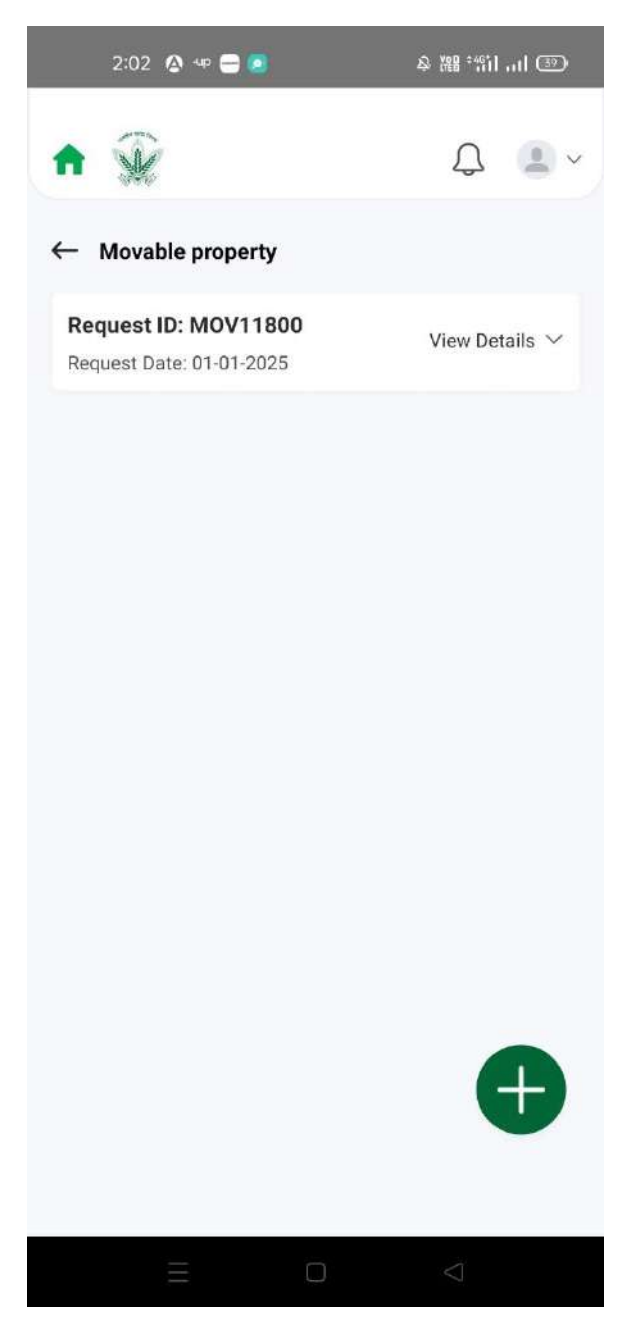

Figure 34: Movable Property Listing

# 2.16.3 Apply movable property

Click on to Apply the movable property request.

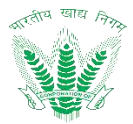

| 2:03 🤷 🖙 🚍 🧕                                                                          | یان، 2001 ه<br>۱۱۱ ک                  |  |
|---------------------------------------------------------------------------------------|---------------------------------------|--|
| ♠ 🎡                                                                                   | Д 🖲 ~                                 |  |
| ← Apply Movable propert                                                               | ty                                    |  |
| B Employee name<br>SHIVANGI HANS                                                      | <b>Scale Of pay</b><br>30500 - 88100  |  |
| Request Date<br>01-01-2025                                                            | Designation Assistant Grade - II HELP |  |
| General                                                                               | Present 32720                         |  |
| Purpose of application sanction<br>intimation of transaction<br>Enter Details<br>Test | on for transaction/prior              |  |
| Whether property is being acq                                                         | uired or disposed off?                |  |
| Test                                                                                  |                                       |  |
| Probable date of acquisition/disposal of property.<br>Enter Details                   |                                       |  |
|                                                                                       | $\triangleleft$                       |  |
| Figure 35: Movable Property Landing                                                   |                                       |  |

Enter the details and click on

such that a success message will be shown

## 2.16.4 View Movable Property Action History

Click on the status of the applied request of Movable property to view the action history.

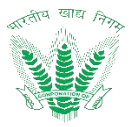

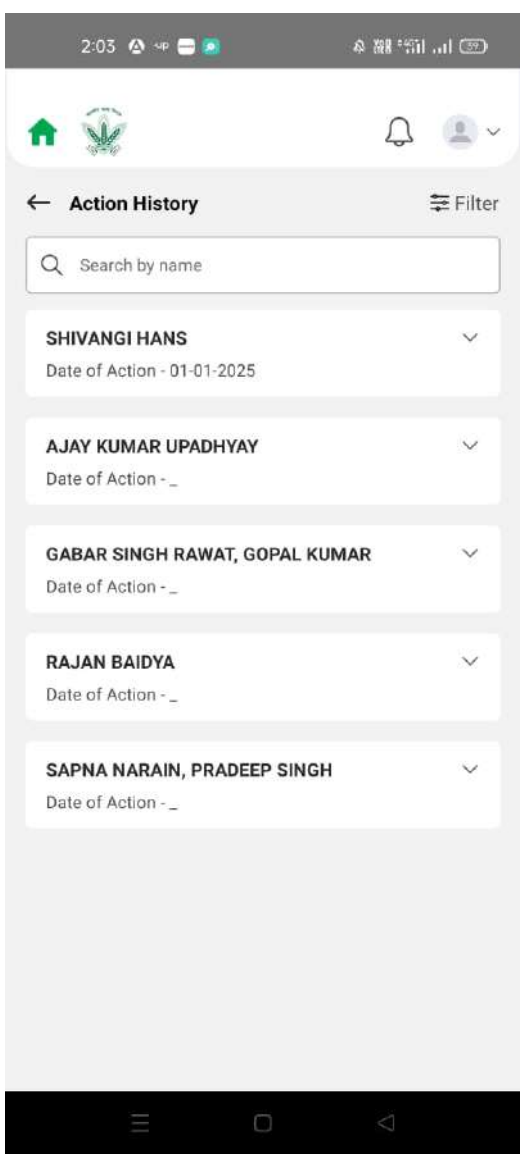

Figure 36: Movable Property Action History

#### 2.17 Movable Property Confirmation

Employees can View Status of previously raised requests and also apply for movable property confirmation here. It will displays the approved request of movable property declaration.

#### 2.17.1 Navigation

Navigation: Home Page>> Dashboard>> Movable property confirmation

#### 2.17.2 Landing Page

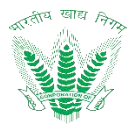

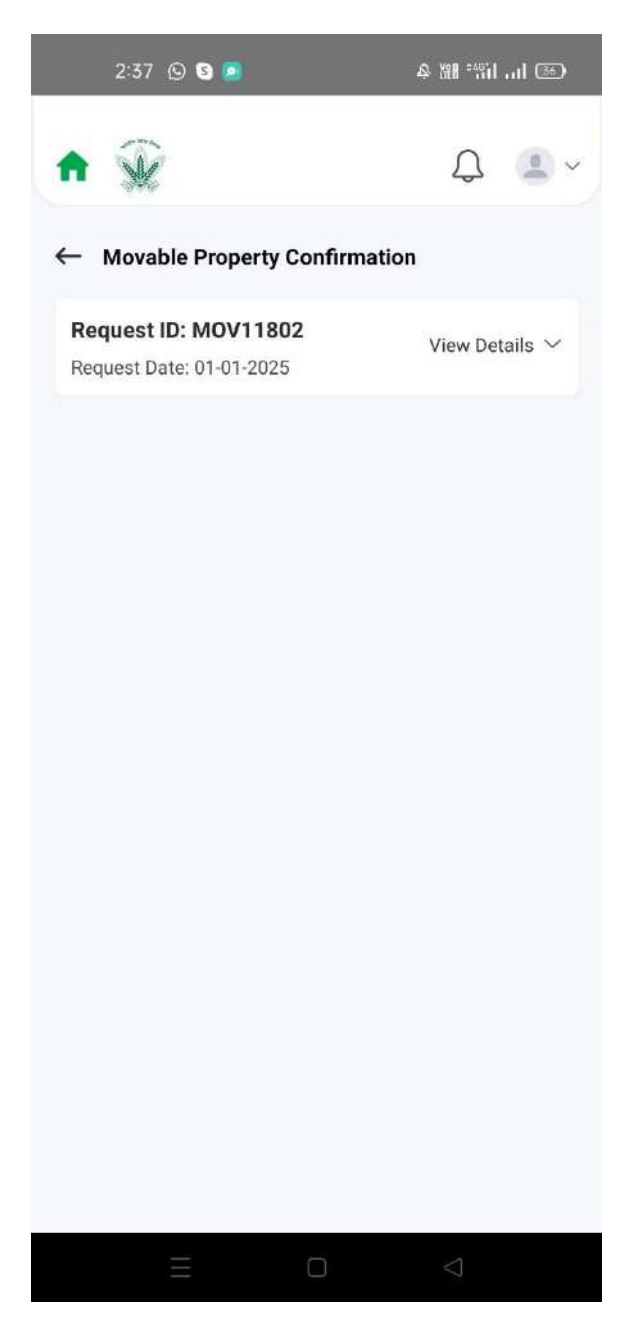

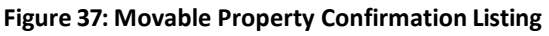

# 2.17.3 Apply movable property Confirmation

Click on to Apply the movable property confirmation request.

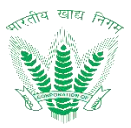

| 2:37 🕲 🕲 🙍                                                | 多器 當 司 ⑤                             |
|-----------------------------------------------------------|--------------------------------------|
| <b>f</b>                                                  | Q 🔹 ~                                |
| ← Apply Movable Proper                                    | ty Confirmation                      |
| Bemployee name<br>SHIVANGI HANS                           | <b>Scale Of pay</b><br>30500 - 88100 |
| Request Date<br>01-01-2025                                | Designation<br>Assistant Grade -     |
| General                                                   | Present 32720                        |
| Purpose of application sanctinintimation of transaction * | on for transaction/prior             |
| testing                                                   |                                      |
|                                                           |                                      |
| Whether property is being acc                             | uired or disposed off? *             |
| Enter Details<br>testing                                  |                                      |
| Probable date of convicition (                            | lispaced of property *               |
| Enter Details                                             | nsposal of property. *               |
| E                                                         |                                      |

Figure 38: Movable Property Confirmation Landing

Enter the details and click on such that a success message will be shown 2.17.4 View Movable Property Confirmation Action History

Click on the status of the applied request of Movable property confirmation to view the action history.

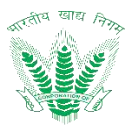

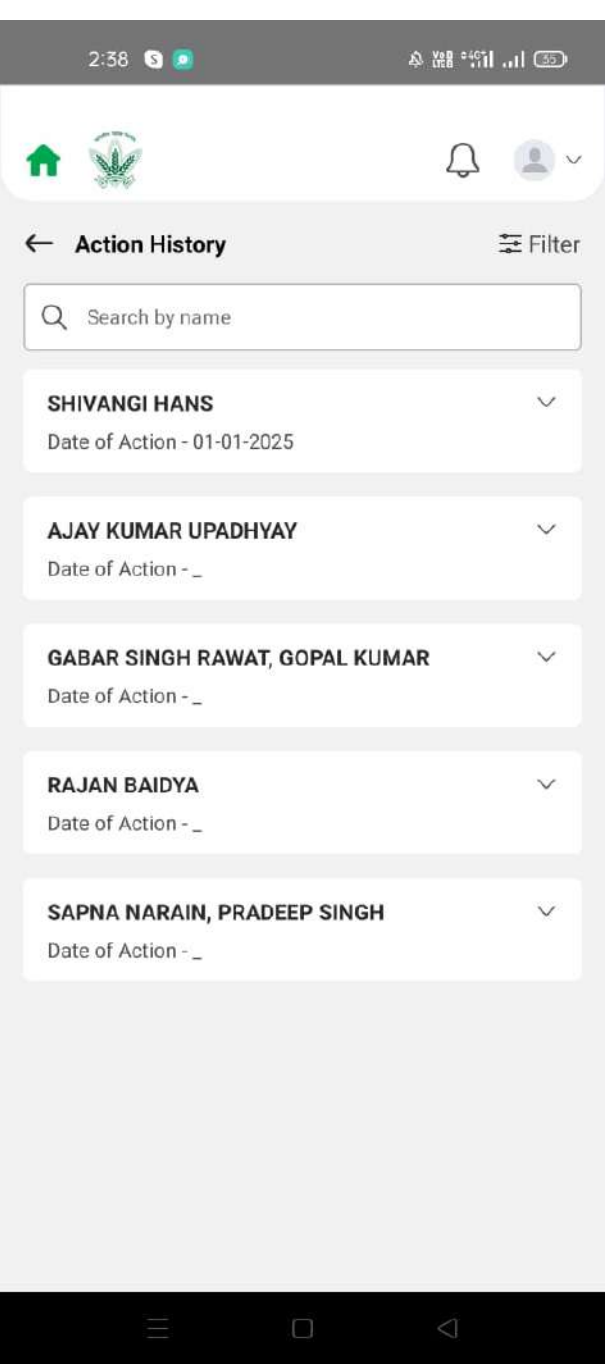

#### Figure 39: Movable Property Confirmation Action History

#### 2.18 Immovable Property

Employees can View Status of previously raised requests and also apply for immovable property declaration here.

#### 2.18.1 Navigation

Navigation: Home Page>> Dashboard>> Immovable property

#### 2.18.2 Landing Page

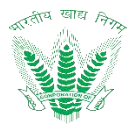

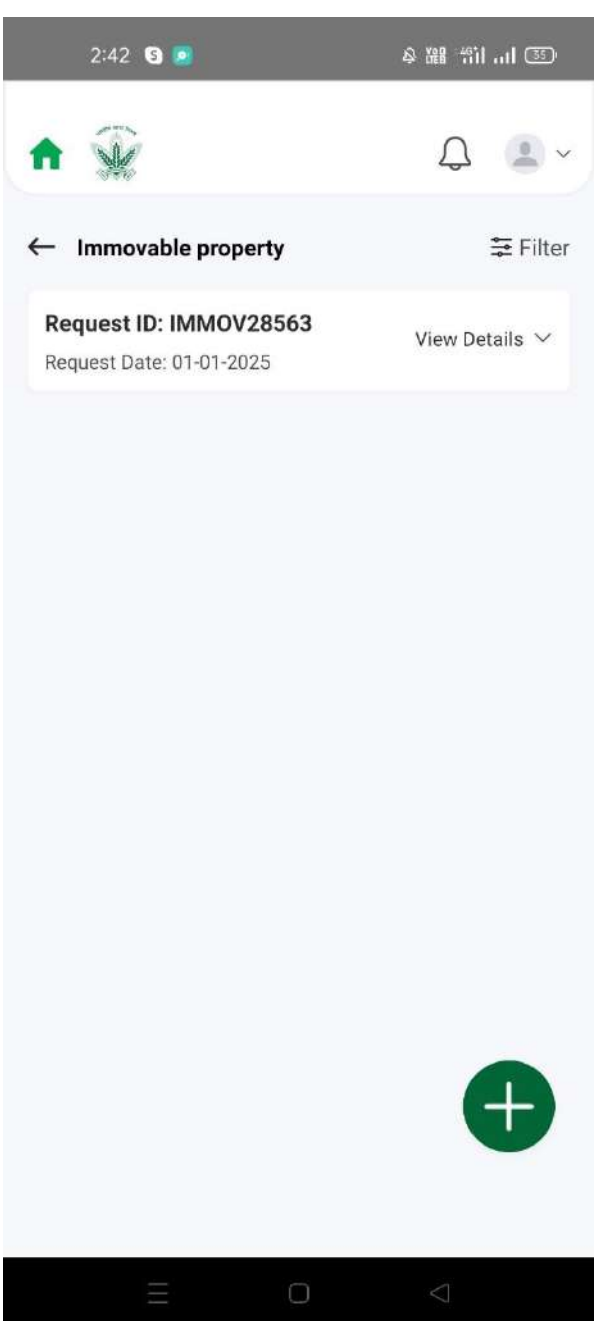

Figure 40: Immovable Property Listing

# 2.18.3 Apply Immovable property

Click on to Apply the immovable property request.

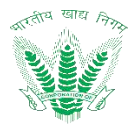

| 2:42 🛯 🧕                                                                     | 冬器 罰 品 恋                  |
|------------------------------------------------------------------------------|---------------------------|
| ♠ 🐨                                                                          | Q 🔳 ~                     |
| ← Apply Immovable Propert                                                    | ty                        |
| Purpose of application sanction f<br>intimation of transaction               | or transaction/prior      |
| Test                                                                         |                           |
| Whether property is being acquire                                            | ed or disposed off?       |
| Test                                                                         |                           |
|                                                                              |                           |
| Probable date of acquisition/disp<br>Probable date of acquisition/disposal o | osal of property.         |
| 01-01-2025                                                                   | Ü                         |
| Mode of acquisition/disposal                                                 |                           |
| Gift by relative                                                             | $\sim$                    |
| Full details about location, viz. M                                          | unicipal. Street/Village, |
| ಲು ಅವರಲ್ಲಿ ನಿರ್ವಾಗಿಗಳು ಕಾಲೆ ಕಾರ್ ಕೆಟ್ ಕೊಡಿದೆ ಪ್ರಾರ್ಥಿಸಿಕೊಂಡಿ                 |                           |
|                                                                              |                           |

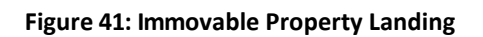

Submit

Enter the details and click on such that a success message will be shown

# 2.18.4 View Immovable Property Action History

Click on the status of the applied request of immovable property to view the action history.

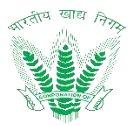

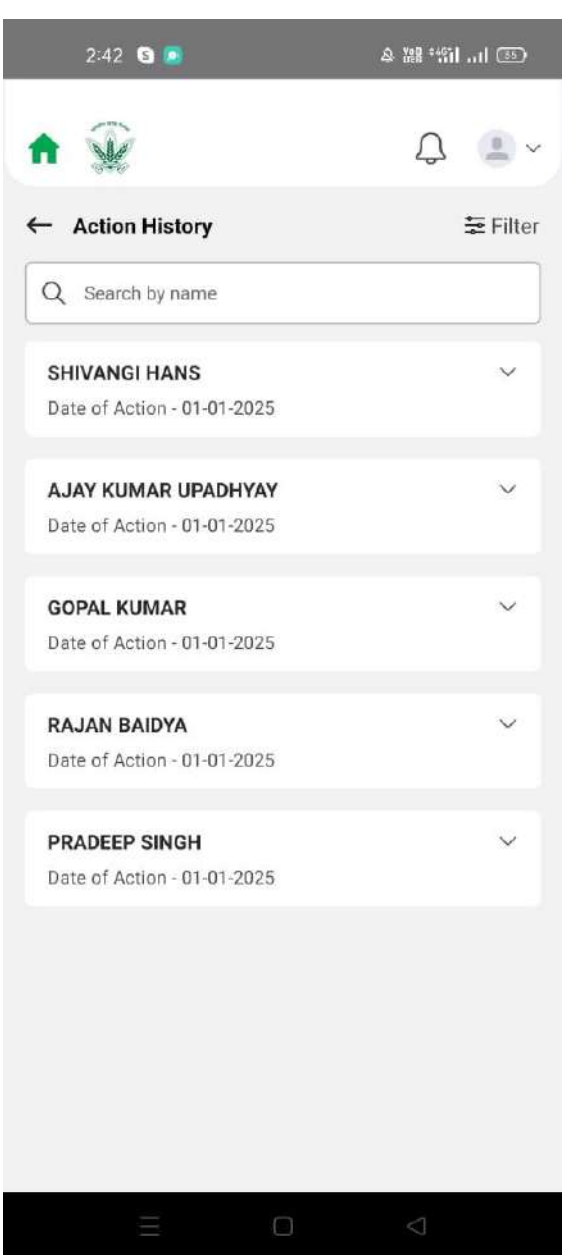

#### Figure 42: Movable Property Action History

#### 2.19 Immovable Property Confirmation

Employees can View Status of previously raised requests and also apply for immovable property confirmation here. It will displays the approved request of immovable property declaration.

#### 2.19.1 Navigation

**Navigation:** Home Page>> Dashboard>> immovable property confirmation

#### 2.19.2 Landing Page

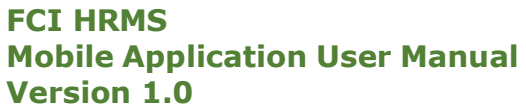

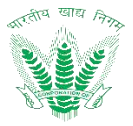

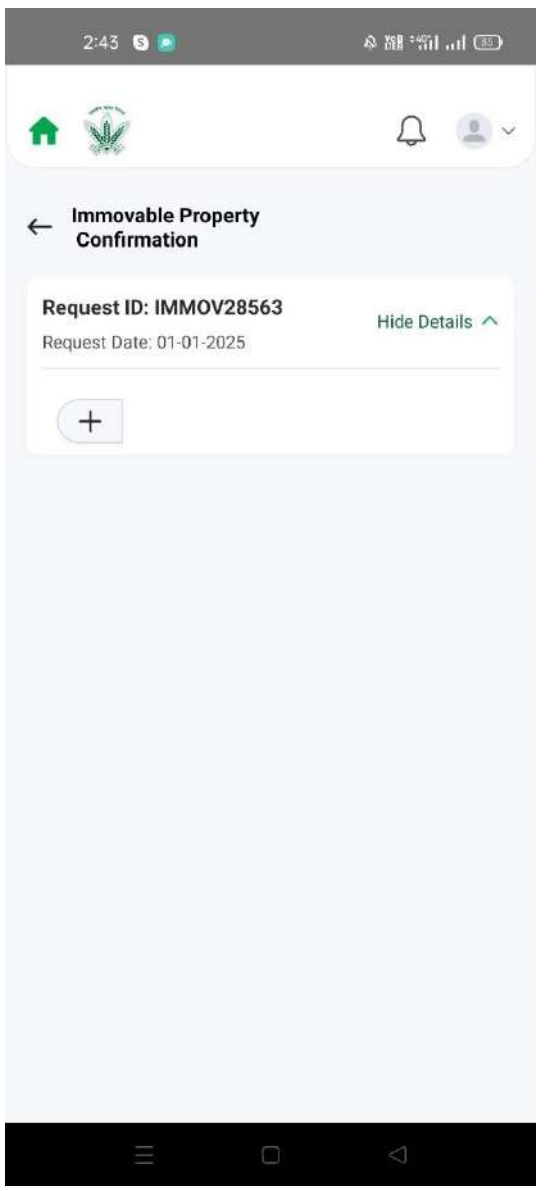

Figure 43: Immovable Property Listing

# 2.19.3 Apply Immovable property Confirmation

Click on to Apply the immovable property confirmation request.

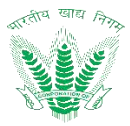

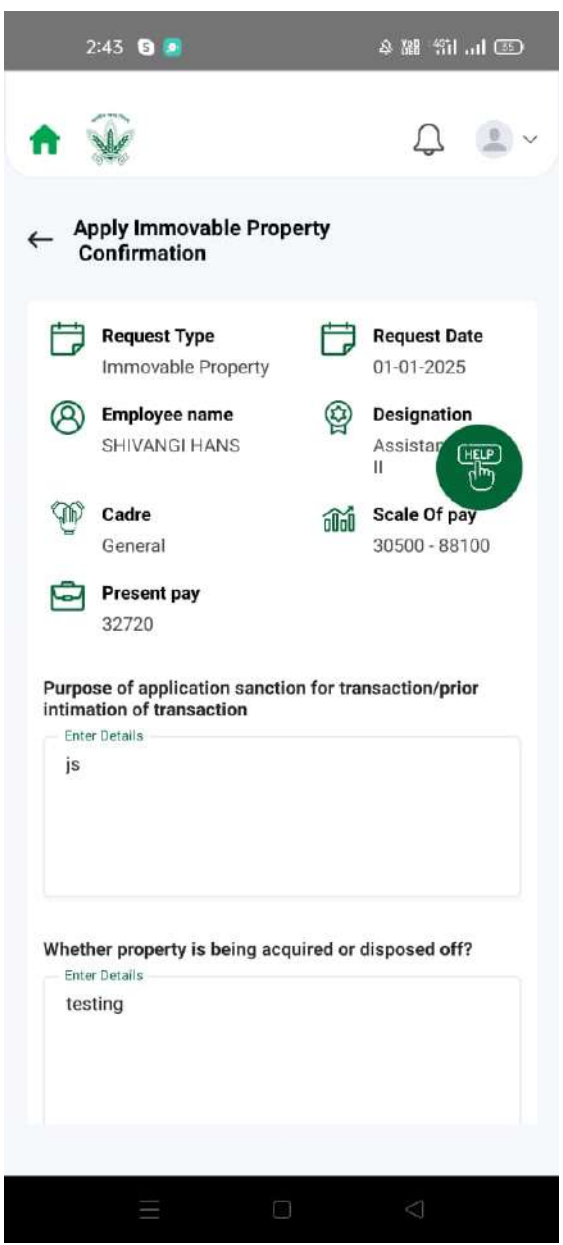

Figure 44: Immovable Property Confirmation Landing

Enter the details and click on

such that a success message will be shown

2.19.4 View Immovable Property confirmation Action History

Click on the status of the applied request of Immovable property confirmation to view the action history.

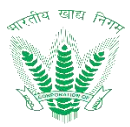

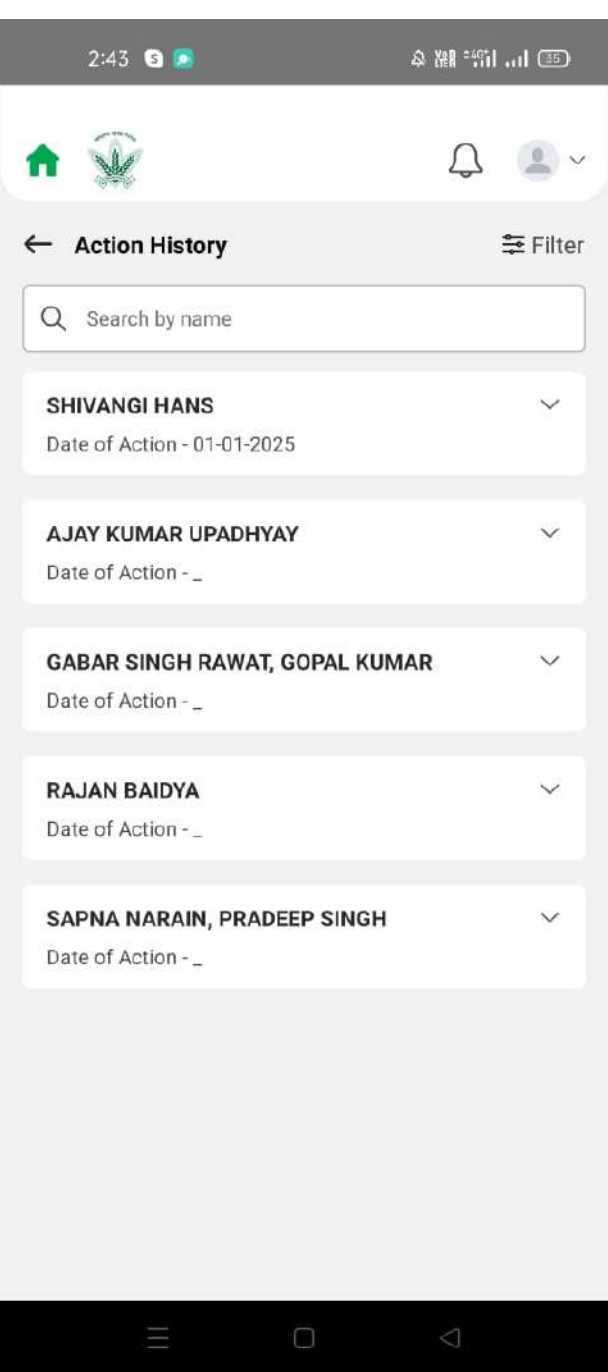

Figure 45: Immovable Property Confirmation Action History

### 2.20 LTC Bharat Darshan /Hometown

Employees can View Status of previously raised requests and also apply for LTC Bharat darshan/hometown/encashment here

### 2.20.1 Navigation

Navigation: Home Page>> Dashboard>> LTC Bharat darshan/hometown

### 2.20.2 Landing Page

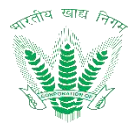

| 2:45 🔇 🔎                                   | ه ان. ان <sup>ه:</sup> الا ه |
|--------------------------------------------|------------------------------|
| ♠ 🎡                                        | Ω                            |
| ← LTC Bharat Darshan/Hometon<br>Encashment | wn/                          |
|                                            |                              |
| No record found                            | d!                           |
| You haven't raised any new                 | request yet.                 |
|                                            |                              |
| Go to Dashboard                            | 4                            |
|                                            | Ð                            |
|                                            | $\bigcirc$                   |

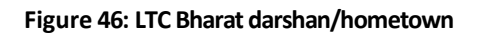

# 2.20.3 Apply LTC Bharat darshan/hometown

Click on to Apply the LTC Bharat darshan/hometown.

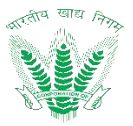

| 2:45 🕒 🦲                                                        | 多雛 約 川 🕑                                 |
|-----------------------------------------------------------------|------------------------------------------|
| ♠ 🎡                                                             | Д <b>Ш</b> ~                             |
| ← Apply LTC Bharat Darsh<br>Encashment                          | an/Hometown/                             |
| Date Of Joining FCI *                                           |                                          |
| 25-09-2020                                                      | Ē                                        |
| Cadre                                                           |                                          |
| General                                                         | (HELP)                                   |
| Request For *                                                   |                                          |
| HomeTown                                                        | ~                                        |
| Availing LTC For *<br>Availing LTC For *                        |                                          |
| Calender Year                                                   |                                          |
| SUB: PERMISSION TO AVAIL L<br>HOME-TOWN/BHARAT DARSH,<br>YEAR * | T.C. FOR VISITING<br>AN FOR THE BLOCK OF |
| 2025                                                            | ~                                        |
|                                                                 |                                          |
| ΞΟ                                                              | $\bigtriangledown$                       |

Figure 47: LTC Bharat darshan/hometown Landing

Enter the details and click on

such that a success message will be shown

### 2.20.4 View LTC Bharat darshan/hometown Action History

Click on the status of the applied request of LTC Bharat darshan/hometown to view the action history.

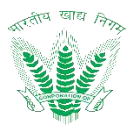

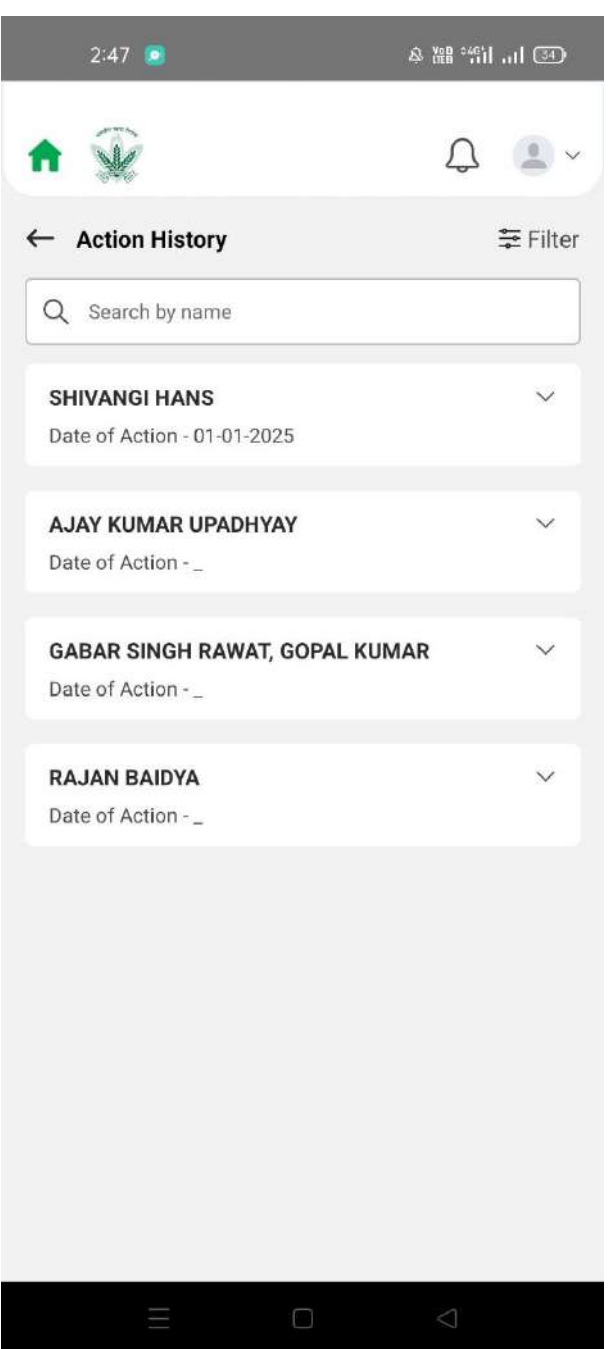

Figure 48: LTC Bharat darshan/hometown Action History

#### 2.21 LTC Destination Change

Employees can View Status of previously raised requests and also apply for LTC Destination change here

### 2.21.1 Navigation

Navigation: Home Page>> Dashboard>> LTC Destination Change

### 2.21.2 Landing Page

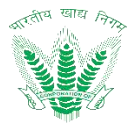

| 2:52 💿                                           | a ﷺ 4 📧          |
|--------------------------------------------------|------------------|
| ♠ 📡                                              | Q 🔳 ~            |
| ← LTC Bharat Darshan<br>(Destination Change) Req | ≅ Filter<br>uest |
|                                                  |                  |
| No record fo                                     | ound!            |
| You haven't raised any r                         | iew request yet. |
| Go to Dashb                                      | oard             |
|                                                  | Ð                |
|                                                  | $\lhd$           |

Figure 49: LTC Destination Change Listing

# 2.21.3 Apply LTC Destination Change

Click on to Apply the LTC Destination Change request.

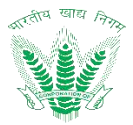

| 2:53 🙍                       | ♠ 總 ≝al .al 33)    |
|------------------------------|--------------------|
| ♠ 🎡                          | Û 🖲 ~              |
| ← Apply Destination Change R | Request            |
| Division                     | U                  |
| Division                     |                    |
| Administration               |                    |
|                              |                    |
| Category                     |                    |
| Category                     |                    |
| CAT-III                      |                    |
| Office Name                  |                    |
| R0 DEHRADUN                  |                    |
| Cadre                        |                    |
| General                      |                    |
| City Applied For             |                    |
| City Applied For             |                    |
|                              |                    |
| = 0                          | $\bigtriangledown$ |

Figure 50: LTC Destination Change Landing

Enter the details and click on such that a success message will be shown 2.21.4 View LTC Destination Change Action History

Click on the status of the applied request of Movable property to view the action history.

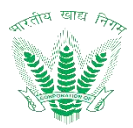

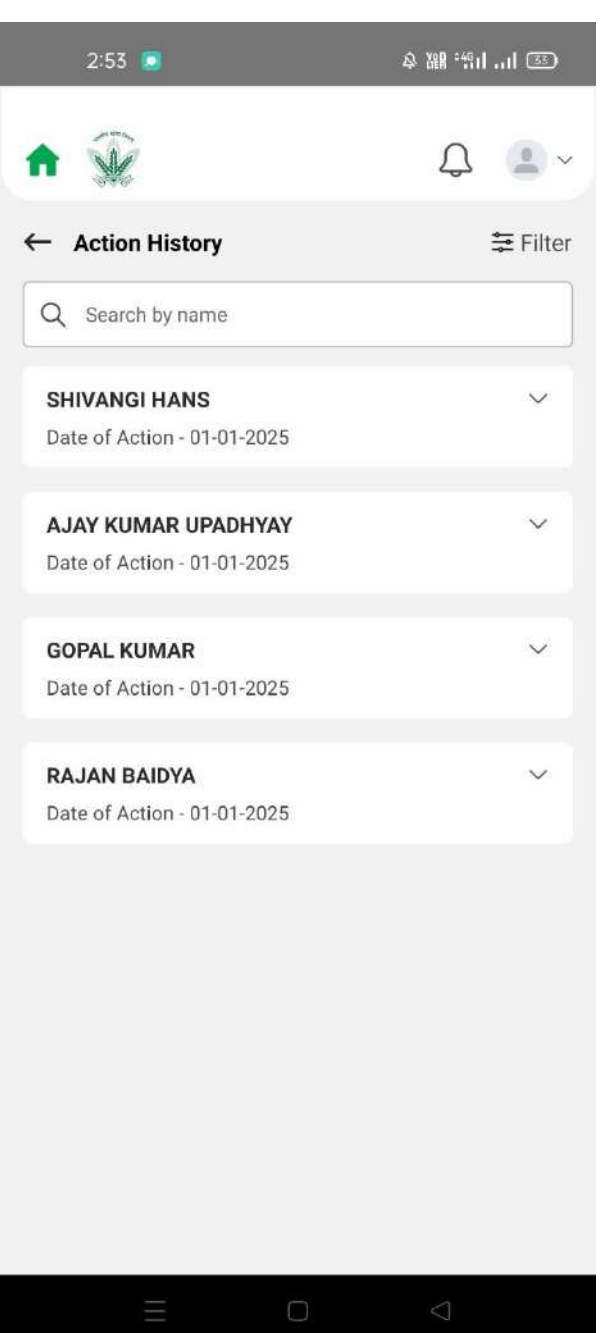

#### Figure 51: LTC Destination Change Action History

### 2.22 Medical Identity Card

Employees can View Status of previously raised requests and also apply for medical identity card here

### 2.22.1 Navigation

**Navigation:** Home Page>> Dashboard>> Medical Identity Card

#### 2.22.2 Landing Page

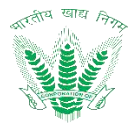

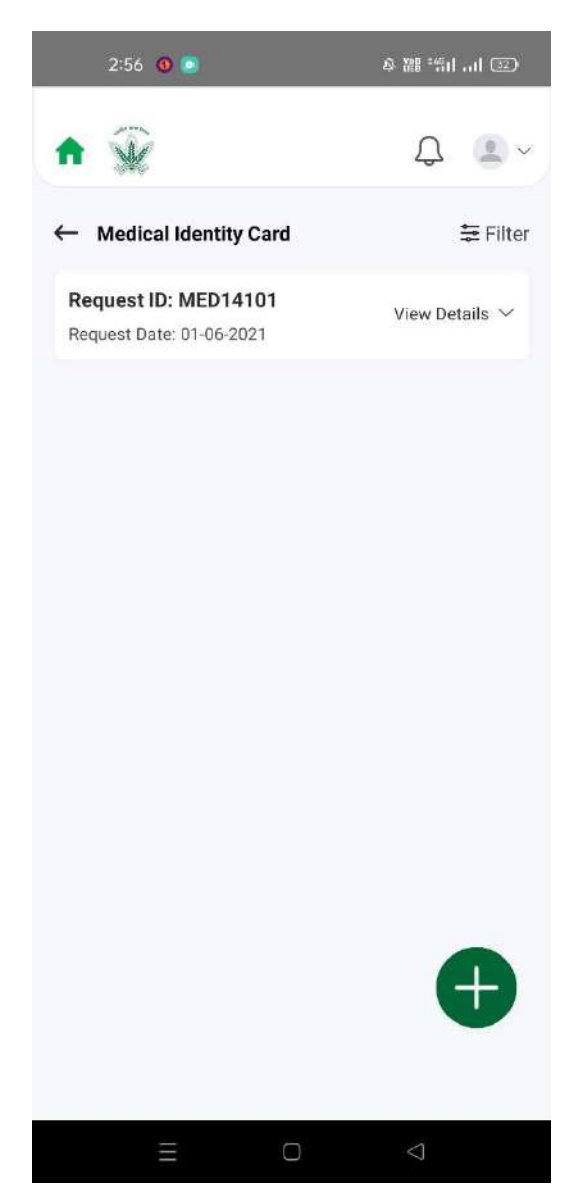

Figure 52: Medical Identity Card Listing

# 2.22.3 Apply Medical Identity Card

Click on to Apply the medical identity card.

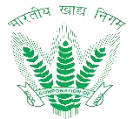

| - Aj                                         | www.                                                                                                    | Card                                                                  | Ψ.                                                                                       |
|----------------------------------------------|----------------------------------------------------------------------------------------------------|-----------------------------------------------------------------------|------------------------------------------------------------------------------------------|
| ē                                            | <b>Division</b><br>Administration                                                                                                    | 0                                                                     | Category<br>CAT-III                                                                      |
| đđ                                           | Basic Pay of Employee<br>32720                                                                                                    | Ŷ                                                                     | Cadre<br>General                                                                         |
| 1                                            | ID<br>71472                                                                                                    | Family Member Name<br>SHIVANGI HANS                                   |                                                                                          |
|                                              | Relationship<br>Self                                                                                                    | <b>D.O.B</b><br>31-03-1                                               | 992                                                                                      |
| Initiat<br>Initia<br>Tes                     | or <b>Remarks *</b><br>tor Remarks<br>t                                                                                                    |                                                                       |                                                                                          |
| NOT<br>- Phot<br>from t<br>- Phot<br>in port | E: Guideline for uploa<br>ograph should not be mo<br>he date of applying Medi<br>o should be with a clear l<br>trait view so that their far<br>ication purpose.<br>ograph should not be mo | ading the<br>ore than<br>cal Iden<br>backgro<br>ce clearl<br>ore than | three months old<br>tity Card Request.<br>und and must be<br>y recognizable for<br>1 Mb. |

Figure 53: Medical Identity Card Landing

Submit

Enter the details and click on such that a success message will be shown

2.22.4 View Medical Identity Card Action History

Click on the status of the applied request of Medical Identity Card to view the action history.

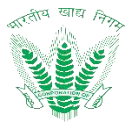

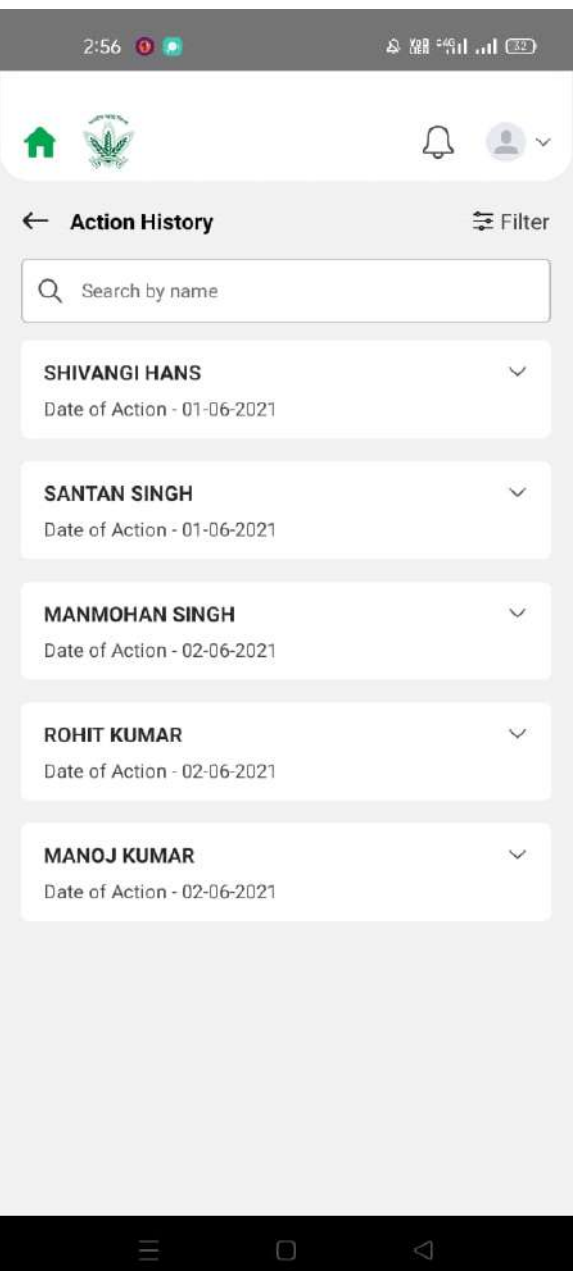

#### Figure 54: Medical Identity Card Action History

#### 2.23 Double Establishment

Employees can View Status of previously raised requests and also apply for Double establishment here

#### 2.23.1 Navigation

**Navigation:** Home Page>> Dashboard>> Double establishment

### 2.23.2 Landing Page

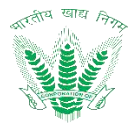

| 3:03 📀 🛈 🕃 🔺 💌 🔗                                   | a 🗱 🖞 i i 🗊     |
|----------------------------------------------------|-----------------|
| ♠ 😧                                                | Q               |
| $\leftarrow$ Double Establishment Request          | ≒ Filter        |
|                                                    |                 |
| No record found!<br>You haven't raised any new req | uest vet        |
|                                                    |                 |
| Go to Dashboard                                    | ]               |
|                                                    | Ð               |
| Ξ O                                                | $\triangleleft$ |

Figure 55: Double Establishment Listing

# 2.23.3 Apply Double Establishment

Click on to Apply the Double Establishment request.

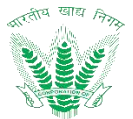

| 5:03 😩 😗 💱 🛦 🧕                                                          | ձ ﷺ <sup>∗</sup> ‼ıı ⊡                       |
|-------------------------------------------------------------------------|----------------------------------------------|
| ♠ 🛞                                                                     | Д 🔔 ~                                        |
| ← Apply Double Establis                                                 | hment Request                                |
| Date Of Reporting                                                       |                                              |
| 25-09-2020                                                              | đ                                            |
| Date Of Effect Of Double Esta                                           | blishment *                                  |
| 01-01-2025                                                              |                                              |
| Previous Place Of Posting *<br>Previous Place Of Posting *<br>3E CHHOTI | ~                                            |
| Upload Proof Document<br>JPEG format only)                              | * (Maximum size 5 MB, PDF or                 |
| Upload Document                                                         | a18f5c2-7a9b-42da-ac X<br>D-506c105473c8.pdf |
| Whether family is kept at last                                          | place of posting                             |
| Address Where Family Mainta                                             | in *                                         |
|                                                                         |                                              |
|                                                                         |                                              |

Figure 56: Double Establishment Landing

Enter the details and click on 2.23.4 View Double Establishment Action History

Click on the status of the applied request of Double Establishment to view the action history.

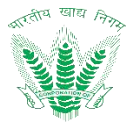

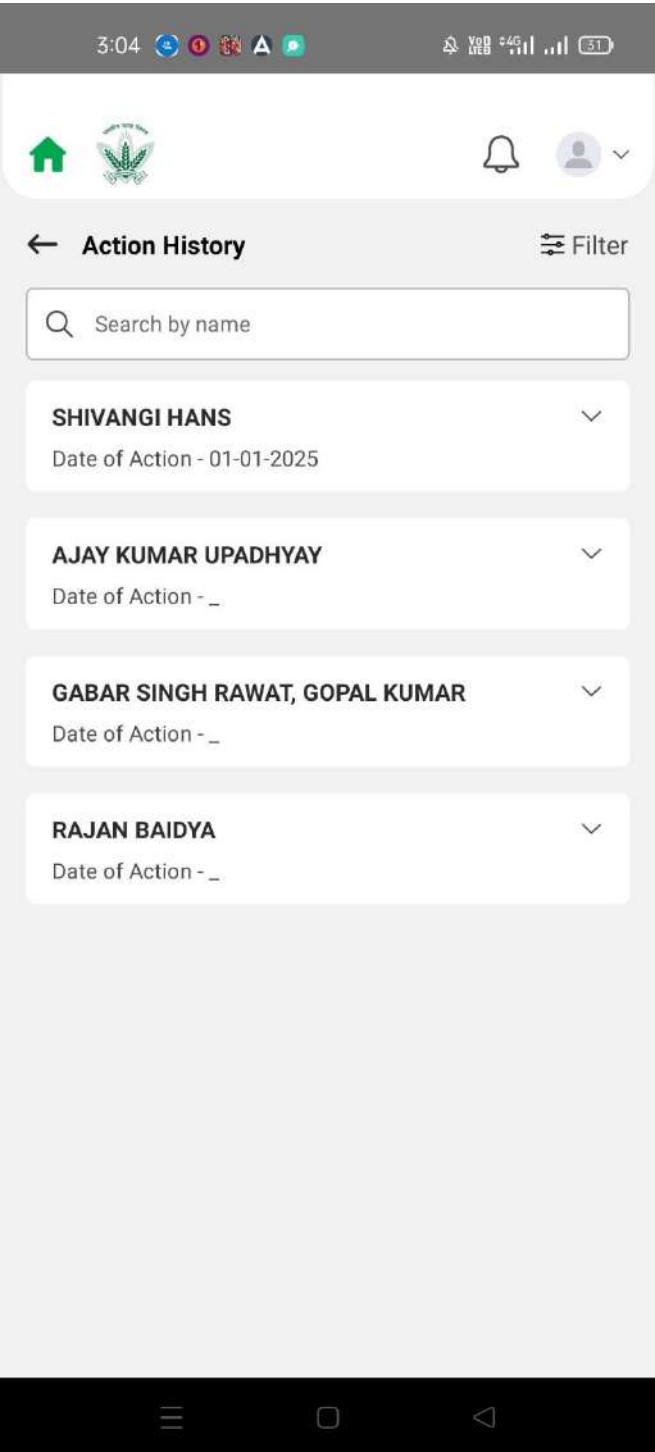

#### Figure 57: Double establishment Action History

# 2.24 Higher Studies Request

Employees can View Status of previously raised requests and also apply for Higher Studies Request here

#### 2.24.1 Navigation

Navigation: Home Page>> Dashboard>> Higher Studies Request

### 2.24.2 Landing Page

#### FCI HRMS Mobile Application User Manual Version 1.0 User shall traverse the navigation as mentioned.

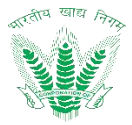

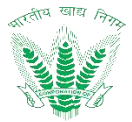

| 3:06 💌 😗 🕼 🔺 💌             | 冷 躙 "们 司 ③      |
|----------------------------|-----------------|
| ♠ 🙀                        | Q 🔹 ~           |
| ← Higher Study Request     | ₩ Filter        |
| No record four             | ıd!             |
| You haven't raised any new | request yet.    |
| Go to Dashboar             | ď               |
|                            | Ð               |
| ΞO                         | $\triangleleft$ |

Figure 58: Higher Studies Request Listing

# 2.24.3 Apply Higher Studies Request

Click on to Apply the Higher Studies Request.

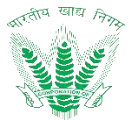

| Apply Higher Stu                                                                      | dy Request                                        | LIER   |
|---------------------------------------------------------------------------------------|---------------------------------------------------|--------|
| lame of The Course *                                                                  |                                                   | T      |
| Name of The Course *                                                                  |                                                   |        |
| Post Graduate Diploma in Business<br>Management                                       |                                                   | $\sim$ |
| ame of The University,<br>Name of The University/In<br>ACHARAYA N.G.RAN<br>UNIVERSITY | /Institution *<br>astitution *<br>GA AGRICULTURAL | ~      |
| rom Date *                                                                            | To Date *                                         |        |
| From                                                                                  | То                                                |        |
| 01-11-2023                                                                            | 01-01-2025                                        | t      |
| Auto Calculated                                                                       |                                                   |        |
| Regular                                                                               | Distance                                          |        |
| Higher Studies Incent                                                                 | tives *                                           |        |
| V                                                                                     | 7.7.1                                             |        |
| Yes                                                                                   |                                                   | $\sim$ |
|                                                                                       |                                                   |        |

Figure 59: Higher Studies Request Landing

Enter the details and click on Submit such that a success message will be shown

2.24.4 View Higher Studies Request Action History

Click on the status of the applied request of Movable property to view the action history.

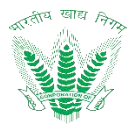

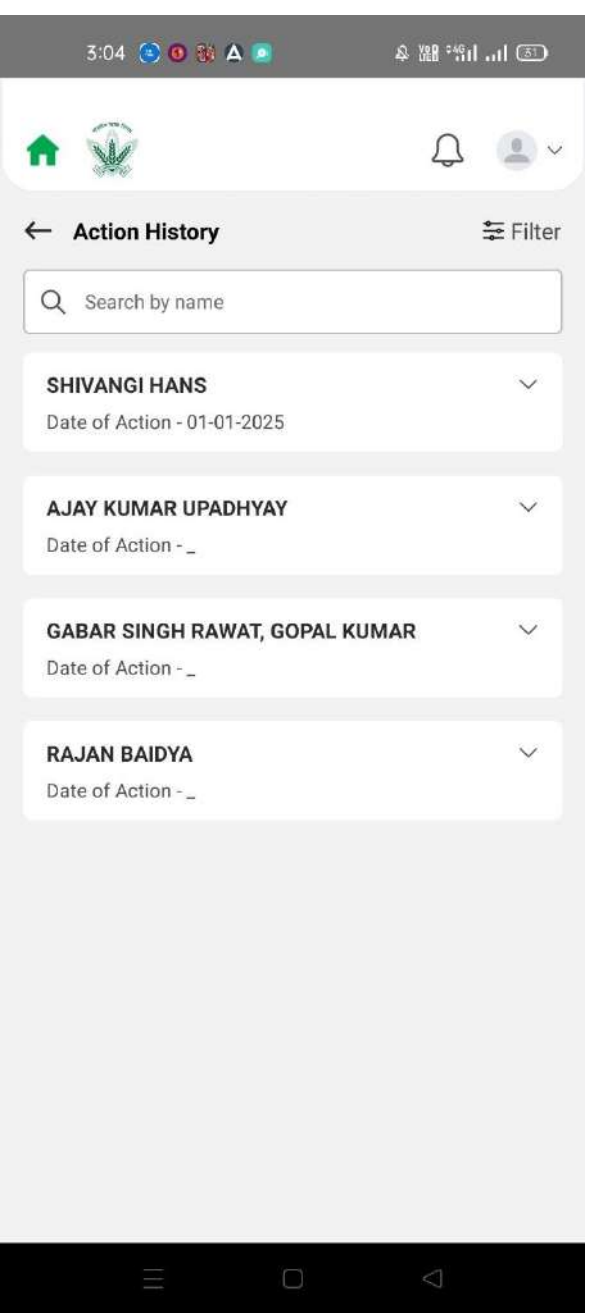

Figure 60: Higher Studies Request Action History

#### 2.25 Higher Studies Incentive Increment

Employees can View Status of previously raised requests and also apply for Higher Studies Incentive Increment here. The approved request of higher studies will be displayed here for increment.

#### 2.25.1 Navigation

Navigation: Home Page>> Dashboard>> Higher Studies Incentive Increment

#### 2.25.2 Landing Page

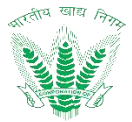

| 3:10 🥙 0 % 🛆 🖻                      | 冬 嘂 "们          | 30     |
|-------------------------------------|-----------------|--------|
| <b>n</b>                            | Д.              | -      |
| $\leftarrow$ Higher Study Incentive | ₹I              | Filter |
|                                     |                 |        |
| No record foun                      | d!              |        |
| You haven't raised any new          | request yet.    |        |
| Go to Dashboar                      | 4               |        |
|                                     | Ð               |        |
|                                     | $\triangleleft$ |        |

Figure 61: Higher Studies Incentive Increment Listing

# 2.25.3 Apply Higher Studies Incentive Increment

Click on to Apply the Higher Studies Incentive Increment request.
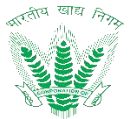

| 3:10 🙁 🚳 🛞 🗛 📄                                                                                                    |          | & 躙 "罰 司 ③                        |
|----------------------------------------------------------------------------------------------------|----------|-----------------------------------|
| ♠ 😧                                                                                                    |          | Q • ~                             |
| ← Apply Higher Study Inc                                                                                                    | centive  | ncrement Request                  |
| Designation<br>Assistant Grade - II                                                                                                    | <b>(</b> | <b>Division</b><br>Administration |
| Category<br>CAT-III                                                                                                    | Q        | <b>Cadre</b><br>General           |
| Contraction of the second second seco | P        | Email ID<br>XXXXX@Gmail<br>com    |
| Ref.Request ID *                                                                                                    |          |                                   |
| HISTUDIES15032                                                                                                    |          | ~                                 |
| Name Of Course                                                                                                    |          |                                   |
| Industrial Relations                                                                                                    |          |                                   |
| Name Of University/Institution                                                                                                    | n        |                                   |
| ADIKAVI NANNAYA UNIVE                                                                                                    | RSITY    |                                   |
| From Date *                                                                                                    | To Date  | *                                 |
| Ξ                                                                                                    | )        | $\triangleleft$                   |

Figure 62: Higher Studies Incentive Increment Landing

Enter the details and click on 2.25.4 View Higher Studies Incentive Increment Action History

Click on the status of the applied request of Higher Studies Incentive Increment view the action history.

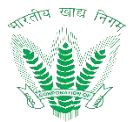

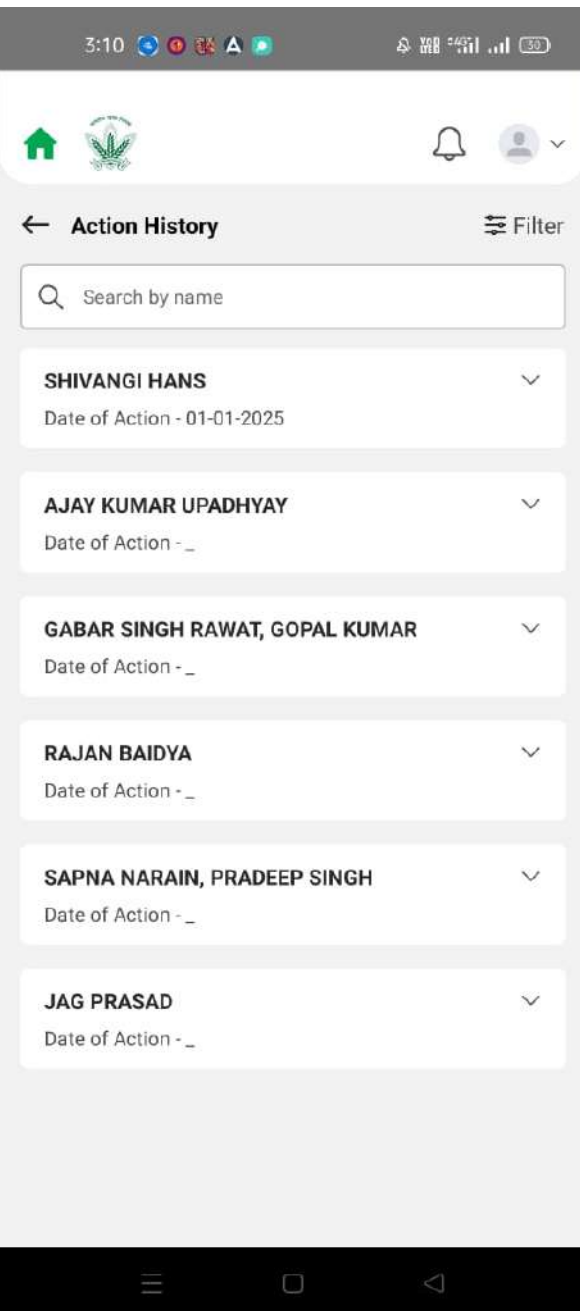

Figure 63: Higher Studies Incentive Increment Action History

### 2.26 Benevolent Fund

Employees can View Status of previously raised requests and also apply for Benevolent Fund here

### 2.26.1 Navigation

Navigation: Home Page>> Dashboard>> Benevolent Fund

### 2.26.2 Landing Page

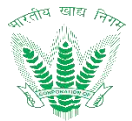

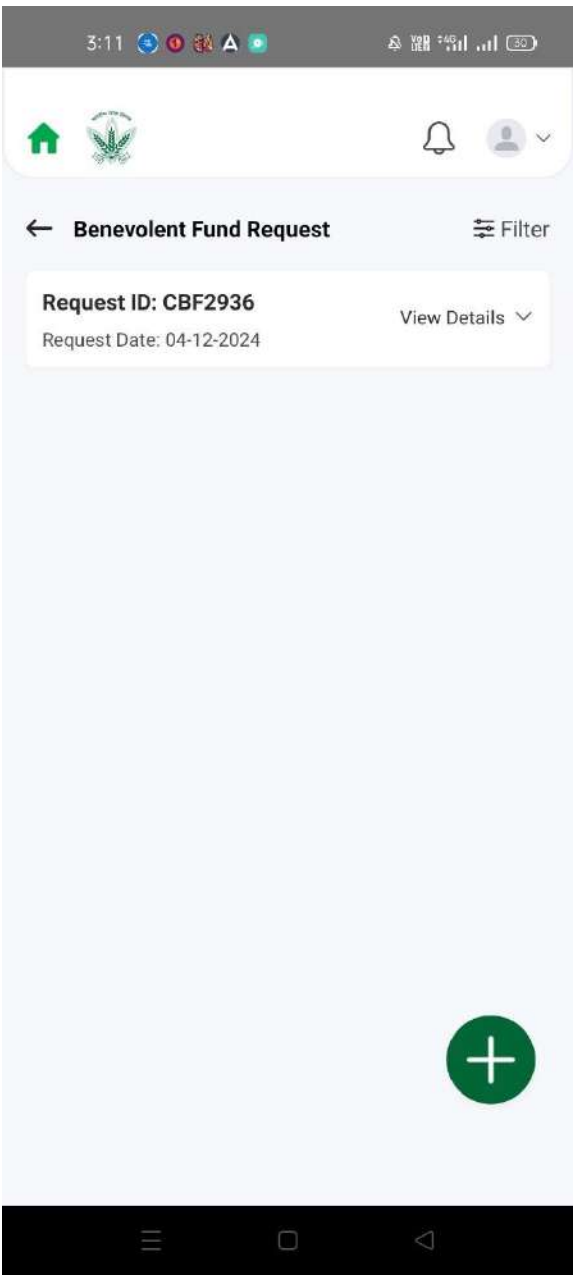

Figure 64: Benevolent Fund Listing

### 2.26.3 Apply Benevolent Fund

Click on to Apply the Benevolent Fund request.

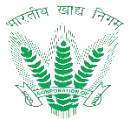

| 3:11 🛞 🛛 🛈 🎎 🗛                                                                    | •                      | ▲ 躍 "ளI ③)                                        |
|-----------------------------------------------------------------------------------|------------------------|---------------------------------------------------|
| ♠ 🛞                                                                               |                        | Q 🔳 ~                                             |
| ← Apply Benevolent Fur                                                            | nd Reque               | st                                                |
| CPF Number<br>134907                                                              | D                      | <b>Designation</b><br>Assistant Grade -<br>II     |
| Division<br>Administration                                                        | Ś                      | Cadre<br>General                                  |
| Date of joining<br>25-09-2020                                                     | Þ                      | Nature Of<br>Appointment<br>Direct<br>Recruitment |
| Basic Pay<br>32720                                                                | Ē                      | Bank/Ac HELP<br>2005475                           |
| Reason *<br>Medical treatment of bloc<br>covered in Medical Health<br>corporation | d relation<br>Scheme o | not<br>of the V                                   |
| Advance Amount *                                                                  |                        |                                                   |
| 50000                                                                             |                        |                                                   |
| Number Of Installment *                                                           |                        |                                                   |
| 15                                                                                |                        |                                                   |
|                                                                                   |                        |                                                   |
|                                                                                   |                        |                                                   |

Figure 65: Benevolent Fund Landing

Enter the details and click on Submit such that a success message will be shown 2.26.4 View Benevolent Fund Action History

Click on the status of the applied request of Benevolent Fund to view the action history.

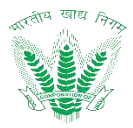

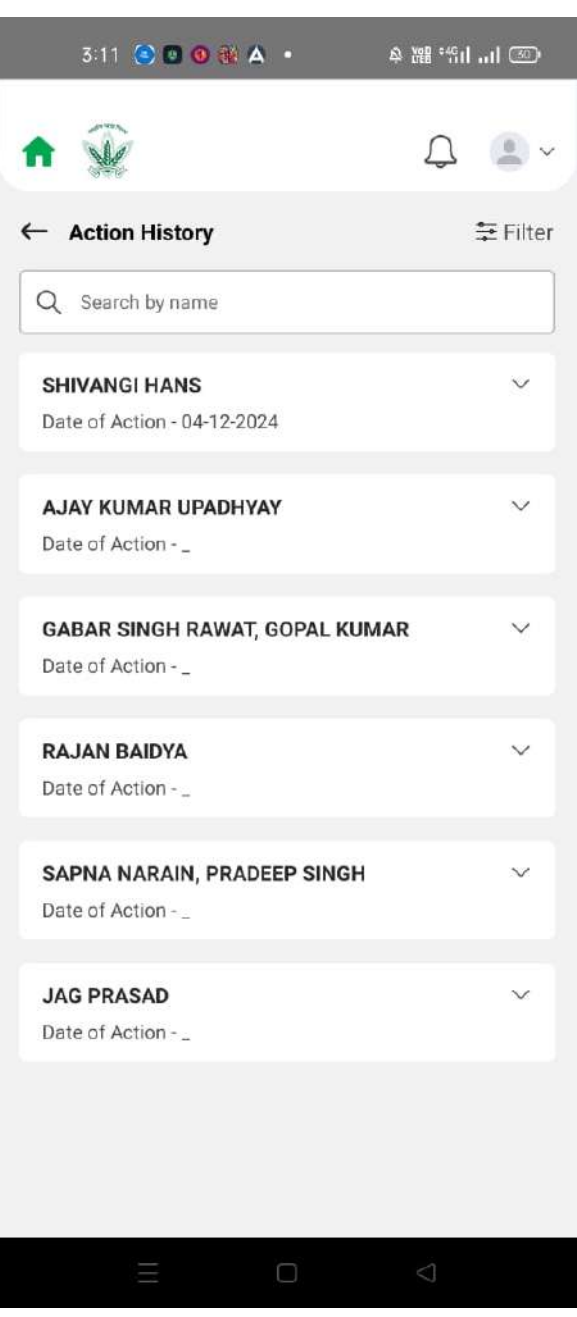

Figure 66: Benevolent Fund Action History

### 2.27 NOC Passport

Employees can View Status of previously raised requests and also apply for NOC Passport here

### 2.27.1 Navigation

Navigation: Home Page>> Dashboard>> NOC Passport

### 2.27.2 Landing Page

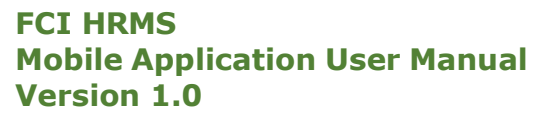

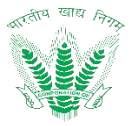

| 3:23 💽 🛦 🗊 🛆 🖉 🔸           | & ## *#111 (29) |
|----------------------------|-----------------|
| ♠ 🎡                        | Û.              |
| ← NOC For Passport         | 🚔 Filter        |
|                            |                 |
| No record four             | nd!             |
| You haven't raised any nev | v request yet.  |
| Go to Dashboa              | rd              |
|                            | Ð               |
|                            | $\triangleleft$ |

Figure 69: NOC Passport Listing

# 2.27.3 Apply NOC Passport

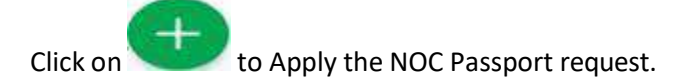

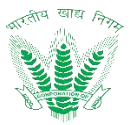

| - Aj          | oply NOC For Passpo                                                                                | rt                  | HEP                                                              |
|---------------|----------------------------------------------------------------------------------------------------|---------------------|------------------------------------------------------------------|
| ٦             | Date of Birth (DOB)<br>31-03-1992                                                                  |                     | Date of Jonning<br>(DOJ) FCI<br>25-09-2020                       |
| (D)           | Present Address<br>H no. 112, D Block,<br>Nehru Colony,Near<br>Lal Bahadur Shashtri<br>Academynull |                     | Permanent<br>Address<br>H<br>No.29Puljatwara,<br>JwalapurHaridwa |
| ã             | Category<br>CAT-III                                                                                |                     | Office<br>RO DEHRADUN                                            |
|               | Office type<br>RO                                                                                  | Ð                   | Cadre<br>General                                                 |
| Passp         | ort Application *                                                                                  |                     |                                                                  |
| Ne            | w Application                                                                                      |                     | ~                                                                |
| Suppo<br>Atta | ortive Document<br>chment(Maximum size 20M                                                         | /B.PDF or           | JPEG format only)                                                |
| Ţ             | Upload Document ca<br>40                                                                           | 18f5c2-7<br>-506c10 | 'a9b-42da-ac<br>5473c8.pdf X                                     |
| Uploa         | d Photo *                                                                                          |                     |                                                                  |

Figure 70: NOC Passport Landing

Enter the details and click on

such that a success message will be shown

# 2.27.4 View NOC Passport Action History

Click on the status of the applied request of NOC Passport to view the action history.

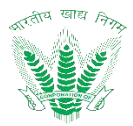

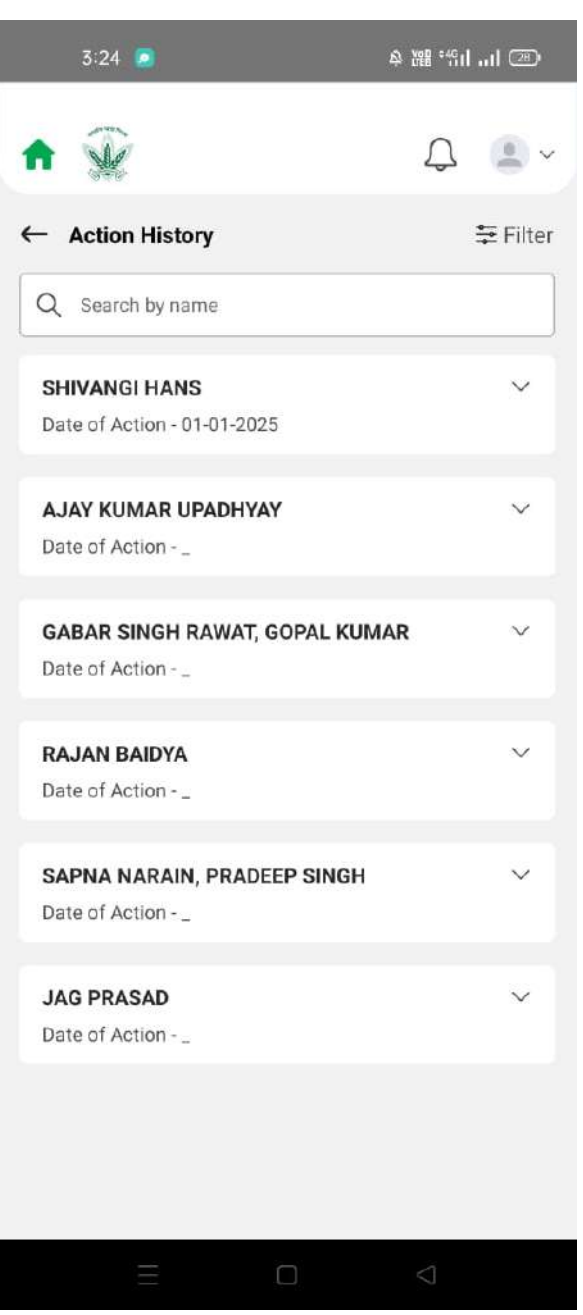

Figure 71: NOC Passport Action History

### 2.28 NOC VISA

Employees can View Status of previously raised requests and also apply for NOC Visa here

### 2.28.1 Navigation

Navigation: Home Page>> Dashboard>> NOC Visa

### 2.28.2 Landing Page

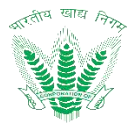

| 3:26 🥫                | ت انہ 8% ھ         |
|-----------------------|--------------------|
| ♠ 😧                   | Û .                |
| ← NOC For Visa        |                    |
|                       | 5                  |
| No record             | found!             |
| You haven't raised an | y new request yet. |
| Go to Dasi            | hboard             |
|                       | Ð                  |
| Ξ Ο,                  | $\triangleleft$    |

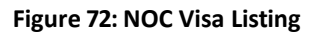

# 2.28.3 Apply NOC Visa

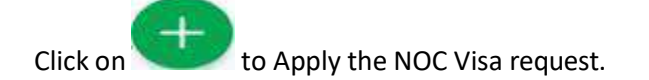

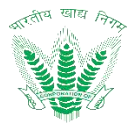

| h              | Ŵ                                        | Ĺ                                  | 3 😩 🤇     |
|----------------|------------------------------------------|------------------------------------|-----------|
| – Aŗ           | oply Noc For Visa                        |                                    |           |
|                | Office type<br>RO                        | Genera                             | ŀ         |
| Issued         | Date *                                   |                                    |           |
| 01-            | 01-2025                                  |                                    | đ         |
| Expiry         | Date *                                   |                                    |           |
| 31-            | 03-2025                                  |                                    | Ð         |
| Visa           | Details                                  |                                    |           |
|                |                                          | + Add                              |           |
|                | <b>From Country *</b><br>Afghanistan     | <b>To Country *</b><br>Afghanistan | F         |
| Î              | Propose From Date *<br>01-01-2025        | Propose To Date<br>02-01-2025      | *         |
|                | <b>Reason</b><br>Test                    | <b>On Arrival *</b><br>No          |           |
| Suppo<br>Attao | rtive Document<br>chment(Maximum size 20 | OMB.PDF or JPEG form               | nat only) |
|                |                                          |                                    |           |

Figure 73: NOC Visa Landing

Enter the details and click on Submit such that a success message will be shown 2.28.4 View NOC Visa Action History

Click on the status of the applied request of NOC Visa to view the action history.

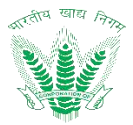

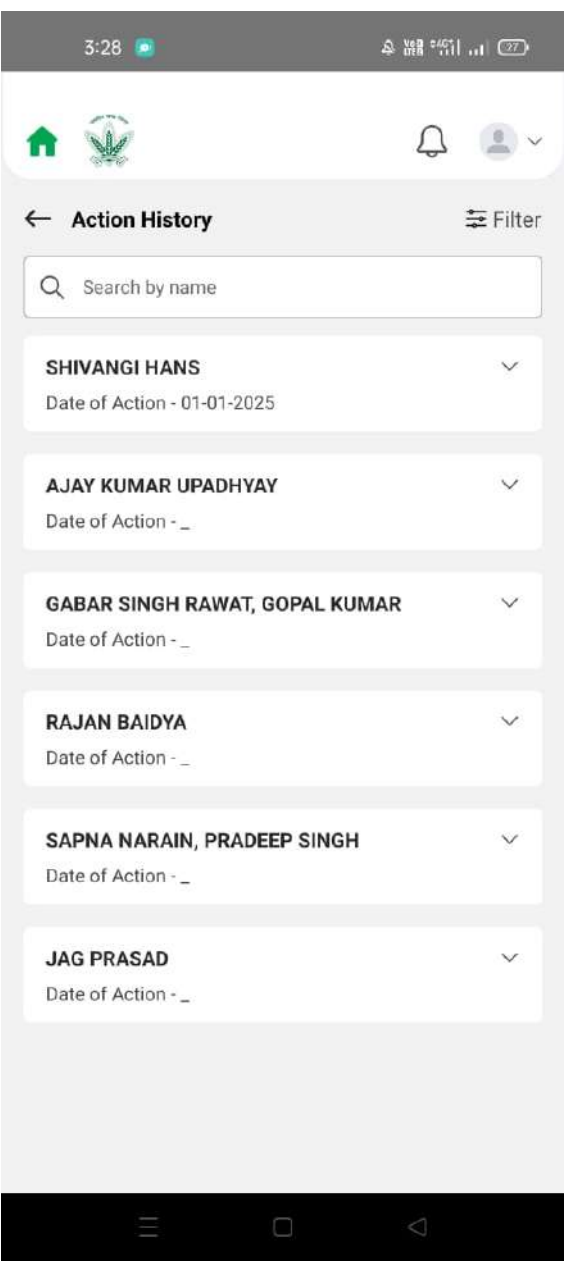

Figure 74: NOC Visa Action History

### 2.29 NOC For Leave Country

Employees can View Status of previously raised requests and also apply for NOC For Leave Country here

### 2.29.1 Navigation

**Navigation:** Home Page>> Dashboard>> NOC For Leave Country

### 2.29.2 Landing Page

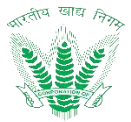

| 3:38 ən 🦲                 | & ₩ °411I @     |
|---------------------------|-----------------|
| ♠ 😧                       | Q 💄 ~           |
| ← NOC For Leave Country   |                 |
|                           |                 |
| No record fou             | ind!            |
| You haven't raised any ne | w request yet.  |
| Go to Dashboa             | ard             |
|                           | Ŧ               |
|                           | $\triangleleft$ |

Figure 75: NOC For Leave Country Listing

# 2.29.3 Apply NOC For Leave Country

Click on to Apply the NOC For Leave Country request.

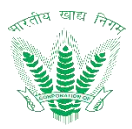

| 3      | :39 ən 🩍                         | � 耀 "们 [26]                      |
|--------|----------------------------------|----------------------------------|
| A S    | N.                               | Q 😩                              |
| — Ap   | oply NOC For Leave               | e Country                        |
| 31-    | 01-2025                          | Đ                                |
| Leav   | e Sanctioned                     |                                  |
| From I | Date *                           |                                  |
| 01-    | 01-2025                          | Ť                                |
| To Dat | <b>e *</b><br>Date *             |                                  |
| 08-    | 01-2025                          | Ð                                |
| Visa   | Details                          |                                  |
|        |                                  | + Add                            |
|        | <b>Visa Number *</b><br>Gsh      | From Country *<br>Albania        |
| 氚      | <b>To Country *</b><br>Angola    | Visa Issued Date *<br>01-01-2025 |
|        | Visa Expiry Date *<br>08-01-2025 | From Date *<br>01-01-2025        |
|        |                                  |                                  |
|        |                                  |                                  |

Figure 76: NOC For Leave Country Landing

Enter the details and click on such that a success message will be shown 2.29.4 View NOC For Leave Country Action History

Click on the status of the applied request of NOC For Leave Country to view the action history.

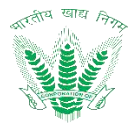

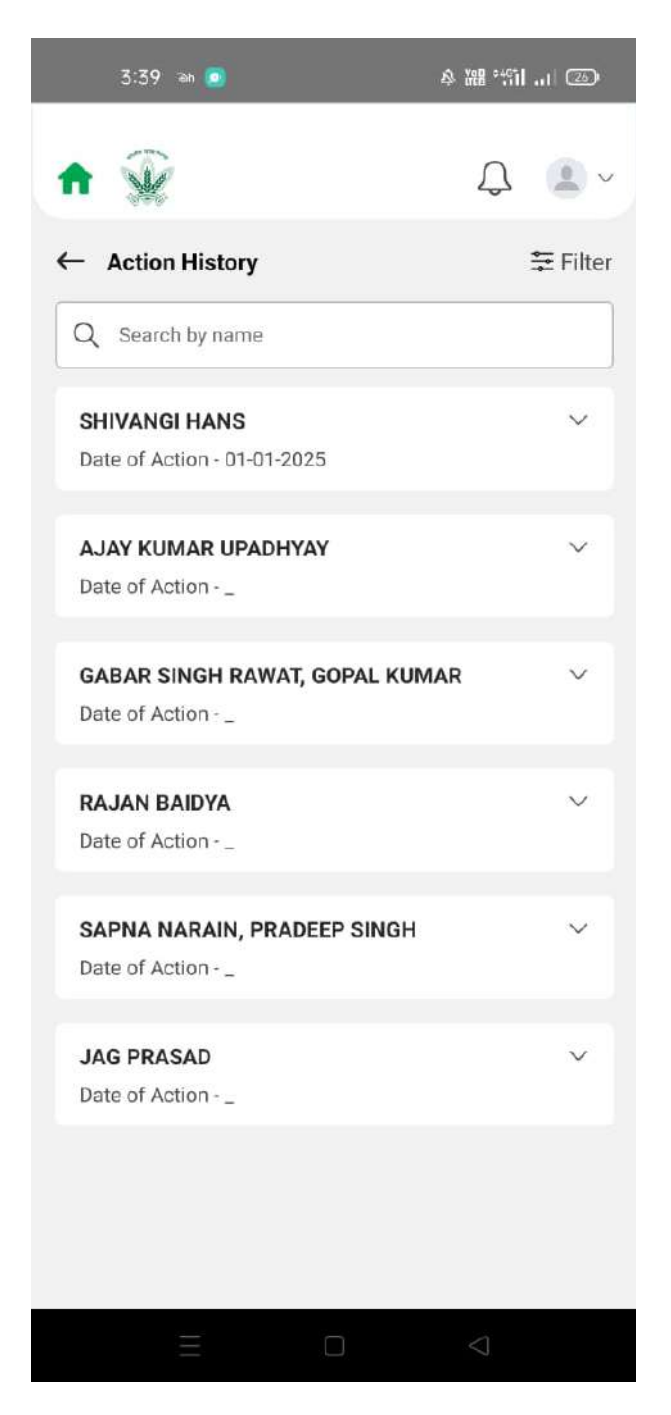

### Figure 77: NOC For Leave Country Action History

### 2.30 NOC For Other Examination

Employees can View Status of previously raised requests and also apply for NOC For Other Examination here

### 2.30.1 Navigation

Navigation: Home Page>> Dashboard>> NOC For Other Examination

### 2.30.2 Landing Page

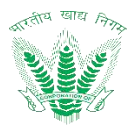

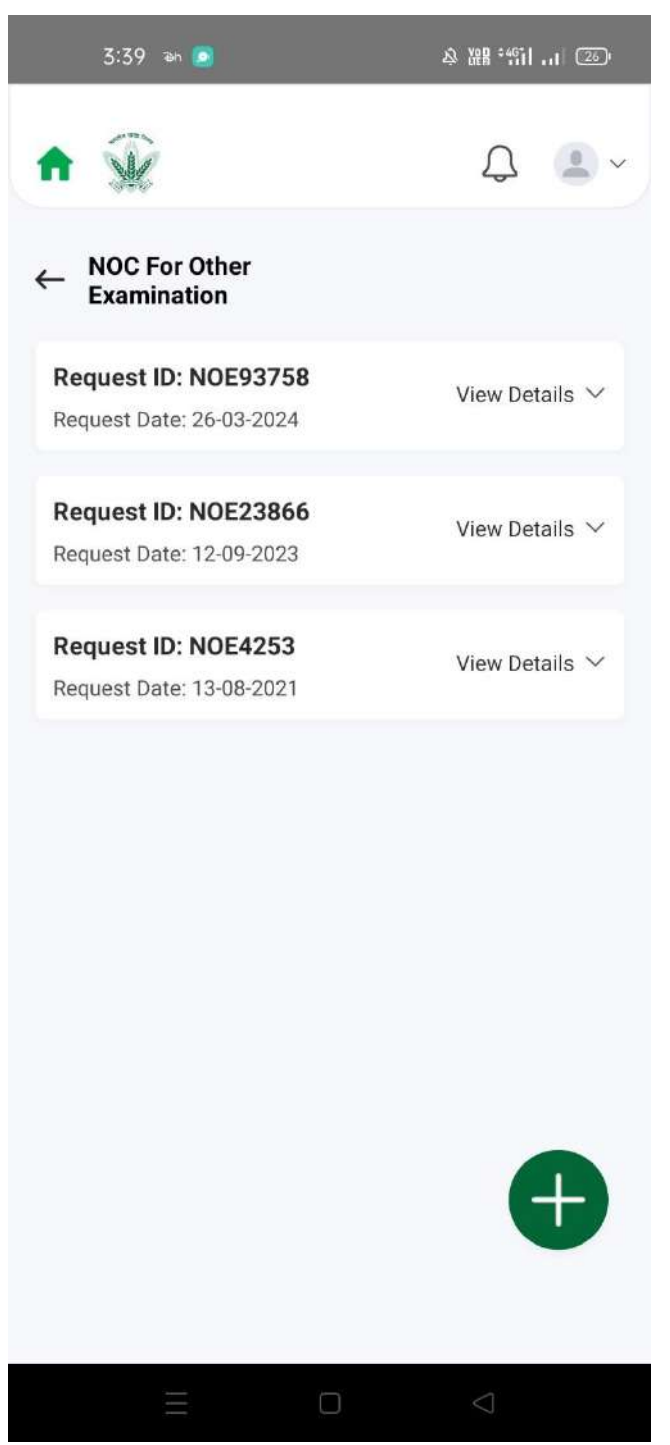

### Figure 78: NOC For Other Examination Listing

# 2.30.3 Apply NOC For Other Examination

Click on to Apply the NOC For Other Examination request.

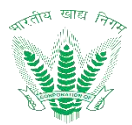

| 3            | 5:40 ien 🙍                                                                                         |                                | 多麗 罰言 🐵                                                           |
|--------------|----------------------------------------------------------------------------------------------------|--------------------------------|-------------------------------------------------------------------|
| ft i         | Ŵ                                                                                                  |                                | Q 🖲 ~                                                             |
| ← At<br>Ex   | oply NOC For Other<br>camination                                                                   |                                |                                                                   |
|              | Present Address<br>H no. 112, D Block,<br>Nehru Colony,Near<br>Lal Bahadur Shashtri<br>Academynull | ¢                              | Permanent<br>Address<br>H<br>No.29Puljatwara,<br>JwalapurHaridwai |
| 6060         | Category<br>CAT-III                                                                                |                                | Office<br>RO DEHRADUN                                             |
| ⊞            | Office type<br>RO                                                                                  | T                              | <b>Cadre</b><br>General                                           |
| Organ        | ization *                                                                                          |                                |                                                                   |
| UP           | SC                                                                                                 |                                | $\sim$                                                            |
| NOC A<br>NOC | Applied For UPSC During<br>Applied For UPSC During Curren                                          | <b>Current</b><br>t Calendar ` | Year                                                              |
| NOC A        | Approved For UPSC Durin<br>Approved For UPSC During Curre                                          | ng Curren                      | nt Calendar Year<br><sup>r Year</sup>                             |
| 0            |                                                                                                    |                                |                                                                   |
| Fvami        | nation Name *                                                                                      |                                |                                                                   |
|              | Ξ 0                                                                                                |                                | $\triangleleft$                                                   |

Figure 79: NOC For Other Examination Landing

Submit

Enter the details and click on such that a success message will be shown 2.30.4 View NOC For Other Examination Action History

Click on the status of the applied request of NOC For Other Examination to view the action history.

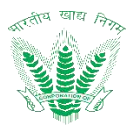

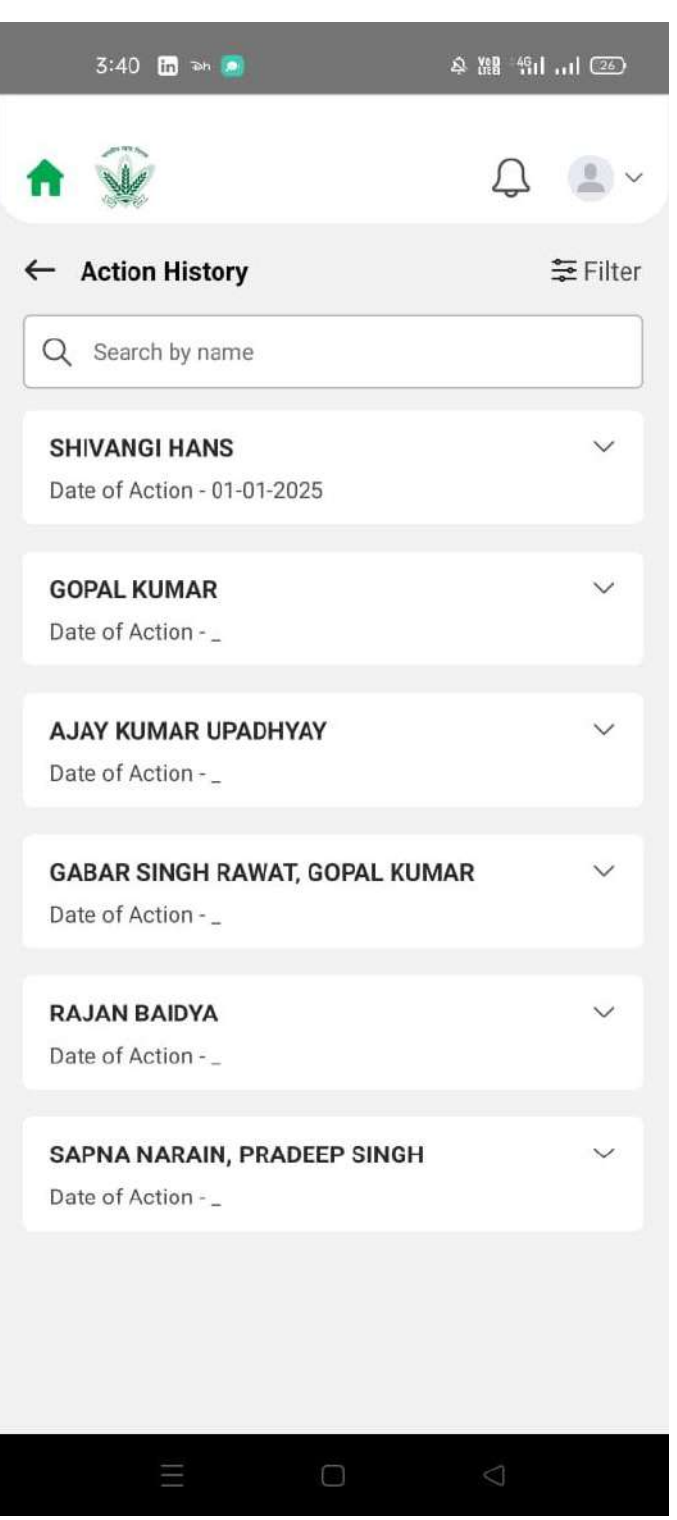

Figure 80: NOC For Other Examination Action History

### 2.31 Experience Certificate NOC For Other Examination

Employees can View Status of previously raised requests and also apply for Experience Certificate NOC For Other Examination here. The approved request of NOC for other Examination will be displayed.

### 2.31.1 Navigation

Navigation: Home Page>> Dashboard>> Experience Certificate NOC For Other Examination

2.31.2 Landing Page

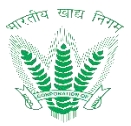

User shall traverse the navigation as mentioned.

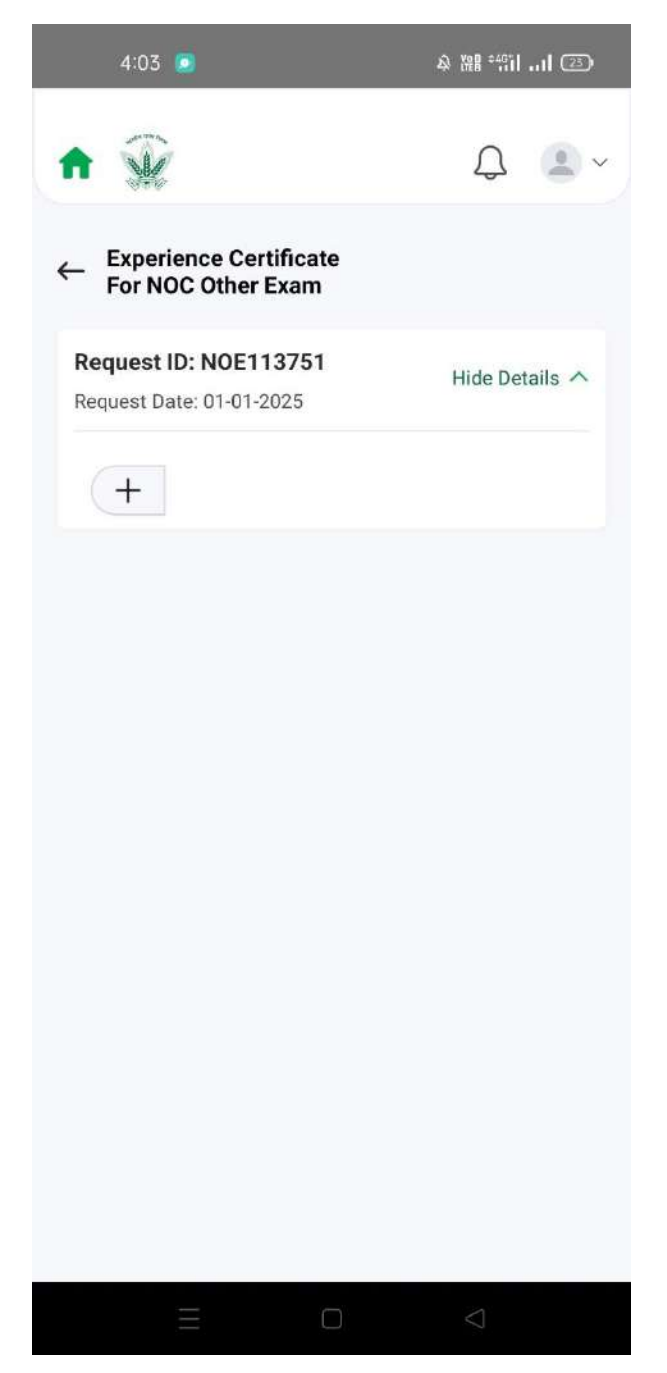

Figure 81: Experience Certificate NOC For Other Examination Listing

# 2.31.3 Apply Experience Certificate NOC For Other Examination

Click on to Apply the movable property request.

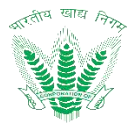

| 4:04 🗵                                                   | 8 XH 111 💷                           |
|----------------------------------------------------------|--------------------------------------|
| <b>n</b>                                                 | ¢ 🔹 ~                                |
| ← Apply Experience Certific<br>For NOC Other Exam        | ate                                  |
| 2025-01-01                                               |                                      |
| Recruitment Type *                                       |                                      |
| Direct Recruitment                                       |                                      |
| Whether Experience Certificate re<br>certificateRequired | quired *                             |
| Yes                                                      |                                      |
| Generate Letter                                          |                                      |
| No                                                       | ~                                    |
| Upload Certificate *<br>Attachment(Maximum size 20MB.1   | PDF or JPEG format only)             |
| Ca18f                                                    | 5c2-7a9b-42da-ac<br>6c105473c8.pdf X |
|                                                          |                                      |
| ΞO                                                       | $\bigtriangledown$                   |

Figure 82: Experience Certificate NOC For Other Examination Landing

Enter the details and click on such that a success message will be shown 2.31.4 View Experience Certificate NOC For Other Examination Action History Click on the status of the applied request of Experience Certificate NOC For Other Examination to view the action history.

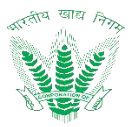

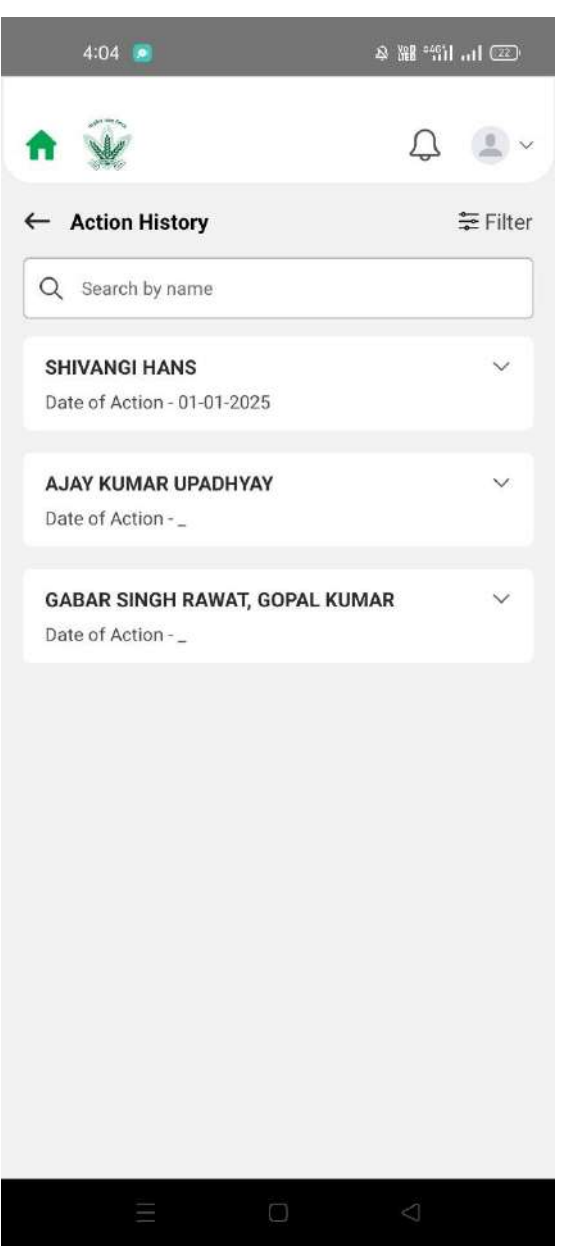

Figure 83: Experience Certificate NOC For Other Examination Action History

### 2.32 NOC Passport Dependent

Employees can View Status of previously raised requests and also apply for NOC Passport Dependent here

### 2.32.1 Navigation

Navigation: Home Page>> Dashboard>> NOC Passport Dependent

### 2.32.2 Landing Page

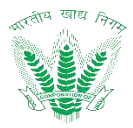

| 4:51 🕒 🖙 🗵                | 冬 器 "罰 司 🗈      |
|---------------------------|-----------------|
| ♠ 🙀                       | ₽               |
| ← NOC Passport Dependent  |                 |
|                           |                 |
| No record for             | und!            |
| You haven't raised any ne | ew request yet. |
| Go to Dashbo              | ard             |
|                           | Ð               |
|                           | $\lhd$          |

Figure 84: NOC Passport Dependent Listing

### 2.32.3 Apply NOC Passport Dependent

Click on to Apply the NOC Passport Dependent request.

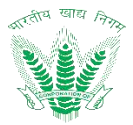

| 4:51 🕥 🛥 🧕                                                                                                    |                                                                               | 令 雑計 (新)                                                              | ıl 📧                                        |
|----------------------------------------------------------------------------------------------------|-------------------------------------------------------------------------------|-----------------------------------------------------------------------|---------------------------------------------|
| <b>↑</b> 🙀                                                                                                    |                                                                               | Q                                                                     |                                             |
| ← Apply NOC Passport                                                                                                    | Dependen                                                                      | t                                                                     |                                             |
| Relationship With Member                                                                                                |                                                                               |                                                                       |                                             |
| Relationship With Memb                                                                                                  | per                                                                           |                                                                       |                                             |
| Member Date of Birth<br>Member Date of Birth                                                                            |                                                                               |                                                                       |                                             |
| 01-01-2025                                                                                                    |                                                                               | Ê                                                                     | 3                                           |
| Upload Photo *                                                                                                    | ,,,,,,,,,,,,,,,,,,,,,,,,,,,,,,,,,,,,,,,                                       | li ece.pul                                                            | UED                                         |
| Attachment(Maximum size                                                                                                 | 1MB.PDF or JP                                                                 | EG forma                                                              | Ŧ                                           |
| 1 Upload Document                                                                                                    | 1000189767                                                                    | .jpg                                                                  | ×                                           |
| The cash memo / me<br>said quantity of other<br>enclosed. The same i<br>this connection, I ma<br>leave the country only | mos duly ver<br>reimbursem<br>nay please b<br>y also assure<br>y with the pri | ified for th<br>ents is/are<br>e reimburs<br>you that I<br>or approva | e abov<br>also<br>ed. * Ir<br>would<br>I of |
|                                                                                                    |                                                                               | $\bigtriangledown$                                                    |                                             |
|                                                                                                    |                                                                               |                                                                       |                                             |

Submit

Enter the details and click on such that a success message will be shown

### 2.32.4 View NOC Passport Dependent Action History

Click on the status of the applied request of NOC Passport Dependent to view the action history.

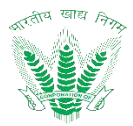

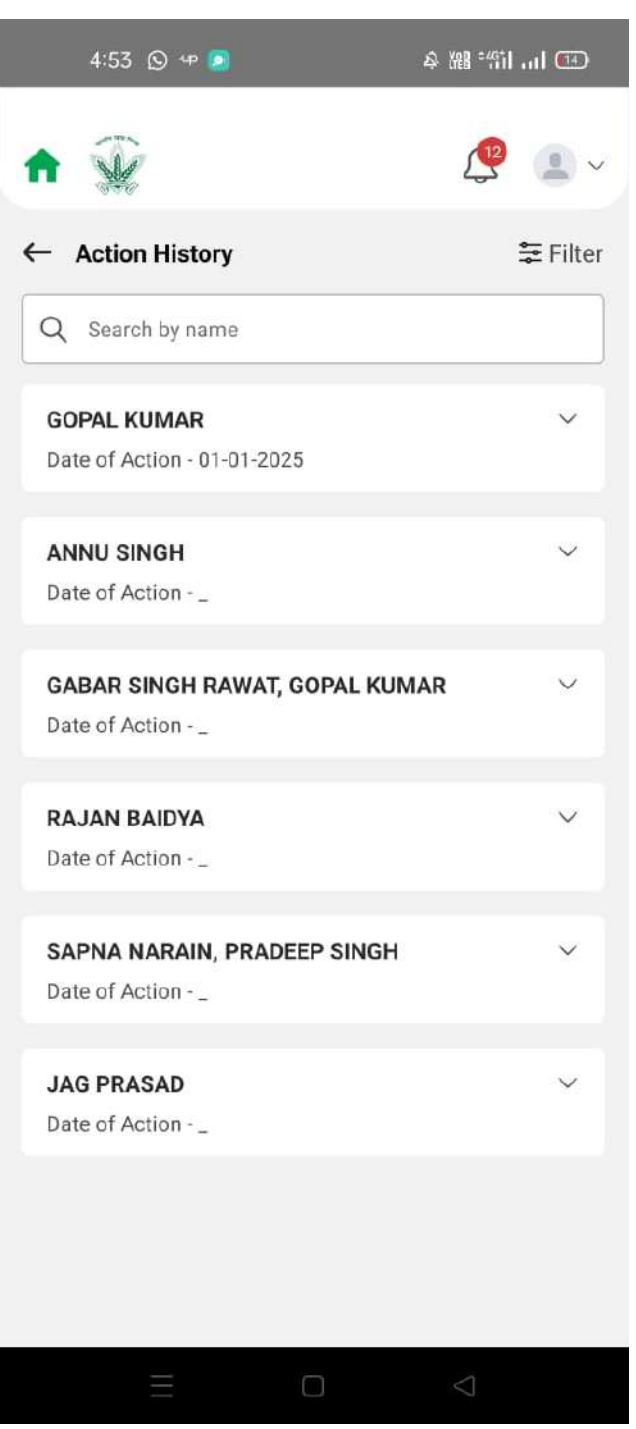

### Figure 86: NOC Passport Dependent Action History

### 2.33 Survey Participate

Employees can View Status of previously participated survey and also participate in any live survey here

### 2.33.1 Navigation

Navigation: Home Page>> Dashboard>> Survey Participate

### 2.33.2 Landing Page

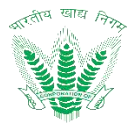

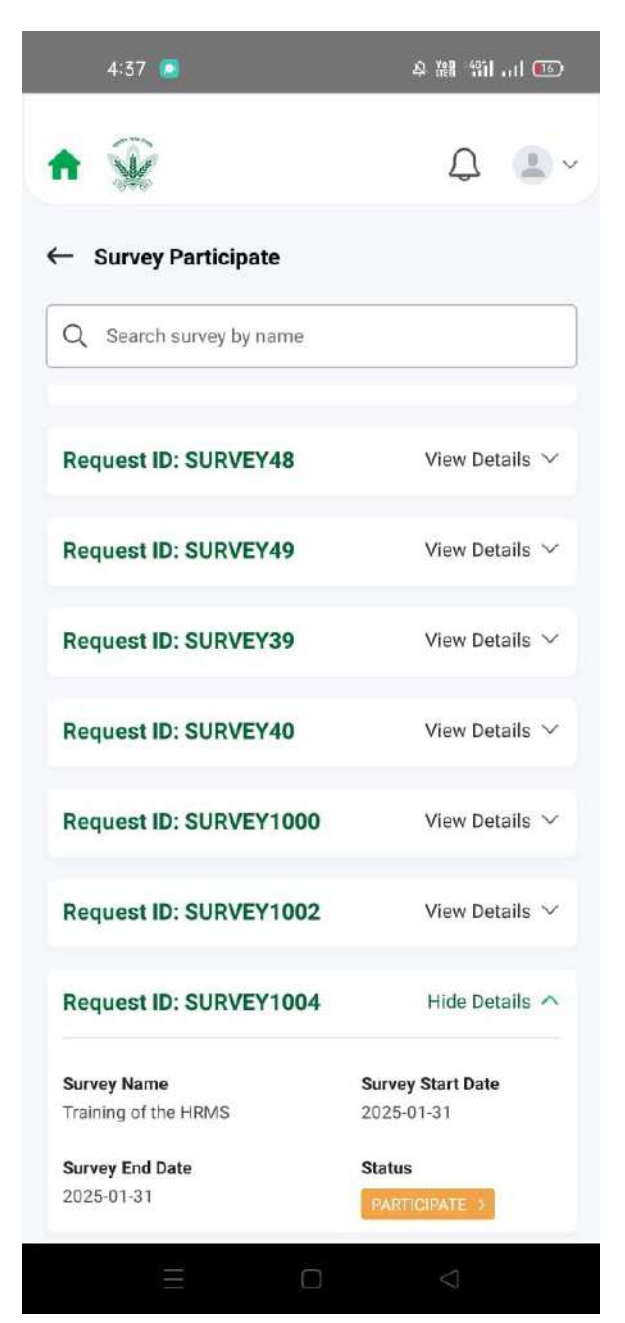

Figure 87: Survey Participate Listing

### 2.33.3 Submit Survey Response

Click on **PARTICIPATE** to submit response for active survey.

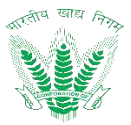

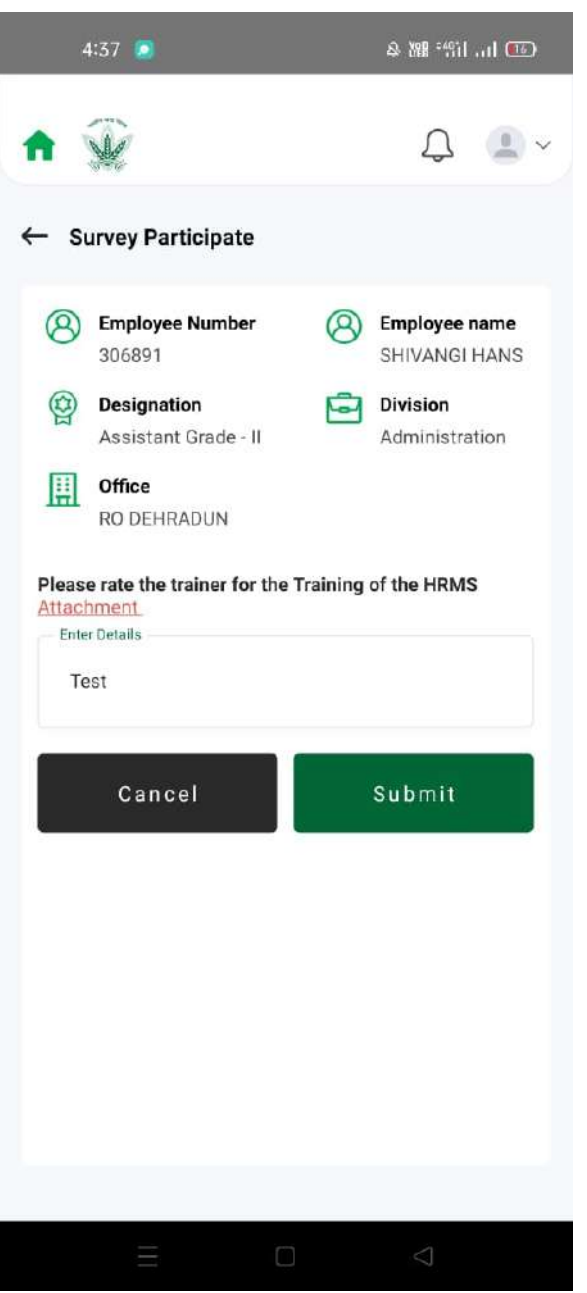

Figure 88: Survey Participate Landing

Enter the details and click on

such that a success message will be shown.

### 2.34 Leave Encashment

Employees can View Status of previously raised requests and also apply for Leave Encashment here

### 2.34.1 Navigation

Navigation: Home Page>> Dashboard>> Leave Encashment

### 2.34.2 Landing Page

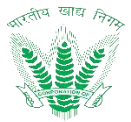

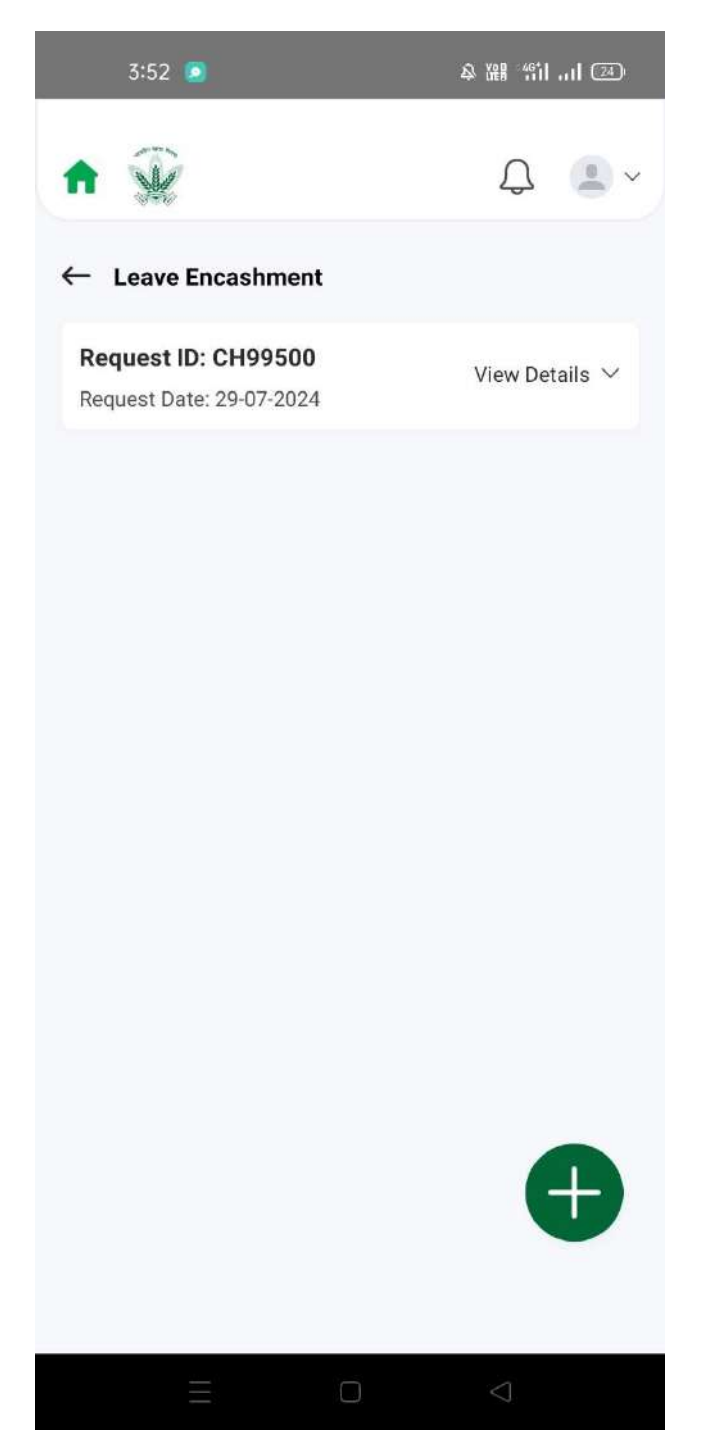

Figure 89: Leave Encashment Listing

# 2.34.3 Apply Leave Encashment

Click on to Apply the Leave Encashment request.

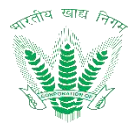

| 3:53 🔎                                                                                  | & 嘂 部 司 図                           |
|-----------------------------------------------------------------------------------------|-------------------------------------|
| ♠ 😧                                                                                     | Q 🔳 ~                               |
| ← Apply Leave Encashment                                                                |                                     |
| Balance Leave *                                                                         |                                     |
| 0                                                                                       |                                     |
| No. Of Leave To Be Encashed *                                                           | HEP                                 |
| No. Of Leave To Be Encashed                                                             |                                     |
| 10                                                                                      |                                     |
| Remarks *                                                                               |                                     |
| Remarks<br>Test                                                                         |                                     |
|                                                                                         |                                     |
| I Undertake To Refund Any Diffe<br>The Amount Admissible Under<br>Amount Drawn By Me. * | erence Between<br>The Rules And The |
| Cancel                                                                                  | Submit                              |
| = 0                                                                                     | $\bigtriangledown$                  |

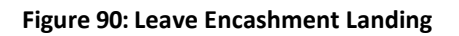

Enter the details and click on

such that a success message will be shown

### 2.34.4 View Leave Encashment Action History

Click on the status of the applied request of Leave Encashment to view the action history.

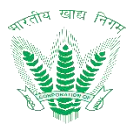

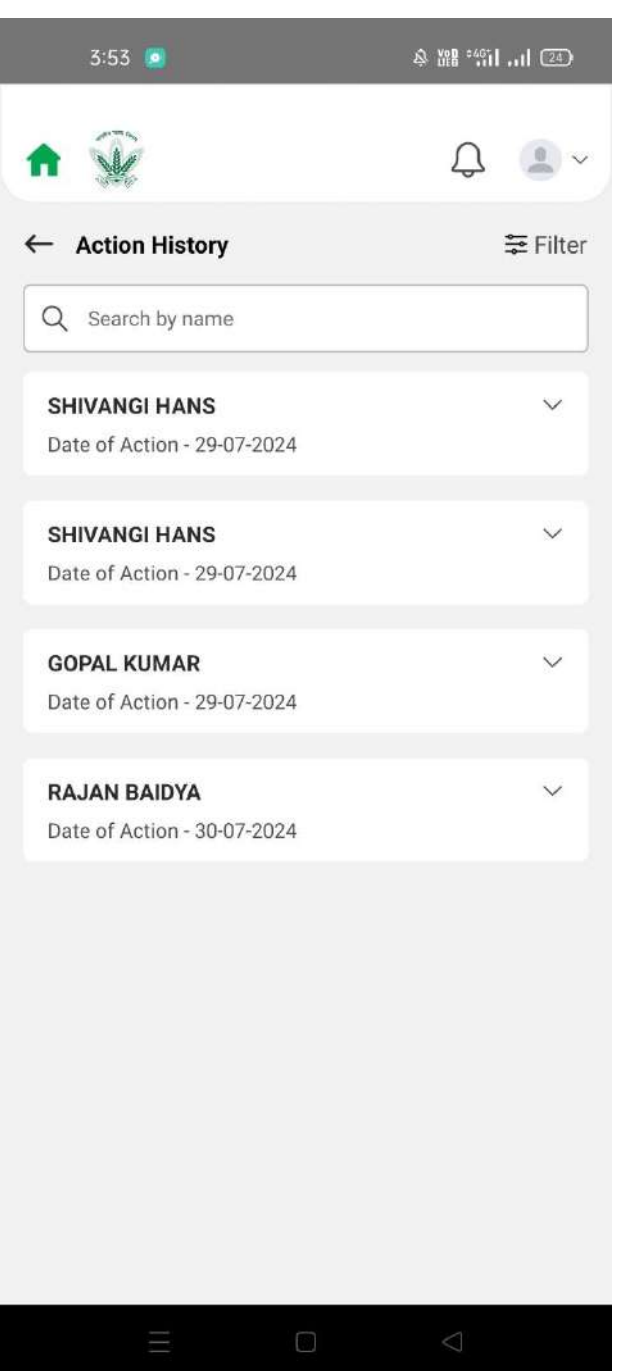

### Figure 91: Leave Encashment Action History

### 2.35 Leave Station Intimation

Employees can View Status of previously raised requests and also apply for Leave Station Intimation here

### 2.35.1 Navigation

Navigation: Home Page>> Dashboard>> Leave Station Intimation

### 2.35.2 Landing Page

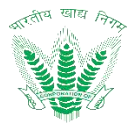

| 3:54 🧧                     | & 淵왕 *위미 , 미 (24)  |
|----------------------------|--------------------|
| ♠ 😧                        | Û.                 |
| ← Leave Station Intimation |                    |
|                            |                    |
| No record foun             | d!                 |
| You haven't raised any new | request yet.       |
| Go to Dashboard            | d                  |
|                            | Ð                  |
|                            | $\bigtriangledown$ |

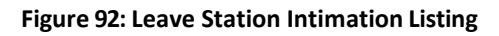

# 2.35.3 Apply Leave Station Intimation

Click on to Apply the Leave Station Intimation request.

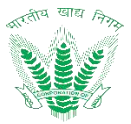

| 3:57 🔘 🙆                            | & 쨞 "iill 🖅         |
|-------------------------------------|---------------------|
| ♠ 🎡                                 | Q 🖲 ~               |
| ← Apply Leave Station In            | timation            |
| Bernployee Number<br>306891         | SHIVANGI HANS       |
| Designation<br>Assistant Grade - II | Division<br>Adminis |
| Cadre<br>General                    |                     |
| From *                              |                     |
| 31-12-2024                          | Ð                   |
| <b>To *</b>                         |                     |
| 31-12-2024                          | đ                   |
| Session                             |                     |
| Full Day                            | ~                   |
| Reason                              |                     |
| Going out of Station                | $\checkmark$        |
| Outstation From Time *              |                     |
|                                     |                     |

Figure 93: Leave Station Intimation Landing

Enter the details and click on Submit such that a success message will be shown 2.35.4 View Movable Property Action History

Click on the status of the applied request of Movable property to view the action history.

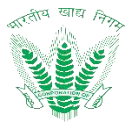

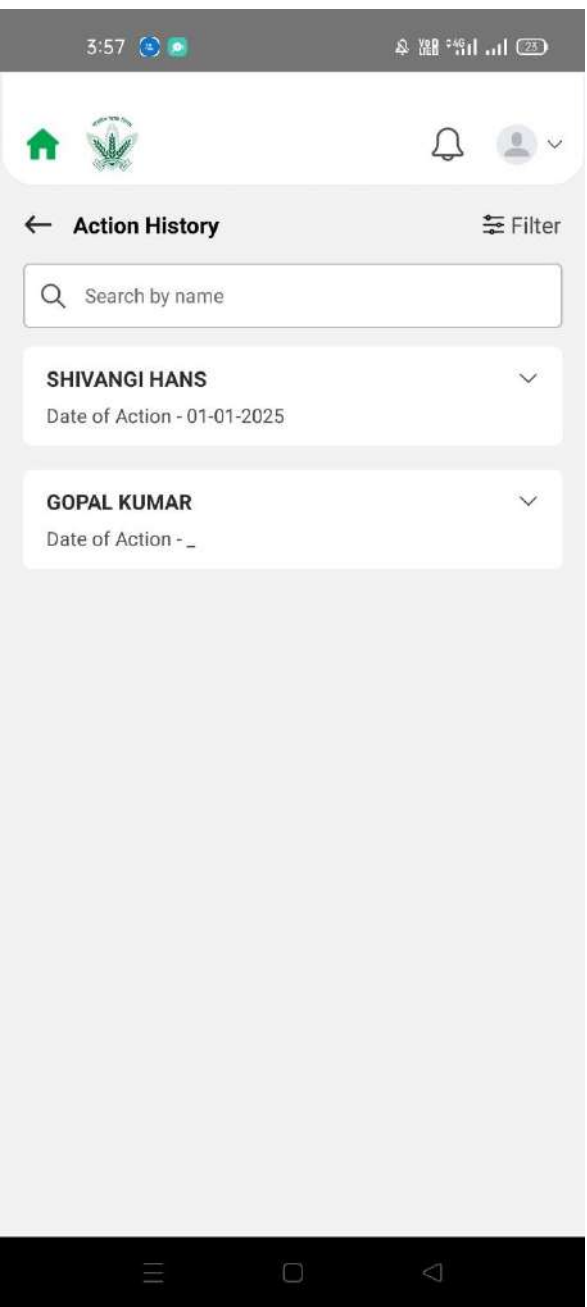

Figure 94: Leave Station Intimation Action History

### 2.36 Medical Allowance

Employees can View Status of previously raised requests and also apply for Medical Allowance here

### 2.36.1 Navigation

Navigation: Home Page>> Dashboard>> Medical Allowance

### 2.36.2 Landing Page

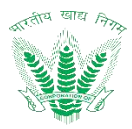

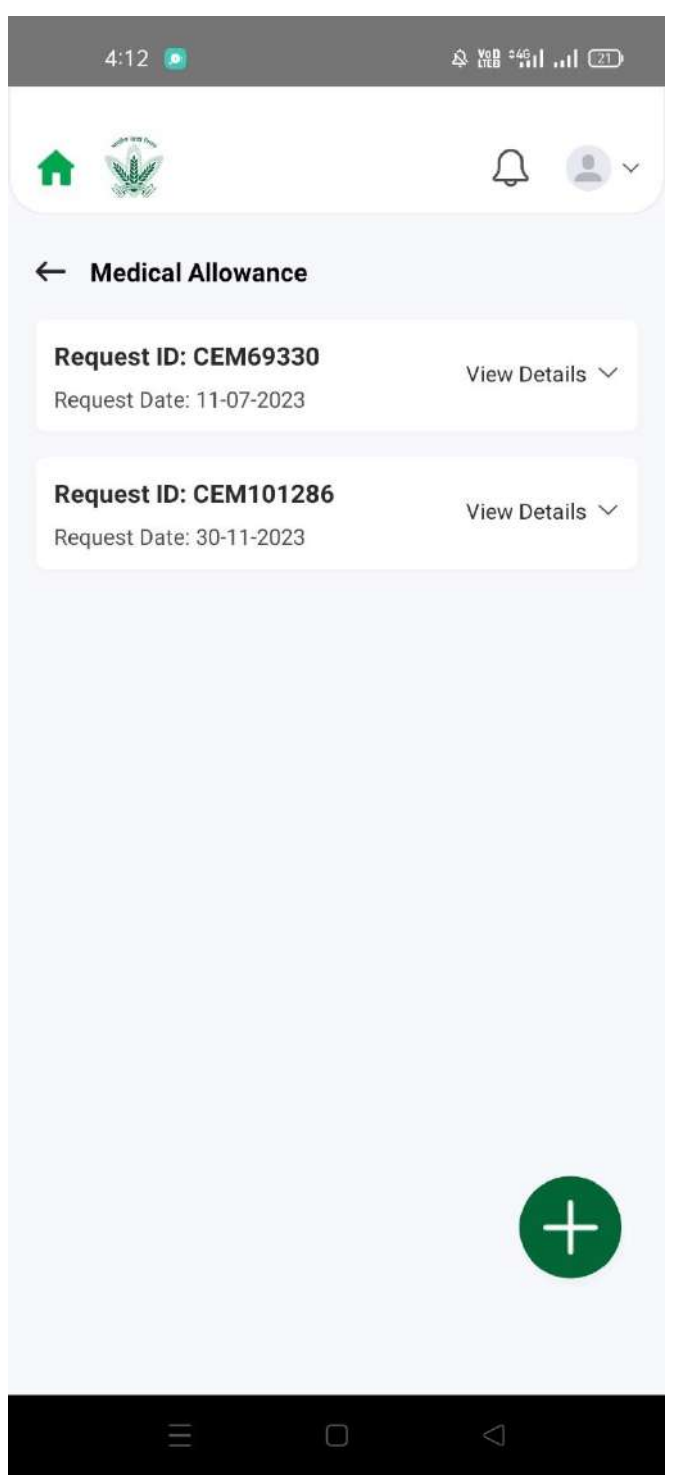

Figure 95: Medical Allowance Listing

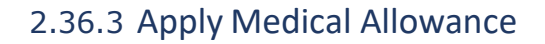

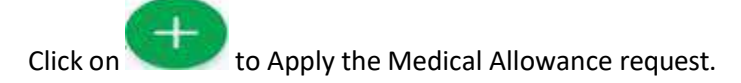

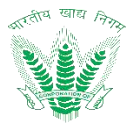

| 4:12 🧕                                                             | \$ X8 %dd 🗊                |
|--------------------------------------------------------------------|----------------------------|
| ♠ 🎡                                                                | Д 🔳 ~                      |
| ← Apply Medical Allow                                              | vance                      |
| Name Of Medical Officer<br>Name Of Medical Officer                 | U                          |
| Test                                                               |                            |
| Hospital /Dispensary Name                                          |                            |
| Test                                                               |                            |
| Pathological Laboratory Na<br>Pathological Laboratory Name<br>Test | me                         |
| Tests Undertaken On                                                |                            |
|                                                                    | + Add                      |
| Date *<br>01-01-2025<br>Fees *<br>500                              | <b>Type *</b><br>PATHOLOGY |
|                                                                    |                            |
| $\equiv$                                                           |                            |

Figure 96: Medical Allowance Landing

Enter the details and click on such that a success message will be shown

2.36.4 View Medical Allowance Action History

Click on the status of the applied request of Medical Allowance to view the action history.

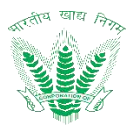

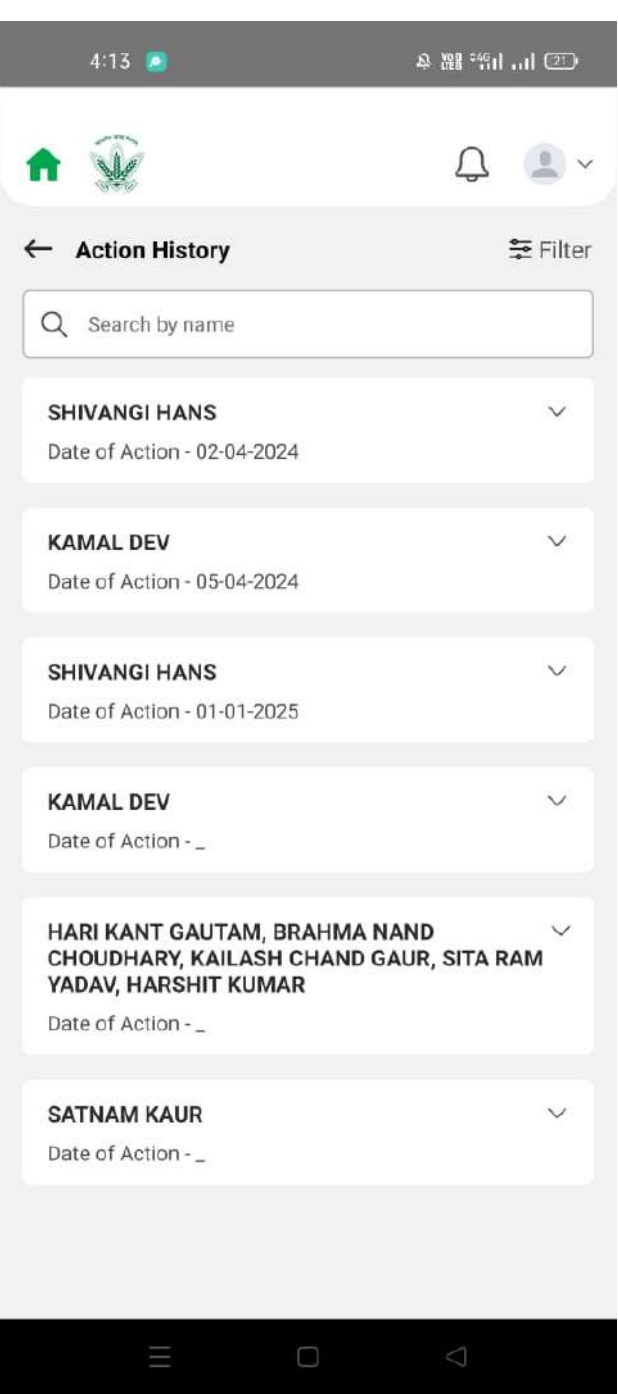

#### Figure 97: Medical Allowance Action History

### 2.37 Briefcase Reimbursement

Employees can View Status of previously raised requests and also apply for Briefcase Reimbursement here

### 2.37.1 Navigation

Navigation: Home Page>> Dashboard>> Briefcase Reimbursement

### 2.37.2 Landing Page

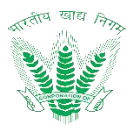

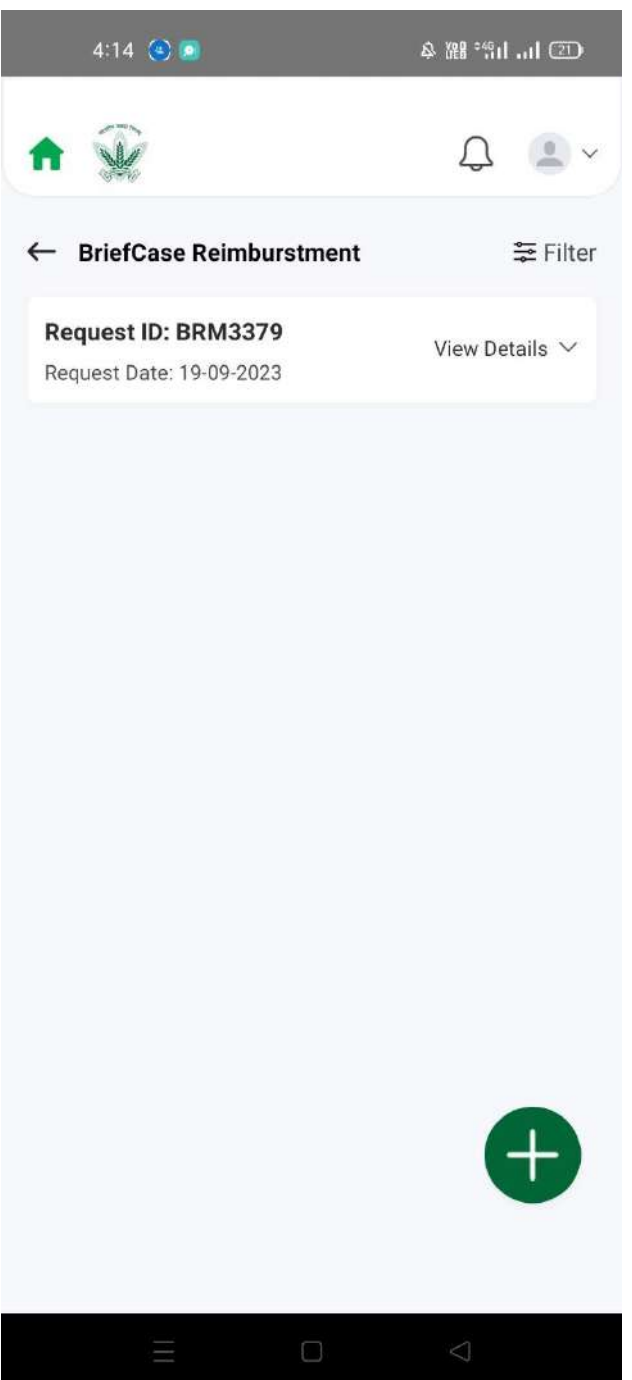

#### Figure 98: Briefcase Reimbursement Listing

# 2.37.3 Apply Briefcase Reimbursement

Click on to Apply the Briefcase Reimbursement request.

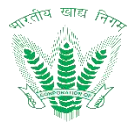

| 4:14 🔕 🖻                 |                    | & #8                       | fithat 🗇       |
|--------------------------|--------------------|----------------------------|----------------|
| <b>↑</b> 😧               |                    | Ĺ                          | 7 🐨 ~          |
| ← Apply Briefcase        | Reimburse          | ement                      |                |
| Amount *                 |                    |                            |                |
| 2500                     |                    |                            |                |
| Bill Date *              |                    |                            |                |
| Bill Date * 01-01-2025   |                    |                            | F              |
| Bill Number *            |                    |                            |                |
| Test                     |                    |                            |                |
| Bills * (Maximum size 5) | MB. PDF or JP      | EG format only             | )              |
| Upload Documen           | t ca18f5<br>40-506 | c2-7a9b-42c<br>c105473c8.j | la-ac 🗙<br>pdf |
| Other (Maximum size 5 M  | MB. PDF or JPI     | G format only)             | į              |
| 1 Upload Documen         | ıt                 |                            |                |
| $\equiv$                 |                    | $\triangleleft$            |                |
| Figure 99: Brief         | case Rein          | nburseme                   | nt Landing     |

Enter the details and click on Submit such that a success message will be shown 2.37.4 View Briefcase Reimbursement Action History

Click on the status of the applied request of Briefcase Reimbursement to view the action history.
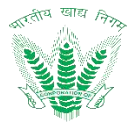

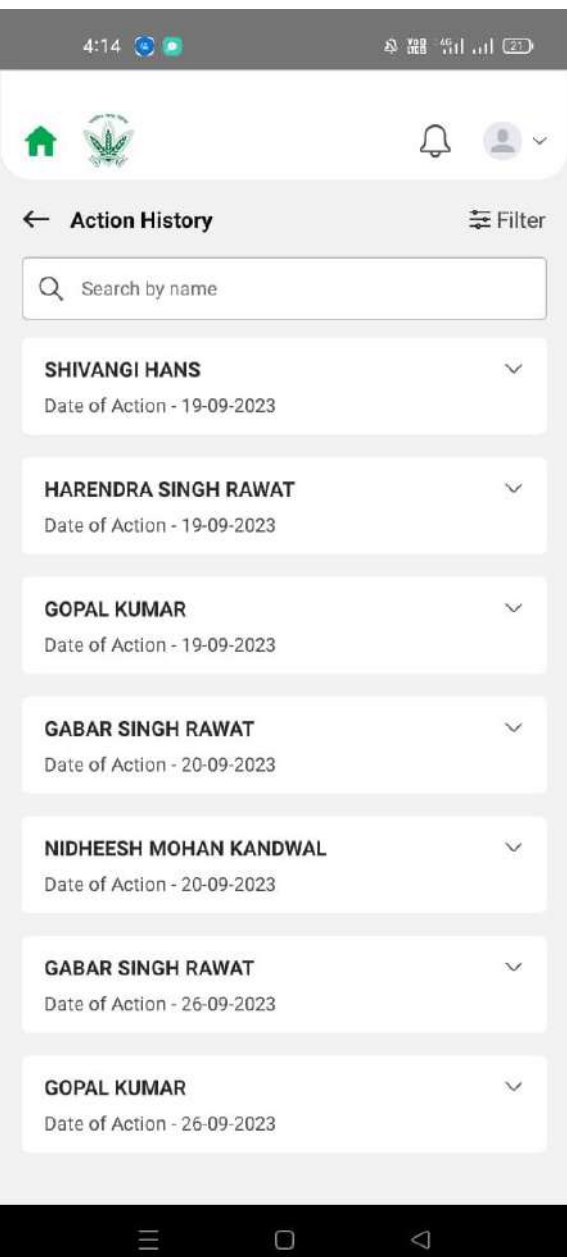

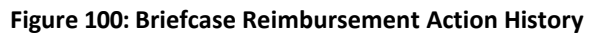

## 2.38 Local Travel allowance

Employees can View Status of previously raised requests and also apply for Local Travel allowance here

## 2.38.1 Navigation

Navigation: Home Page>> Dashboard>> Local Travel allowance

# 2.38.2 Landing Page

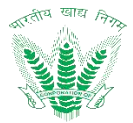

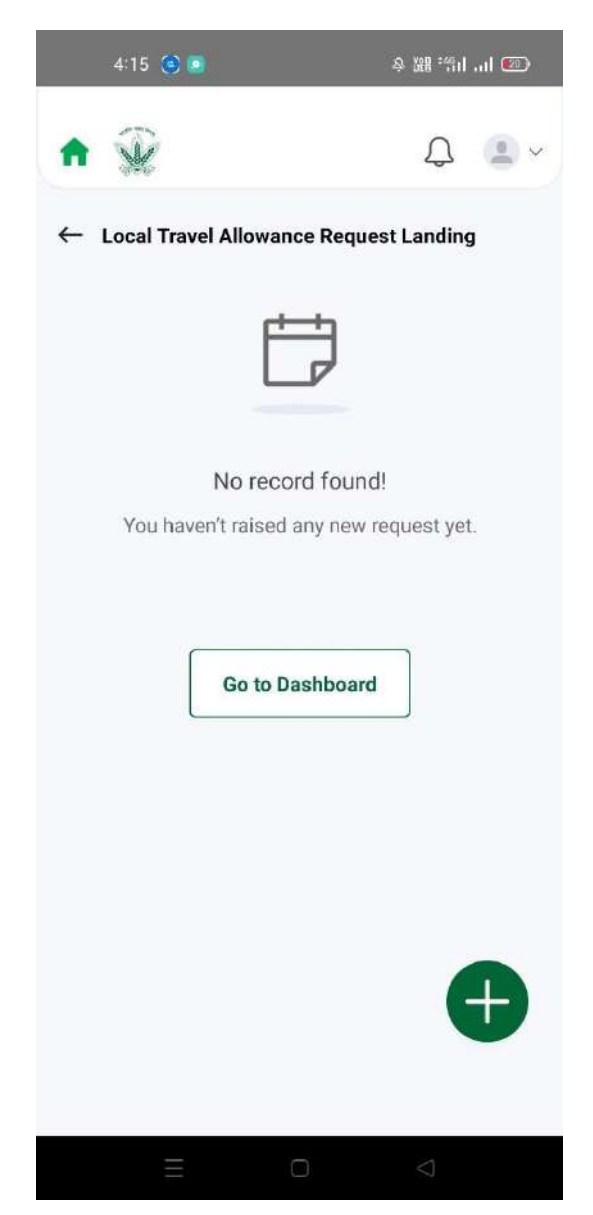

Figure 101: Local Travel allowance Listing

# 2.38.3 Apply Local Travel allowance

Click on to Apply the Local Travel allowance request.

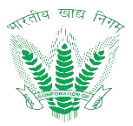

| 4                       | :15 🔇 🖸                        | 冬 雛 省山山 🐼                                    |
|-------------------------|--------------------------------|----------------------------------------------|
| ft 1                    | ×                              | Q 💄 ~                                        |
| ← Ap                    | oply Local Travel              | Allowance                                    |
| Loca                    | Travel Allowan                 | ce Request *                                 |
|                         |                                | + Add                                        |
|                         | Date Of Travel *<br>01-01-2025 | Reason<br>Two Wheeler/Auto                   |
| Ŵ                       | Travel From *<br>Test          | Ricksnaw<br>Travel To *<br>Rest              |
|                         | Distance (Km) *<br>250         | <b>Amount *</b><br>500                       |
| Bill Nu<br>Bill N<br>Wi | umber *                        |                                              |
| Appr<br>format          | oved Tour Diary *              | * (Maximum size 5 MB. PDF or JPEG            |
| Î                       | Upload Document                | ca18f5c2-7a9b-42da-ac<br>40-506c105473c8.pdf |
| Bills,<br>only)         | , if applicable (Max           | imum size 5 MB. PDF or JPEG format           |
| ٢.                      |                                |                                              |
|                         | Ξ                              |                                              |

Figure 102: Local Travel allowance Landing

Enter the details and click on

such that a success message will be shown

2.38.4 View Local Travel Allowance Action History

Click on the status of the applied request of Local Travel allowance to view the action history.

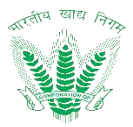

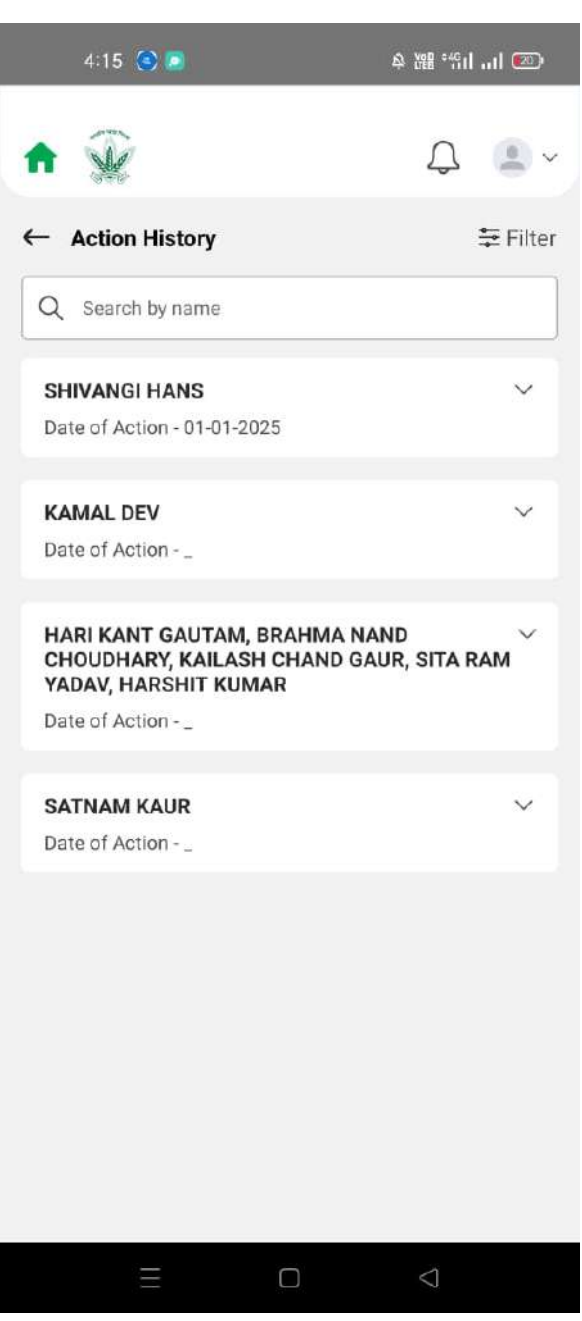

#### Figure 103: Local Travel Allowance Action History

# 2.39 Gift Noting

Employees can View Status of previously raised requests and also apply for Gift Noting here

## 2.39.1 Navigation

**Navigation:** Home Page>> Dashboard>> Gift Noting

# 2.39.2 Landing Page

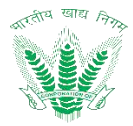

| 4:15 🔕 🙍                  | ◈ 躐 "約1 @          |
|---------------------------|--------------------|
| ♠ 🎡                       | ¢                  |
| ← Gift Noting             |                    |
|                           |                    |
| No record fou             | nd!                |
| You haven't raised any ne | w request yet.     |
| Go to Dashboa             | ard                |
|                           | Ð                  |
|                           | $\bigtriangledown$ |

Figure 104: Gift Noting Listing

# 2.39.3 Apply Gift Noting

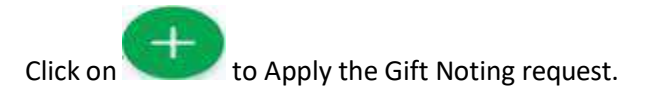

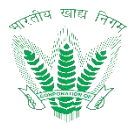

| 4:16 💿 💿              | 今 雅 :"iliil 📧   |
|-----------------------|-----------------|
| <b>↑</b> 😧            | Д <u> </u>      |
| ← Apply Gift Noting   |                 |
| Amount *<br>Amount    |                 |
| 50000                 |                 |
| Payment Type *        |                 |
| NetBanking            | ~               |
| Gift Description *    |                 |
| Test                  |                 |
|                       |                 |
| Initiator Remarks *   |                 |
| Test                  |                 |
| Supportive Document * |                 |
|                       |                 |
| = 0                   | $\triangleleft$ |

Figure 105: Gift Noting Landing

Enter the details and click on Submit such that a success message will be shown 2.39.4 View Gift Noting Action History

Click on the status of the applied request of Gift Noting to view the action history.

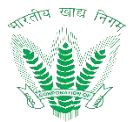

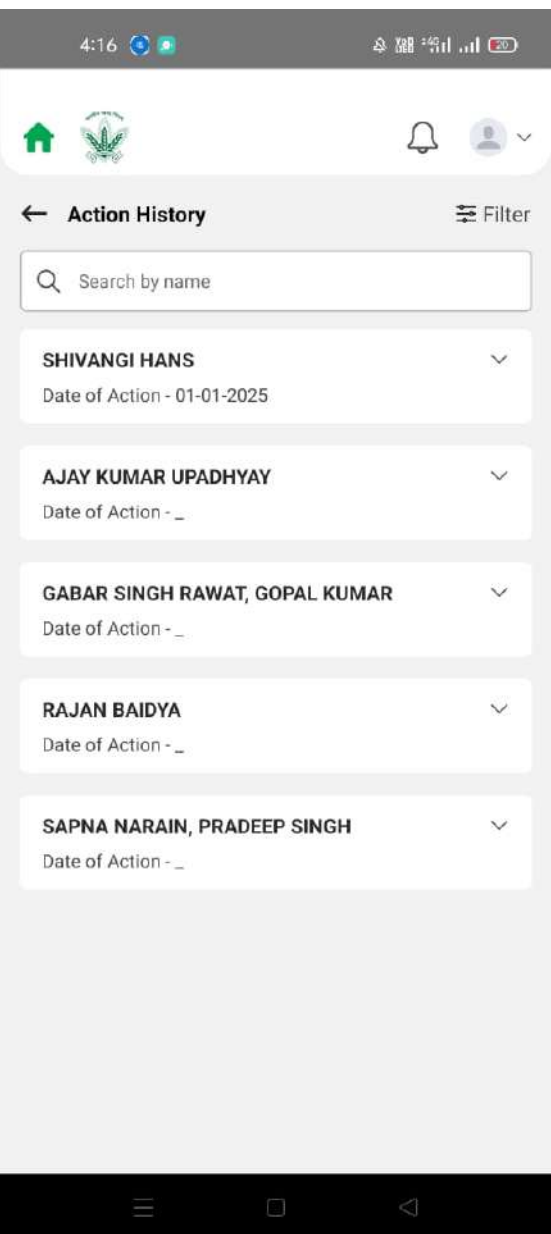

Figure 106: Gift Noting Action History

# 2.40 Tour Diary

Employees can View Status of previously raised requests and also apply for Tour Diary here

#### 2.40.1 Navigation

**Navigation:** Home Page>> Dashboard>> Tour Diary

# 2.40.2 Landing Page

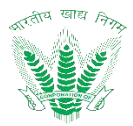

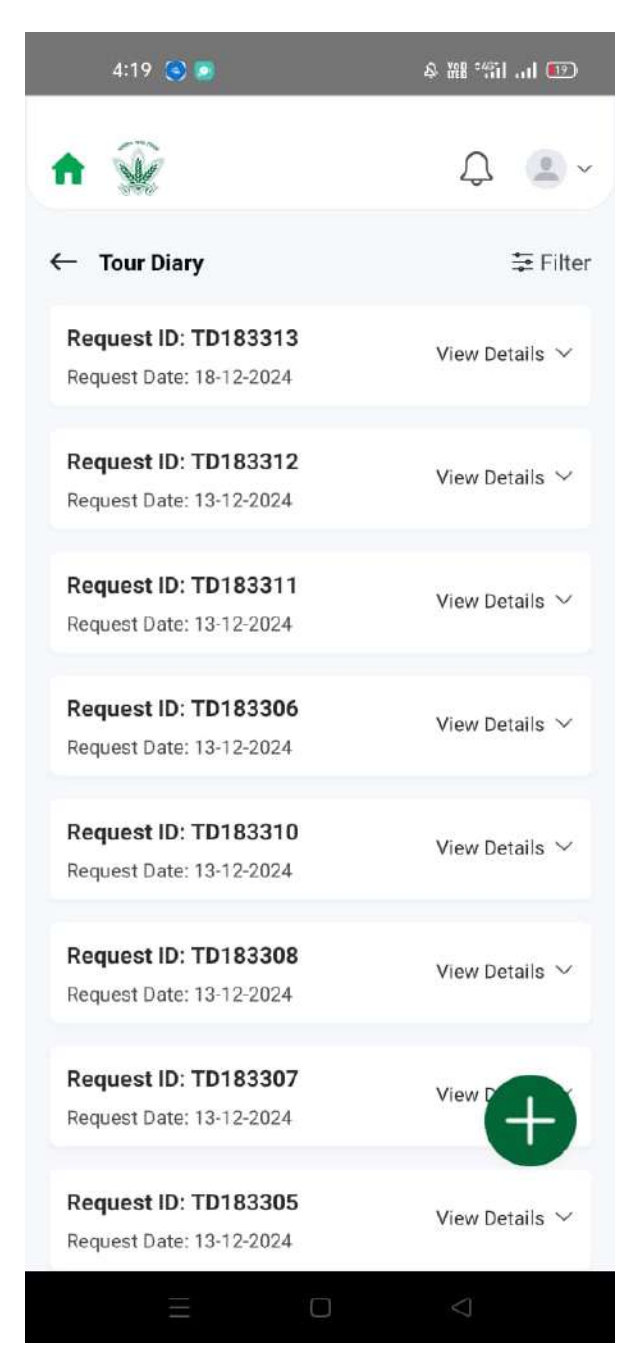

Figure 107: Tour Diary Listing

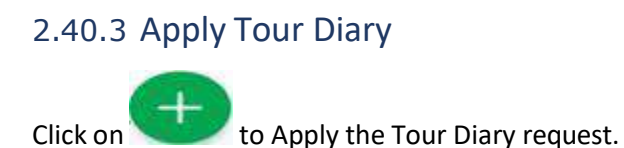

Page 116 of

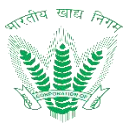

| 4:19 🚫 🔎                                                                                                    | 多 雛 "凯 司 🐨                             |
|----------------------------------------------------------------------------------------------------|----------------------------------------|
| <b>↑</b> 😧                                                                                                    | Q 🔳 ~                                  |
| - Apply Tour Diary                                                                                                    |                                        |
| Binding States States S | B Employee Name<br>SHIVANGI HANS       |
| Office<br>RO DEHRADUN                                                                                                    | Designation<br>Assistant Grade -<br>II |
| Category<br>CAT-III                                                                                                    | Basic Salary<br>32720                  |
| CPF Number<br>134907                                                                                                    | Cadre General                          |
| From Date                                                                                                    | To Date                                |
| 01-01-2025                                                                                                    | 03-01-2025                             |
| Request For *                                                                                                    |                                        |
| Mandatory Visit / Inspect                                                                                                    | ion / Direction 🗸 🗸                    |
| Claim For Advance *                                                                                                    |                                        |
| No                                                                                                    | ~                                      |
| Particulars for Tour *                                                                                                    |                                        |
|                                                                                                    |                                        |
| $\equiv$                                                                                                    |                                        |

Figure 108: Tour Diary Landing

Enter the details and click on Submit such that a success message will be shown 2.40.4 View Tour Diary Action History

Click on the status of the applied request of Tour Diary to view the action history.

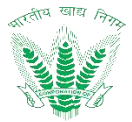

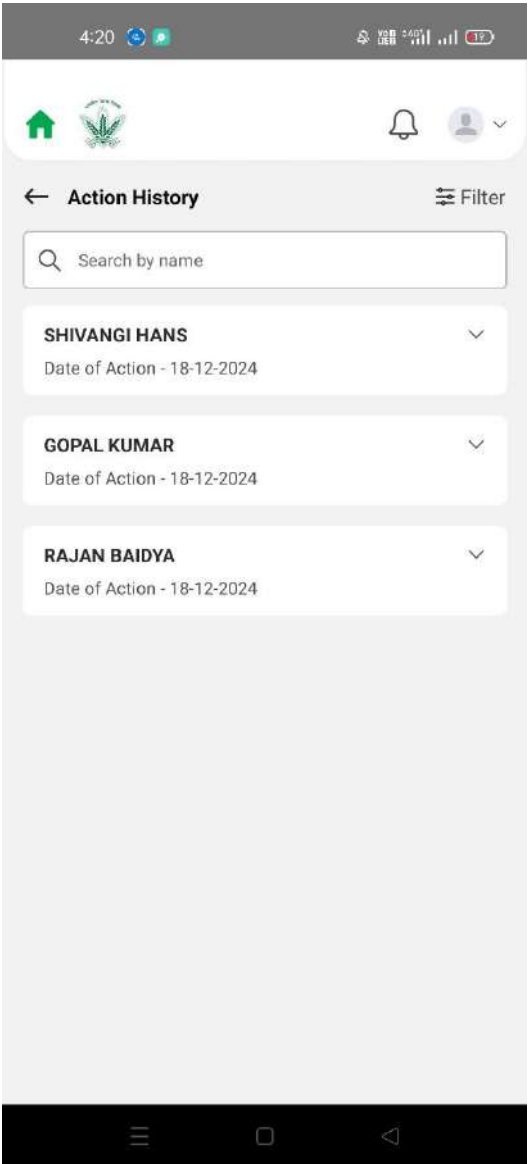

#### Figure 109: Tour Diary Action History

#### 2.41 Tour Advance

Employees can View Status of previously raised requests and also apply for Tour advance here. The approved tour diary request will be displayed.

#### 2.41.1 Navigation

**Navigation:** Home Page>> Dashboard>> Tour Advance

## 2.41.2 Landing Page

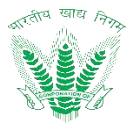

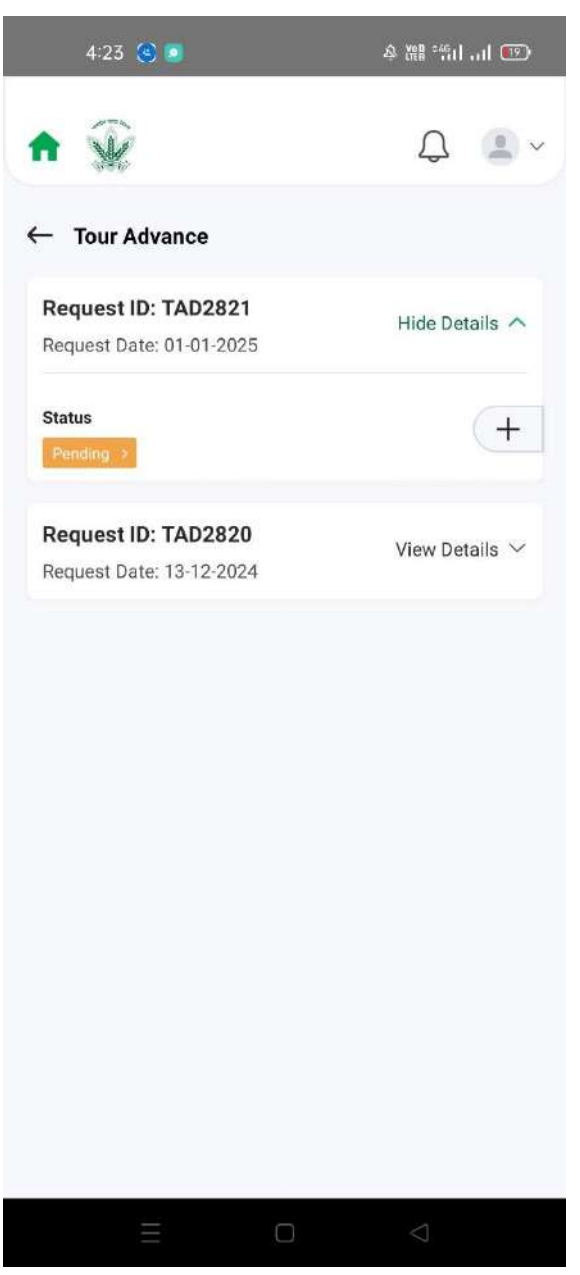

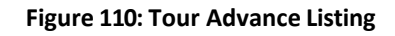

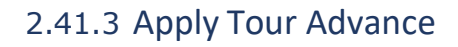

Click on to Apply the Tour Advance request.

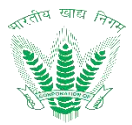

| Sec.                                                                                                    | Ą                               |                   |
|----------------------------------------------------------------------------------------------------|---------------------------------|-------------------|
|                                                                                                    |                                 | <b>()</b> ~       |
| Apply Tour Advance                                                                                                    |                                 |                   |
| Salary Type                                                                                                    |                                 |                   |
| IDA                                                                                                    |                                 |                   |
| vance Name                                                                                                    |                                 | HELP              |
| Advance Name                                                                                                    |                                 | G                 |
| Mandatory Visit/ Inspection/ Direction                                                                                                    |                                 |                   |
| vance Amount *                                                                                                    |                                 |                   |
| Advance Amount                                                                                                    |                                 |                   |
|                                                                                                    |                                 |                   |
| marks *                                                                                                    |                                 |                   |
| Test                                                                                                    |                                 |                   |
| I hereby declare that i will submit my<br>reimbursement within 15 days from<br>performing the tour. *<br>ef Document (Maximum size 5 MB. PDF or | y travel<br>the dat<br>JPEG for | e of<br>mat only) |
|                                                                                                    |                                 |                   |
|                                                                                                    | $\triangleleft$                 |                   |

Figure 111: Tour Advance Landing

Enter the details and click on such that a success message will be shown 2.41.4 View Tour Advance Action History

Click on the status of the applied request of Tour Advance to view the action history.

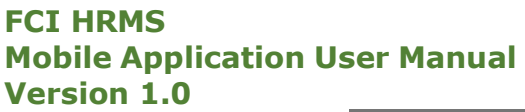

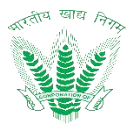

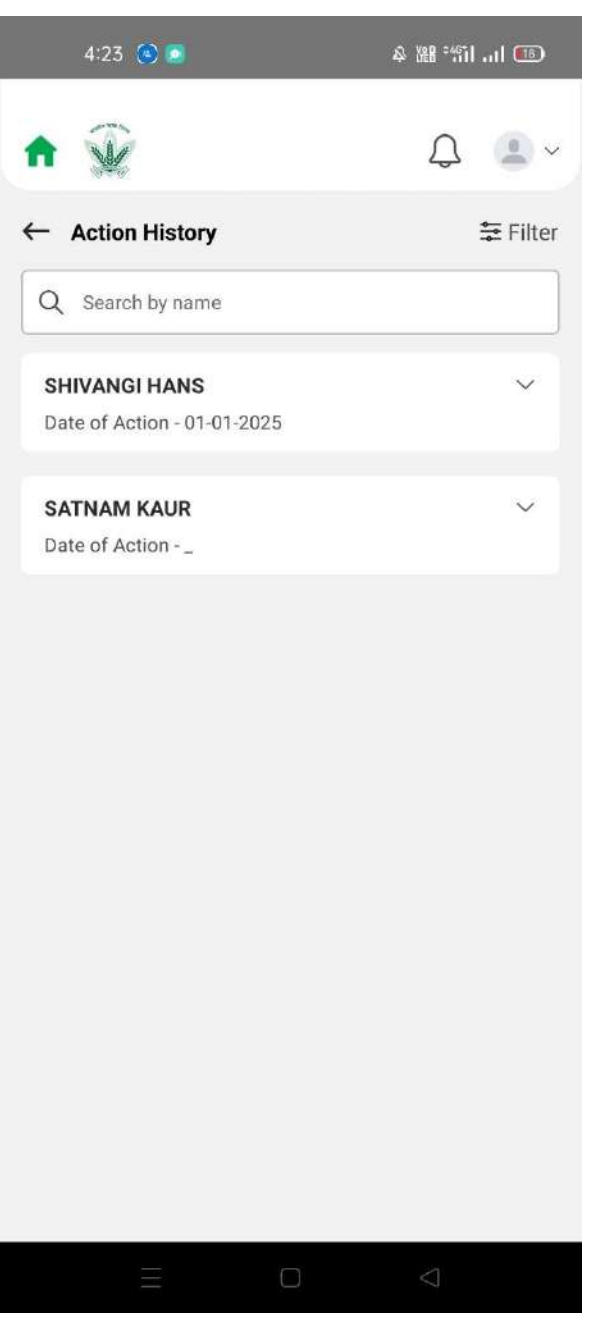

Figure 112: Tour Advance Action History

# 2.42 Payroll Reports

Employees can View their pay slips/CPF slip/Salary Control register/Forecast Report/Pension slip.

#### 2.42.1 Navigation

Navigation: Home Page>> Dashboard>> Payroll Reports

# 2.42.2 Landing Page

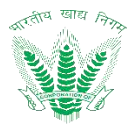

| 4:23 🕚 🧕                                                                                                  | 冬 耀 "归 1 📼                                                                      |
|----------------------------------------------------------------------------------------------------|---------------------------------------------------------------------------------|
| ♠ 🎡                                                                                                    | Q 🚨 -                                                                           |
| ← Generate Report                                                                                         |                                                                                 |
| Employee Number<br>306891                                                                                 |                                                                                 |
| Request For *                                                                                             | ]                                                                               |
| Select                                                                                                    | ~                                                                               |
|                                                                                                    |                                                                                 |
| Reset                                                                                                    | Get Results                                                                     |
|                                                                                                    |                                                                                 |
| Select Request For *                                                                                      |                                                                                 |
| Select Request For *<br>Pay Slip                                                                          | $\bigcirc$                                                                      |
| Select Request For *<br>Pay Slip<br>CPF Slip                                                              | $\bigcirc$                                                                      |
| Select Request For *<br>Pay Slip<br>CPF Slip<br>Forcast Report                                            |                                                                                 |
| Select Request For *<br>Pay Slip<br>CPF Slip<br>Forcast Report<br>Pension Slip                            |                                                                                 |
| Select Request For *<br>Pay Slip<br>CPF Slip<br>Forcast Report<br>Pension Slip<br>Salary Control Register |                                                                                 |
| Select Request For * Pay Slip CPF Slip Forcast Report Pension Slip Salary Control Register Cancel         | ()<br>()<br>()<br>()<br>()<br>()<br>()<br>()<br>()<br>()<br>()<br>()<br>()<br>( |

#### Figure 113: Payroll Report

\*\*Click on any of the reports and then download the report for the selected month as shown in figure 114.

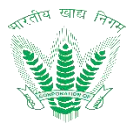

| 4:24 🔕 🧕                  | @ III. II: <sup></sup> 翻 矣 |
|---------------------------|----------------------------|
| ↑ ŷ                       | Û                          |
| ← Generate Report         |                            |
| Employee Number<br>306891 |                            |
| Pay Slip                  | ~                          |
| Select Month-Year *       |                            |
| 02-2022                   | Đ                          |
| Downle                    | bad                        |
|                           |                            |
| Reset                     | Get Results                |
|                           |                            |
|                           |                            |
| ΞΟ                        | $\lhd$                     |

Figure 114: Payroll Report

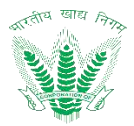

# 3 Manager Dashboard

# 3.1 Manager Dashboard

• Dashboards shall serve as a common workspace to track and carry out approval actions. After login, FCI managers can access the Dashboard based on access rights. It shows the pending requests to be approved by Manager. If an employee has been assigned the roles and responsibilities of a manager or competent authority, then by clicking the **MSS** link on the top right corner of the HRMS application.

# 3.1.1.1 Navigation

**Navigation:** Login>>Dashboard (top right corner of the HRMS application)>> MSS

## 3.1.1.2 Landing Page

User shall traverse the navigation as mentioned to reach the Manager Dashboard.

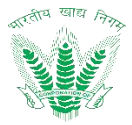

| 16:45                        | © ≇ 2.73**#il () 95%                                             |
|------------------------------|------------------------------------------------------------------|
| ♠ 😥                          | Q 😩 ~                                                            |
| ← LTC Bharat D<br>Encashment | SHIVANGI HANS<br>Employee Number - 306891<br>View Profile<br>Ess |
| You don't have               | No record found!<br>any new request to review/approve.           |
|                              | Go to Dashboard                                                  |
|                              |                                                                  |
|                              |                                                                  |

Figure 115: Navigation to MSS

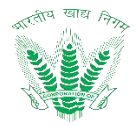

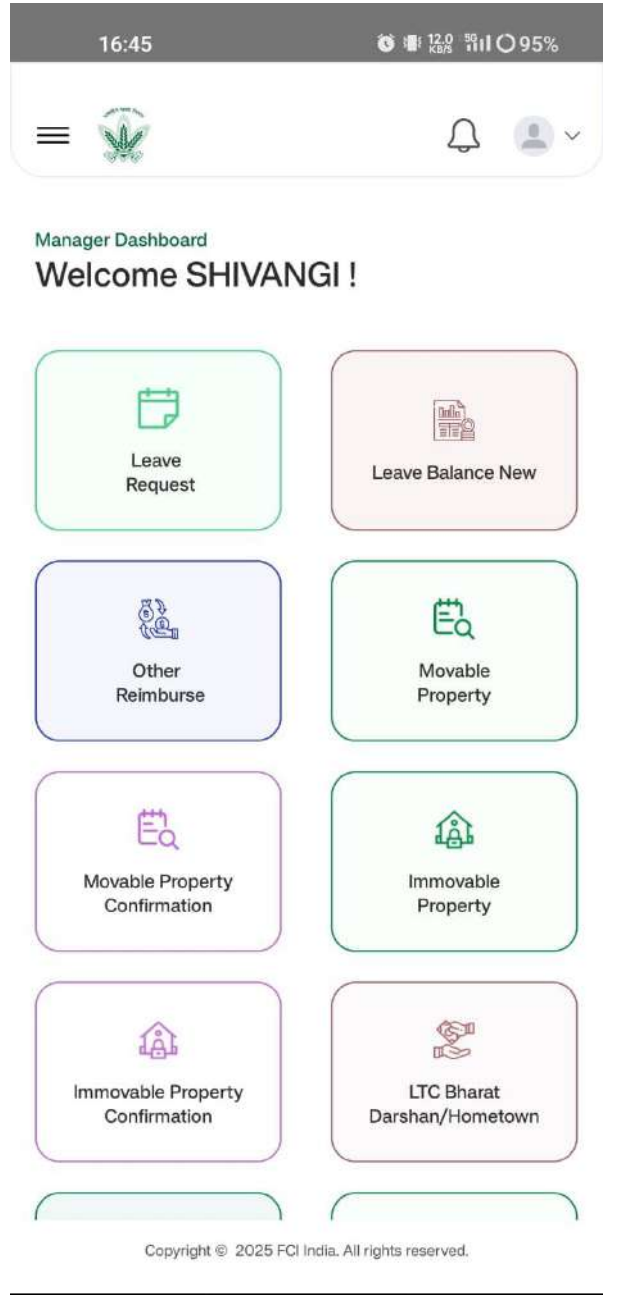

Figure 116: Manager Dashboard

# 3.2 Review/Approve

In MSS Dash Board Managers can Review/Approve request of employee based on DOP. (Click the Type of Request you wish to navigate Example: Leave Request, Attendance Regularization.) Let's take example of Leave Request

# 3.2.1 Navigation

**Navigation:** Home Page>> MSS Dashboard>> Leave Request (employee can select other categories he/she is responsible. Example of other categories: Attendance Regularization, Newspaper allowance etc.)

# 3.2.2 Landing Page

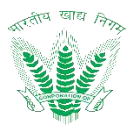

| 41 AM                  |                     | ≂ .d              |
|------------------------|---------------------|-------------------|
| ¥.                     |                     | L. 2              |
| - Leave Reques         | ts                  | 😂 Filte           |
| Leave ID - 01145       |                     | View Details 🗸    |
| Applied on: 15/08/20   | 20                  |                   |
| Employee Name          | Leave Type          |                   |
| Gulshamar              | Casual Leave        |                   |
| Leave ID - 01234       |                     | Linda Dataila A d |
| Applied on: 15/08/20   | 20                  | Hide Details V    |
| Employee Name          | Leave Type          |                   |
| Gulshamar              | Casual Leave        |                   |
| Contact Number         | Leave Type          |                   |
| +91 5326985248         | C-102 Gautan        | a Budh Nagar      |
| 🗇 From                 | 🗇 To                | Session           |
| 17/08/20               | 21/08/20            | Atternoon         |
| Reason                 |                     |                   |
| Not feeling well yeste | arday. Going to vis | sit doctor        |
| Interlinked Officer    | Office              | Division          |
| Jay Kumar              | -                   | -                 |
| Designation            | Attachment          |                   |
|                        |                     |                   |

Figure 117: Leave Request-MSS

# 3.2.3 Review/Approve Leave Request

Manager can Review/Revert/Add Review/Approve Request based on DOP.

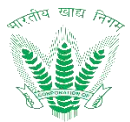

| 9:41 AI | м                                  | ବ .dl       |
|---------|------------------------------------|-------------|
| ¥       |                                    | C. 2 ~      |
| ← 8     | Selective Revert                   |             |
| F       | Please select the person to revert | the request |
| 0       | Rohan Kumar                        | ~           |
| 0       | Date of Action - 02/08/2020        |             |
| $\sim$  | Saumya Singh                       | ~           |
| 0       | Date of Action - 02/08/2020        |             |
| 0       | Ajay Rawat                         | ~           |
|         | Date of Action - 02/08/2020        |             |
| Add F   | lemark                             |             |
|         |                                    |             |
|         |                                    |             |
|         | Cancel Rev                         | /ert        |
| -       |                                    |             |
|         |                                    |             |
|         |                                    |             |

Figure 118: Leave Request - Revert

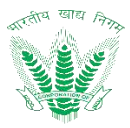

| 9:41 AM                                     | 🔒 in. 💎 |
|---------------------------------------------|---------|
| Ŵ                                           | ~ 🕹 🖏   |
| ← Add Reviewer                              |         |
| Rohan Kumar<br>Date of Action - 02/08/2020  | ×       |
| Saumya Singh<br>Date of Action - 02/08/2020 | ~       |
| Rohan Kumar<br>Date of Action - 02/08/2020  | ×       |
| Saumya Singh<br>Date of Action - 02/08/2020 | ~       |
| Add Reviewer Details                        |         |
| Office Type                                 | ~       |
| Office                                      | ~       |

Figure 119: Leave Request – Add Reviewer

## 3.3 Action History

In this Option Employee can view Action History of request, meaning employee can view all action taken against his/her request.

(Click the Type of Request you wish to navigate Example: Leave Request, Attendance Regularization.)

And click on "EYE" icon on request in the Category. In this case let's take example of Leave Request

## 3.3.1 Navigation

**Navigation:** Home Page>> MSS Dashboard>> Leave Request (employee can select other categories he/she is responsible. Example of other categories: Attendance Regularization, Newspaper allowance etc.)

## 3.3.2 Landing Page

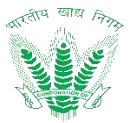

| :41 AM                                                                                                    |             | hı. 🕈    |
|----------------------------------------------------------------------------------------------------|-------------|----------|
| ¥                                                                                                    | 5           | 🥊 🕹 ~    |
| - Action History                                                                                               |             | ≅ Filter |
| Q Search by name                                                                                               |             |          |
| Shivam Chadhha                                                                                                 | 1           | ^        |
| Date of Action                                                                                                 | 02/08/2020  |          |
| Version                                                                                                    | 1           |          |
| Action Taken                                                                                                   | Pending     |          |
| Designation                                                                                                    | AG-III      |          |
| Division                                                                                                    | OMISS       |          |
| Authority                                                                                                    | Initiateor  |          |
| Remarks                                                                                                    | Approved    |          |
| Attachment                                                                                                    | View Docume | 201      |
| Rohan Kumar                                                                                                    |             | ~        |
| Date of Action - 02/08                                                                                         | V2020       |          |
| Saumya Singh                                                                                                   |             | ~        |
| The second second second second second second second second second second second second second second second s |             |          |

Figure 120: Action History